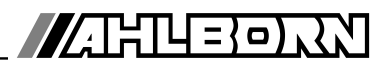

# Instrukcja Obsługi

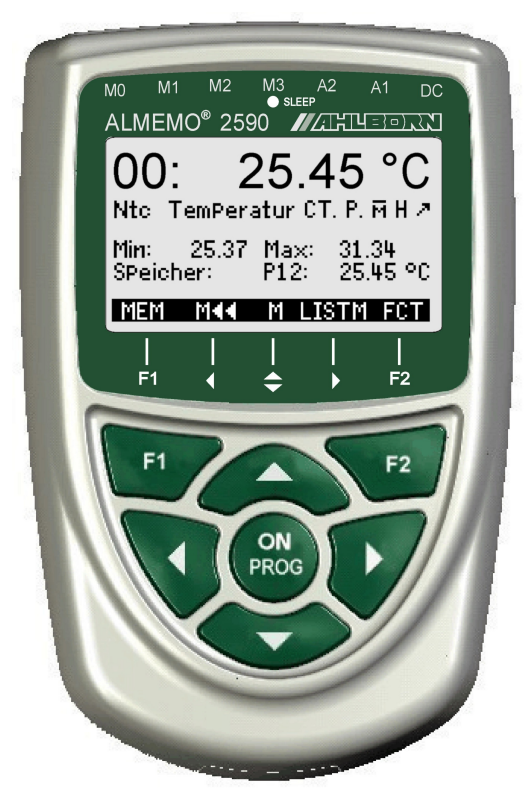

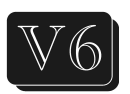

# Uniwersalny instrument pomiarowy oraz rejestrator ALMEMO<sup>®</sup> 2590-2A/-4AS

V3.3pl 11.09.2015

www.ahlborn.com

### 1. Kontroler Urządzenia

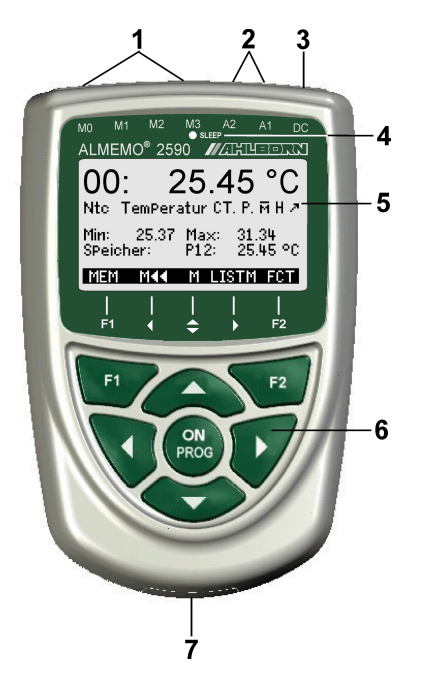

#### (1) Wejścia pomiarowe od M0 do M3 (w zależności od rodzaju)

M0 ... M3 Nadaje się do wszystkich czujników ALMEMO® M10 ... M34 do 16 dodatkowych kanałów. (2) Gniazda wyjściowe A1, A2 Interfejs A1V24 (ZA 1909-DK5) Światłowód (ZA 1909-DKL) USB (ZA 19019-DKU) Ethernet (ZA 1945-DK) RS 422 (ZA 5099-NVL / NVB) Weiście wyzwalające (ZA 1000-ET / EK) Wyjścia przekaźnikowe (ZA 1006-EGK) Wviście analogowe 1 (ZA 1601-RK) Kabel sieciowy A2 (ZA1999-NK5 / NKL) Złacze karty SD (ZA1904-SD) Weiście wyzwalające (ZA 1000-ET / EK) Wyjścia przekaźnikowe (ZA 1006-EKG) Wyjście analogowe 2 (ZA 1601-RK)

(3) Gniazdo, DC, 12V

Adapter sieciowy (ZA1312-NA10, 12V, 2A) Kabel, elektr. izolowany (ZA 2690-UK, 10-30 V)

- (4) Dioda LED uśpienia
- (5) LCD, wyświetlacz graficzny
- 7 linii dla funkcji
- 1 linia dla klawiszy programowalnych F1, ◀,

▲, ►, F2 Pokazane w nawiasach: <MEM>, <FCT>

- (6) Klawisze operacyjne
- ON Aby włączyć urządzenie.

łączyć urządzenie, naciśnij i przytrzymaj. F1, F2 Klawisze funkcyjne (przyciski programowe) ▲, ▼ ... M: Aby wybrać punkt pomiaru ▲, ▼, ►F: Aby wybrać menu

PROG, ▼ ... F: Wybór funkcji ◄ ... Aby powrócić do wyboru menu <M ◀ ◀> Aby przejść bezpośrednio do pomiaru. menuPROGProgramowanie

#### ▲, ▼, ► Wprowadzanie danych

- Tył urządzenia
- (7) Komora baterii
- 3 baterie alkaliczno-manganowe AA

| 2. ZAWARTOŚĆ                                             |    |
|----------------------------------------------------------|----|
| 1.Kontroler Urządzenia                                   | 2  |
| 3. OGÓLNE                                                | 6  |
| 3.1 Gwarancja                                            | 6  |
| 3.2 Zakres dostawy                                       | 7  |
| 3.3 Utylizacja odpadów                                   | 7  |
| 4. INSTRUKCJE BEZPIECZEŃSTWA                             |    |
| 4.1 Specjalne uwagi dotyczące użytkowania                |    |
| 4.2 Prawidłowa obsługa akumulatorów / akumulatorów       | 9  |
| 5. WPROWADZENIE                                          | 10 |
| 5.1 Funkcje                                              | 10 |
| 5.1.1 Programowanie czujnika                             | 10 |
| 5.1.2 Operacje pomiarowe                                 | 12 |
| 5.1.3 Kontrola procesu                                   | 13 |
| 6. PIERWSZE URUCHOMIENIE                                 | 15 |
| 7. DOSTAWA MOCY                                          | 16 |
| 7.1 Działanie baterii i monitorowanie napięcia zasilania |    |
| 7.2 Obsługa sieci                                        |    |
| 7.3 Zewnętrzne zasilanie napięciem stałym                |    |
| 7.4 Zasilanie czujnika                                   |    |
| 7.5 Włączanie / wyłączanie, ponowne inicjowanie          |    |
|                                                          |    |
| 8. PODŁĄCZENIE CZUJNIKOW / PRZETWORNIKOW                 |    |
| 8.1 Czujniki / przetworniki                              |    |
| 8.2 vvejscia pomiarowe i dodatkowe kanały                |    |
| o.s roznica potencjałow                                  |    |
|                                                          |    |

| 11.2.3 Regulacja czujnika dla czujników chemicznych i sond                 |
|----------------------------------------------------------------------------|
| 11.2.4 Kompensacja temperatury 27                                          |
| 11.2.5 Kompensacja ciśnienia atmosferycznego 28                            |
| 11.2.6 Kompensacja zimnego złącza 29                                       |
| 11.3 Pomiar różnicowy 29                                                   |
| 11.4 Menu Lista punktów pomiarowych 29                                     |
| 11.5 Menu pomiaru użytkownika Rejestrator danych U1                        |
| 11.6 Menu użytkownika 31                                                   |
| 11.6.1 Funkcje 31                                                          |
| 11.6.2 Konfiguracja menu 32                                                |
| 12. MENU FUNKCJI                                                           |
| 12.1 Pamięć wartości maksymalnych, minimalnych i indywidualnych 33         |
| 12.2 Uśrednianie                                                           |
| 12.2.1 Wygładzanie wartości mierzonych za pomocą średniej ruchomej 35      |
| 12.2.2 Uśrednianie dla poszczególnych ręcznych operacji pomiaru            |
| 12.2.3 Uśrednianie w czasie                                                |
| 12.2.4 Uśrednianie w cyklu                                                 |
| 12.2.5 Uśrednianie względem punktów pomiarowych                            |
| 12.2.6 Pomiar przepływu objętościowego 38                                  |
| 12.2.7 Pomiar macierzy Opcja VN 38                                         |
| 12.3 Adjustacja dwupunktowa z wprowadzeniem wartości zadanej 41            |
| 12.4 Skalowanie 41                                                         |
| 12.5 Funkcje rejestratora danych 42                                        |
| 12.5.1 Wewnętrzna pamięć danych 42                                         |
| 12.5.2 Złącze pamięci z kartą SD                                           |
| 12.5.3 Data i godzina dnia 43                                              |
| 12.5.4 Jednorazowe wyjście / zapis wszystkich punktów pomiarowych 44       |
| 12.5.5 Wyjście cykliczne / zapisywanie wszystkich punktów pomiarowych . 44 |
| 12.5.6 Numeracja operacji pomiarowych 45                                   |
| 12.5.7 Miejsce w pamięci, wyjście pamięci, czyszczenie pamięci 46          |

| 13.6 Skalowanie, ustawienie punktu dziesiętnego                           |
|---------------------------------------------------------------------------|
|                                                                           |
| 13.7 Wartości korekty 54                                                  |
| 13.8 Wymiana jednostek 54                                                 |
| 13.9 Wybór zakresu pomiarowego 54                                         |
| 13.10 Kanały funkcyjne 57                                                 |
| 13.11 Specjalne środki zakresy, linearyzacja, kalibracja wielopunktowa 58 |
| 13.12 Funkcje specjalne                                                   |
| 13.12.1 Współczynnik cyklu drukowania                                     |
| 13.12.2 Działania w przypadku przekroczenia wartości dopuszczalnej        |
| 13.12.3 Start analogowy i koniec analogowy                                |
| 13.12.4 Minimalne napiecie zasilania czujnika                             |
| 13.12.5 Funkcia wyiścia 61                                                |
| 13.12.6 Kanał odniesienia 1                                               |
| 13.12.7 Kanał odniesienia 2 lub multiplekser 62                           |
| 13 12 8 Elagi elementów 62                                                |
| 14. KONFIGURACJA URZADZENIA                                               |
| 63                                                                        |
| 14.1 Oznaczenie urzadzenia                                                |
| 14.2 Jezyk 63                                                             |
| 14.3 Oświetlenie i kontrast                                               |
| 14.4 Interfeis, adres urzadzenia i sieć                                   |
| 14.5 Szybkość transmisji, format danych                                   |
| 64                                                                        |
| 14.6 Kompensacia ciśnienia atmosferycznego i kompensacia temperatury      |
| 64                                                                        |
| 14.7 Histereza 65                                                         |
| 14.8 Parametry eksploatacyine 65                                          |
| 15 MODUŁY WYJŚCIA 65                                                      |
| 15.1 Kable danych 65                                                      |
| 15.2 Moduły wyzwalające przekaźnik                                        |
| 66                                                                        |
| 15.3 Wyjścia analogowe                                                    |
| · · · · · · · · · · · · · · · · · · ·                                     |

# 3. Ogólne

Gratuluiemy zakupu tego nowego i innowacyjnego rejestratora ALMEMO®. Dzięki opatentowanemu łącznikowi ALMEMO® urządzenie konfiguruje się automatycznie, a dzięki menu i kontekstowej pomocy systemu Windows jego obsługa powinna być dość prosta. Urzadzenie może jednak być używane z tak szeroka gama czujników i urządzeń peryferyjnych i oferuje wiele różnych funkcji zalecamy odpowiednie specialnvch. Dlatego zapoznanie sie ze sposobem działania czujników i licznymi możliwościami urzadzenia oraz poświecenie czasu na uważne przeczytanie niniejszej instrukcji obsługi i odpowiednich rozdziałów instrukcji ALMEMO®. Jest to absolutnie konjeczne. aby uniknać błedów w obsłudze i pomiarach oraz aby zapobiec uszkodzeniu urządzenia. Aby szybko i łatwo znaleźć odpowiedzi na pytania, na końcu zarówno instrukcji obsługi, jak i instrukcji znajduje się obszerny indeks.

### 3.1 Gwarancja

Każde urządzenie, przed opuszczeniem naszej fabryki, przechodzi liczne testy jakości. Udzielamy gwarancji, trwającej dwa lata od daty dostawy, że urządzenie będzie działało bezproblemowo. Przed wysłaniem do nas urządzenia prosimy o zapoznanie się z uwagami zawartymi w rozdziale 16. Rozwiązywanie problemów W mało prawdopodobnym przypadku, gdy urządzenie okaże się wadliwe i należy je zwrócić, w miarę możliwości należy użyć oryginalnego opakowania do wysyłki oraz dołączyć jasny i informacyjny opis usterki i warunków, w których się ona pojawi. Nie dotyczy w następujących przypadkach:

- Klient próbuje wykonać dowolną formę nieuprawnionego manipulowania i modyfikacji w urządzeniu.
- Urządzenie jest używane w środowiskach i warunkach, w których nie jest odpowiednie.
- Urządzenie jest używane z nieodpowiednim sprzętem zasilającym i peryferiami.
- Urządzenie jest używane do celów innych niż te, do których jest przeznaczone.
- Urządzenie jest uszkodzone przez wyładowania elektrostatyczne lub wyładowania atmosferyczne.
- Użytkownik nie przestrzega instrukcji obsługi.

Producent zastrzega sobie prawo do zmiany właściwości produktu w świetle postępu technicznego lub skorzystania z wprowadzenia nowych komponentów.

### 3.2 Zakres dostawy

Zakres dostawy

Po rozpakowaniu urządzenia sprawdź dokładnie, czy nie ma oznak uszkodzenia w transporcie i upewnij się, że dostawa jest kompletna. Przyrząd pomiarowy ALMEMO®2590A z 3 bateriami alkalicznymi AA Niniejsza instrukcja obsługi

ALMEMO®Manual

Płyta CD z oprogramowaniem ALMEMO®Control i różnymi przydatnymi akcesoriami W przypadku uszkodzeń transportowych prosimy o zachowanie materiału opakowania i natychmiastowe przesłanie formularza do dostawcy.

### 3.3 Gospodarka odpadami

Produkt podlega przepisom Unii Europejskiej dotyczącym segregacji odpadów. Dotyczy to zarówno samego produktu, jak i akcesoriów oznaczonych tym samym symbolem. Usuwanie takich przedmiotów jak nieposortowane odpady domowe jest surowo zabronione

• Wszystkie opakowania należy usuwać zgodnie z obowiązującymi krajowymi przepisami dotyczącymi gospodarki odpadami.

- Kartony, plastikowe opakowania ochronne i wszystkie substancje konserwujące należy utylizować osobno i we właściwy sposób.
- Utylizacja samego urządzenia (także jego części, akcesoriów i materiałów eksploatacyjnych) podlega odpowiednim krajowym i lokalnym przepisom dotyczącym gospodarki odpadami oraz obowiązującym w kraju użytkowania przepisom dotyczącym ochrony środowiska.
- Prosimy o utylizację wszystkich odpadów we właściwy sposób;

dotyczy to w szczególności wszystkich części i substancji, które stanowią zagrożenie dla środowiska. Obejmuje to między innymi tworzywa sztuczne, baterie i zestawy akumulatorów.

 Podczas usuwania produktu, w miarę możliwości prosimy używać oryginalnych materiałów do pakowania.

# 4. INSTRUKCJE BEZPIECZEŃSTWA

# NIEBEZPIECZEŃSTWO Zagrożenie życia i ciała, ryzyko uszkodzenia sprzętu

Przeczytaj uważnie instrukcję przed rozpoczęciem użytkowania urządzenia.

Upewnij się, że przestrzegasz wszystkich ogólnych zasad bezpieczeństwa i specjalnych instrukcji bezpieczeństwa zawartych w innych rozdziałach.

Takie ryzyko może wystąpić w następujących okolicznościach:

- Nieprzestrzeganie instrukcji obsługi i wszystkich zawartych w niej wskazówek bezpieczeństwa
- Wszelkie formy nieuptawa@aego manipulowania lub zmian w urządzeniu
- Używanie urządzenia w otoczeniu lub warunkach, dla których nie jest ono odpowiednie
- Używanie urządzenia z nieodpowiednim zasilaczem i / lub w połączeniu z nieodpowiednim urządzeniem peryferyjnym
- Używanie urządzenia do celów innych niż te, do których jest przeznaczone
- Caunsiendg obrażeń. przez wyładowania elektrostatyczne lub światło

### UWAGA

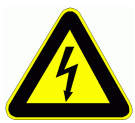

# Ryzyko śmiertelnych obrażeń spowodowanych niebezpiecznie wysokim napięciem

Takie ryzyko może wystąpić w następujących okolicznościach:

- Używanie urządzenia z nieodpowiednim źródłem zasilania i / lub w połączeniu z nieodpowiednim urządzeniem peryferyjnym
- Uszkodzenia spowodowane wyładowaniami elektrostatycznymi lub wyładowaniami atmosferycznymi
- Nie prowadź linii czujników w pobliżu kabli wysokiego napięcia.
- Przed dotknięciem linii czujnika upewnij się, że cała energia elektryczna została rozładowana.

### UWAGA Ostrzeżenie - atmosfery lub substancje wybuchowe

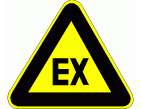

W pobliżu różnych paliw lub chemikaliów istnieje ryzyko wybuchu.

Nie używaj urządzenia w pobliżu prac wybuchowych lub stacji filtrujących!

## 4.1Specjalne uwagi dotyczące użytkowania

• Jeśli urządzenie zostanie wprowadzone do pomieszczenia roboczego z zimnego środowiska, istnieje ryzyko, że na elektronice może się skroplić para wodna. Operacje pomiarowe z udziałem wyraźnych zmian temperatury termoelementów mogą powodować poważne błędy pomiarowe. Dlatego zalecamy zaczekanie, aż urządzenie dostosuje się do temperatury otoczenia, zanim zaczniesz z niego korzystać.

 Przed użyciem zasilacza sieciowego upewnij się, że napięcie sieciowe jest odpowiednie.

• Należy pamiętać o maksymalnej obciążalności zasilania czujnika.

 Czujniki z własnym zintegrowanym źródłem zasilania nie są izolowane elektrycznie od siebie

### 4.2 Prawidłowa obsługa baterii / akumulatorów

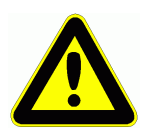

Wkładając baterie / akumulatory, upewnij się, że są one prawidłowo spolaryzowane.

Jeśli urządzenie prawdopodobnie nie będzie potrzebne przez stosunkowo długi okres czasu lub jeśli baterie są wyczerpane, wyjmij baterie; zapobiegnie to wyciekowi kwasu do urządzenia i jego uszkodzeniu.

Akumulatory należy ładować w razie potrzeby.

Nigdy nie należy próbować ładować zwykłej baterii (bez możliwości ładowania); może eksplodować!

Baterii / akumulatorów nie wolno nigdy zwierać ani wrzucać do ognia.

Baterie / akumulatory są odpadami specjalnymi i nie wolno ich wyrzucać razem ze zwykłymi odpadami domowymi.

# 5. Wstęp

Seria ALMEMO®2590A jest nowym członkiem naszej rodziny unikalnych urządzeń pomiarowych - wszystkie wyposażone w opatentowany system Ahlborn ALMEMO®. Inteligentny łącznik ALMEMO® oferuje decydujące zalety przy podłączaniu czujników i urządzeń peryferyjnych, ponieważ wszystkie parametry są przechowywane w pamięci EEPROM umieszczonej na samym złączu; powtarzanie programowania nie jest zatem konieczne.

Wszystkie czujniki i moduły wyjściowe można podłączyć do wszystkich przyrządów pomiarowych ALMEMO® w ten sam sposób. Programowanie i funkcjonowanie są identyczne dla wszystkich jednostek. Poniższe punkty dotyczą wszystkich urządzeń w systemie pomiarowym ALMEMO®; są one szczegółowo opisane w ALMEMO®Manual, który jest dostarczany z każdym urządzeniem.

Szczegółowe objaśnienie systemu ALMEMO® (instrukcja Ch 1) Przegląd funkcji urządzenia i zakresów pomiarowych (Instrukcja Ch 2) Podstawowe zasady, działanie i dane techniczne dla wszystkich czujników (Instrukcja Ch 3) Opcje podłączenia własnych istniejących czujników (Instrukcja Ch 4) Wszystkie analogowe i cyfrowe moduły wyjściowe (sekcja Podręcznik 5.1)

Moduły interfejsu RS232, USB, Ethernet, światłowód (instrukcja rozdział 5.2) Cały system ALMEMO®networking (instrukcja rozdział 5.3) Wszystkie funkcje i ich obsługa za pośrednictwem interfejsu (instrukcja Ch 6)

Pełna lista poleceń interfejsu wraz ze wszystkimi wydrukami (instrukcja rozdz. 7) Czytana instrukcja obsługi obejmuje tylko te funkcje i elementy sterujące, które są specyficzne dla tego urządzenia. Wiele sekcji odwołuje się zatem do bardziej szczegółowego opisu w Podręczniku; (patrz Podręcznik, rozdział xxx).

### 5.1 Funkcje

Urządzenia z serii ALMEMO®2590A mają 2 lub 4 izolowane elektrycznie wejścia pomiarowe odpowiednie dla wszystkich czujników ALMEMO®. Możliwości pomiarowe są praktycznie nieograniczone; w złączach czujników znajduje się od 8 do 16 kanałów i 4 wewnętrzne kanały funkcyjne urządzenia - z ponad 70 zakresami pomiarowymi. Do celów operacyjnych urządzenie zawiera wyświetlacz graficzny LCD i klawiaturę programowalną z blokiem kursora. Wyświetlacz może poprzez menu specyficzne dla czujnika (konfigurowane przez użytkownika) idealnie dostosować się do wszystkich aplikacji. Złącze pamięci (karta SD) lub pamięć EEPROM o pojemności 500 KB może być wykorzystana do implementacji funkcji rejestratora danych (tylko typ 4AS). Istnieją dwa gniazda wyjściowe, które można wykorzystać do podłączenia dowolnych modułów wyjściowych ALMEMO®, np. Wyjście analogowe, interfejs cyfrowy, wejście wyzwalające lub styki alarmowe. Kilka urządzeń można połączyć w sieć, po prostu łącząc je kablami sieciowymi.

### 5.1.1 Programowanie czujnika

Kanały pomiarowe są programowane, całkowicie i automatycznie, przez złącza ALMEMO®. Użytkownik może jednak z łatwością uzupełniać lub modyfikować programowanie za pomocą klawiatury lub interfejsu.

10 ALMEMO<sup>®</sup> 2590

#### Zakresy pomiarowe

Dostepne sa odpowiednie zakresy pomiarowe dla wszystkich czujników o charakterystyce nieliniowei, np. 10 typów termopar, sondy NTC i PT100, czujniki przetworniki przepływu podczerwieni i. (łopatki obrotowe. termoanemometry, tuner Pitota). W przypadku czujników wilgotności dostępnesa dodatkowe kanały funkcyjne do obliczania zmiennych wilgotności, takich jakpunkt rosy. stosunek mieszanki, preżność pary i entalpia. Obsługiwane sanawet złożone czujniki chemiczne. Zmierzone wartości z innych czujnikówmożna również uzyskać za pomocą zakresów napięcia, prądu i rezystancji zindywidualnym skalowaniem w złaczu. Można stosować istniejące czujniki - oile odpowiednie złącze ALMEMO® jest podłączone za pomocą zaciskówśrubowych. Do cyfrowych sygnałów wejściowych, czestotliwości i impulsówdostępne sa złacza adaptera ze zintegrowanym mikrokontrolerem. Możliwe jestzatem podłaczenie praktvcznie dowolnego czuinika do dowolnegoprzyrządu pomiarowego ALMEMO® i zmiana czujników bez potrzebywprowadzania dodatkowych ustawień.

#### Kanały funkcyjne (pomiarowe)

Wartości maksymalne, minimalne, średnie i różnicowe z niektórych punktów pomiarowych można zaprogramować jako kanały funkcyjne, również kanały wewnętrzne, i można je przetwarzać i drukować jak normalne punktypomiarowe. Dostępne są również kanały funkcyjne do specjalnych zadańpomiarowych, np. w celu ustalenia współczynnika temperatury Q / DT itemperatury globu mokrego termometru.

#### Jednostki

2-znakowy wyświetlacz jednostek może być dostosowany do każdego kanału pomiarowego, zarówno wyświetlacz jak i wydruk zawsze wskazują prawidłowe jednostki, np. Gdy podłączony jest nadajnik. Konwersja między ° C (stopnie Celsjusza) a ° F (stopnie Fahrenheita) odbywa się automatycznie.

#### Oznaczenie wartości mierzonej

Każdy czujnik jest identyfikowany za pomocą 10-znakowej nazwy alfanumerycznej. Isentered za pomocą klawiatury lub interfejsu i pojawia się na wyświetlaczu, w drukarce lub na ekranie komputera.

#### Korekta mierzonych wartości

Zmierzona wartość każdego pomiaru kanału może zostać skorygowana zarówno w zakresie punktu zerowego, jak i wzmocnienia; oznacza to, że nawet czujniki zwykle wymagające wstępnej regulacji (np. ekspansja, siła, pH) mogą być dowolnie wymieniane. Korekcję punktu zerowego i, przynajmniej częściowo, regulację wzmocnienia można wykonać za dotknięciem przycisku. Można także podłączyć czujniki z kalibracją wielopunktową; (patrz rozdział 6.3.13 instrukcji).

#### Skalowanie

Skorygowaną wartość pomiarową w każdym kanale pomiarowym można dodatkowo skalować pod względem punktu zerowego i wzmocnienia - przy użyciu wartości

podstawowej i współczynnika. Pozycję punktu dziesiętnego można ustawić za pomocąfunkcji wykładniczej. Wartości skalowania można obliczyć automatycznie, ustawiając na zero i wprowadzając nominalną wartość zadaną lub za pomocą menu skalowania.

#### Wartości graniczne i alarm

Dla każdego kanału pomiarowego można ustawić dwie wartości graniczne (1 maksimum i 1 minimum)

ALMEMO<sup>®</sup> 2590 11

W przypadku przekroczenia jednej z tych wartości granicznych sygnałwyjściowy i moduły wyjściowe przekaźnika uruchamiają powiązane styki alarmowe; se można przypisać indywidualnie do określonych wartości granicznych. Histereza jest ustawiana domyślnie na 10 cyfr, ale można jąustawić na dowolną liczbę od 0 do 99. Przekroczenie wartości granicznej może być również użyte do automatycznego rozpoczęcia lub zatrzymania rejestracji wartości mierzonej.

#### Blokowanie czujnika

Wszystkie dane czujnika przechowywane w złączu EEPROM można zabezpieczyć za pomocą stopniowanej blokady przed niepożądanym dostępem.

### 5.1.2 Operacje pomiarowe

Dla każdego przetwornika dostępne sa 4 kanały pomiarowe; tzn. można również oceniać czuiniki. indvwidualnie skalowane czujniki i czujniki z podwóine kanałami funkcyjnymi. Za pomoca klawiatury można przechodzić do przodu lub do tyłu z jednego kanału pomiarowego. Wybrany punkt pomiarowy ma domyślnie przypisany preferowany status i iest skanowany z połowa czestotliwości pomiarowei: wszvstkie inne aktywne kanały są również skanowane, ale w tle (tryb półciągłości). Dane są wyprowadzane na wyświetlacz i, jeśli są dostępne, do wyjścia analogowego. Aby skrócić czas odpowiedzi, gdy jest wiele punktów pomiarowych, szybkość pomiaru można ustawić na ciągłą i odpowiednio zwiększyć.

#### Mierzone warto ci

Zmierzone wartości można wskazać na wyświetlaczu za pomocą różnych menu, niektóre konfigurowane przez użytkownika, w 2 rozmiarach czcionek lub w formie wykresu słupkowego. Zmierzone wartości są pobierane automatycznie z automatycznym zerowaniem i autokalibracją; Można je jednak dowolnie korygować i skalować w razie potrzeby. W przypadku większości czujników uszkodzenie czujnika

#### jest wykrywane automatycznie. **Wyj cie analogowe i skalowanie**

Każdy punkt pomiarowy może być skalowany za pomocą analogowego początku i końca analogowego w taki sposób, że zdefiniowany w ten sposób zakres pomiarowy obejmuje pełny zakres wykresu słupkowego lub wyjścia analogowego (2 V, 10 V lub 20 mA). Przy wyjściu analogowym urządzenie może wysyłać zmierzoną wartość z dowolnego punktu pomiarowego lub zaprogramowanej wartości.

#### Funkcje pomiarowe

W przypadku niektórych czujników w celu uzyskania optymalnego akwizycji wartości pomiarowych wymagane są określone specjalne funkcje pomiarowe. Kompensacja złącza zimnego jest przewidziana dla termopar; dla sond ciśnienia, pH i przewodności zapewniona jest kompensacja temperatury; dla czujników wilgotności, dynamicznych czujników ciśnienia i czujników O2sen zapewniono kompensację ciśnienia atmosferycznego. W czujnikach podczerwieni parametr korekcji wzmocnienia jest wykorzystywany jako współczynnik emisyjności.

#### Wygładzanie warto ci mierzonej

Zmierzone wartości niestabilne lub silnie fluktuacyjne można wygładzić za pomocą średniej ruchomej w stosunku do wielu wartości programowalnych od 2 do 99.

#### Wartości maksymalne i minimalne

Dla każdej operacji pomiarowej maksymalna i minimalna wartość są pobierane i zapisywane w pamięci. Wartości te można następnie wyświetlić, wydrukowaćlub usunąć z pamięci.

#### Średnia wartość

Ręczne uśrednianie jest dostępne dla każdego kanału w określonym okresie lub cyklu lub w serii pojedynczych operacji pomiarowych. Pomiar sieciowy (Opti-on VN) umożliwia ustandaryzowany pomiar przepływu objętościowego.

#### Pamięć wartości mierzonych

Do 100 zmierzonych wartości można zapisać ręcznie. Dane te można następnie wyświetlić na wyświetlaczu lub wyprowadzić przez interfejs.

### 5.1.3 Kontrola procesu

Aby zapisać zmierzone wartości ze wszystkich podłączonych czujników w postaci cyfrowej, skanowanie punktu pomiarowego odbywa się w sposób ciągły z wyjściem zmierzonych wartości zgodnie z czasowym sterowaniem procesem. Może to być na cykl wyjściowy lub, jeśli wymagane są naprawdę szybkie wyniki, przy samej szybkości pomiaru. W trybie logowania danych operację pomiarową można uruchomić i zatrzymać za pomocą klawiatury, interfejsu, zewnętrznego sygnału wyzwalającego, zegara czasu rzeczywistego lub przekroczenia określonej wartości granicznej.

#### Data i godzina

Wszystkie operacje pomiarowe mogą być dokładnie rejestrowane za pomocą zegara czasu rzeczywistego z funkcją daty lub w kategoriach czystego czasu pomiaru. W celu rozpoczęcia / zatrzymania operacji pomiarowej można zaprogramować datę rozpoczęcia / zatrzymania oraz godzinę wyłączenia. **Cykl** 

Cykl można zaprogramować na dowolną wartość między 00:00:01 (1 sekunda) a59: 59: 59 hh: mm: ss. Ta funkcja pozwala na cykliczne wysyłanie zmierzonych wartości do interfejsów lub do pamięci i zapewnia cykliczne obliczanie wartości średniej.

#### Współczynnik cyklu drukowania

Współczynnik cyklu drukowania może być wykorzystany do ograniczenia wyjścia danych z poszczególnych kanałów; może to być konieczne w celu ograniczenia nadmiernego przepływu danych, zwłaszcza gdy zapisywane są dane whiledata.

#### U rednianie skanów punktów pomiarowych

Zmierzone wartości ze skanów punktów pomiarowych można uśrednić przez cały czas trwania pomiaru lub przez określony cykl. Te średnie wartości można następnie cyklicznie wyprowadzać i zapisywać w kanałach funkcyjnych przewidzianych do tego celu.

#### Szybko pomiaru

Punkty pomiarowe są stale skanowane z częstotliwością pomiaru (2,5 lub 10 mopów). Nagrywanie można przyspieszyć, jeśli wszystkie zmierzone wartości są przechowywane w pamięci i / lub wysyłane do interfejsu z częstotliwością pomiaru.

#### Pamięć wartości mierzonych

W rejestratorze danych 2590-4AS wszystkie zmierzone wartości można zapisać w pamięci EEPROM ręcznie lub automatycznie na cykl. Standardowa pojemność pamięci to 500 KB - wystarczająca do 100 000 wartości pomiarowych. Pamięć może być uporządkowana i skonfigurowana w formie liniowej lub pierścieniowej. Wyjście odbywa się przez interfejs. Wybór można określić zgodnie z przedziałem czasowym lub liczbą.

Wszystkie urządzenia z serii ALMEMO®2590A można, poprzez zamontowanie zewnętrznego złącza pamięci z kartą micro SD, przekształcić w rejestrator danych o dużej pojemności. Dzięki złączu pamięci zewnętrznej, dostępnej jako wyposażenie dodatkowe, pliki można bardzo szybko odczytać za pomocą dowolnego standardowy czytnik kart.

#### Numeracja operacji pomiarowych

Po wprowadzeniu liczby można zidentyfikować pojedyncze skany lub całą serię operacji pomiarowych i selektywnie odczytać je z pamięci.

#### Kontroluj porty

Przekaźnikowy wyzwalacz analogowy może służyć do zapewnienia do 10 przekaźników wyjściowych, a opcjonalnie do 4 wyjść analogowych i 2 wejść wyzwalających.

#### Operacja

Wszystkie wartości pomiarowe i funkcyjne mogą być wyświetlane w różnych menu na ekranie LCD matrycy kropkowej. Menu użytkownika można indywidualnie skonfigurować na podstawie prawie 50 funkcji dla określonych aplikacji. Możesz używać tekstów, wierszy i pustych linii, aby układać i formatować układ w stylu odpowiednim dla twojej aplikacji. Do obsługi urządzenia można użyć sześciu klawiszy (cztery z nich to przyciski programowe), który pozwala również w pełni zaprogramować czujniki, urządzenie i sterowanie procesem.

#### Wynik

Wszystkie dzienniki danych, funkcje menu, zapisane wartości mierzone i zapisane parametry programu mogą być wysyłane do dowolnego urządzenia peryferyjnego. Interfejsy RS232, RS422, USB i Ethernet są dostępne przy użyciu odpowiednich kabli interfejsu. Dane mierzone mogą być wyprowadzane w formie listy, kolumny lub tabeli. Pliki w formacie tabeli można przetwarzać bezpośrednio przy użyciu dowolnego standardowego oprogramowania do arkuszy kalkulacyjnych. Głowicę drukującą można zaprogramować tak, aby odnosiła się konkretnie do Twojej firmy lub aplikacji.

#### Networking

Do wszystkich urządzeń ALMEMO® można adresować i można je łatwo połączyć w sieć, po prostu łącząc je ze sobą za pomocą kabla sieciowego lub na większe odległości za pośrednictwem dystrybutorów sieci RS422.

#### Oprogramowanie

Do każdego ALMEMO®Manual dołaczony jest pakiet oprogramowania ALMEMO®-Controls, którego można użyć do skonfigurowania przyrządu pomiarowego i menu użytkownika, zaprogramowania czujników i odczytania z pamięci wartości pomiarowej. Dzieki zintegrowanemu terminalowi operacje pomiarowe moga być również wykonywane online. Pakiet oprogramowania WINDOWS® WINControl jest przeznaczony do celów akwizvcii wartości mierzonvch za pomoca urzadzeń sieciowych, prezentacji graficznej i bardziej złożonego przetwarzania danych.

# 6. PIERWSZE URUCHOMIENIE

Podłączenie czujnika Podłączyć czujnik do dowolnego gniazda M0 do M3 (1); patrz rozdz.8Zasilaczza pomocą baterii lub zasilacza sieciowego na DC (3); patrzAby właczyć7.1.1.2 Naciśnii klawisz ON / PROG (6); patrz 7.5

Automat wyświatlania ostatniado menu patrz Pozdz

Automat. wyświetlanie ostatniego menu patrz Rozdz.11.

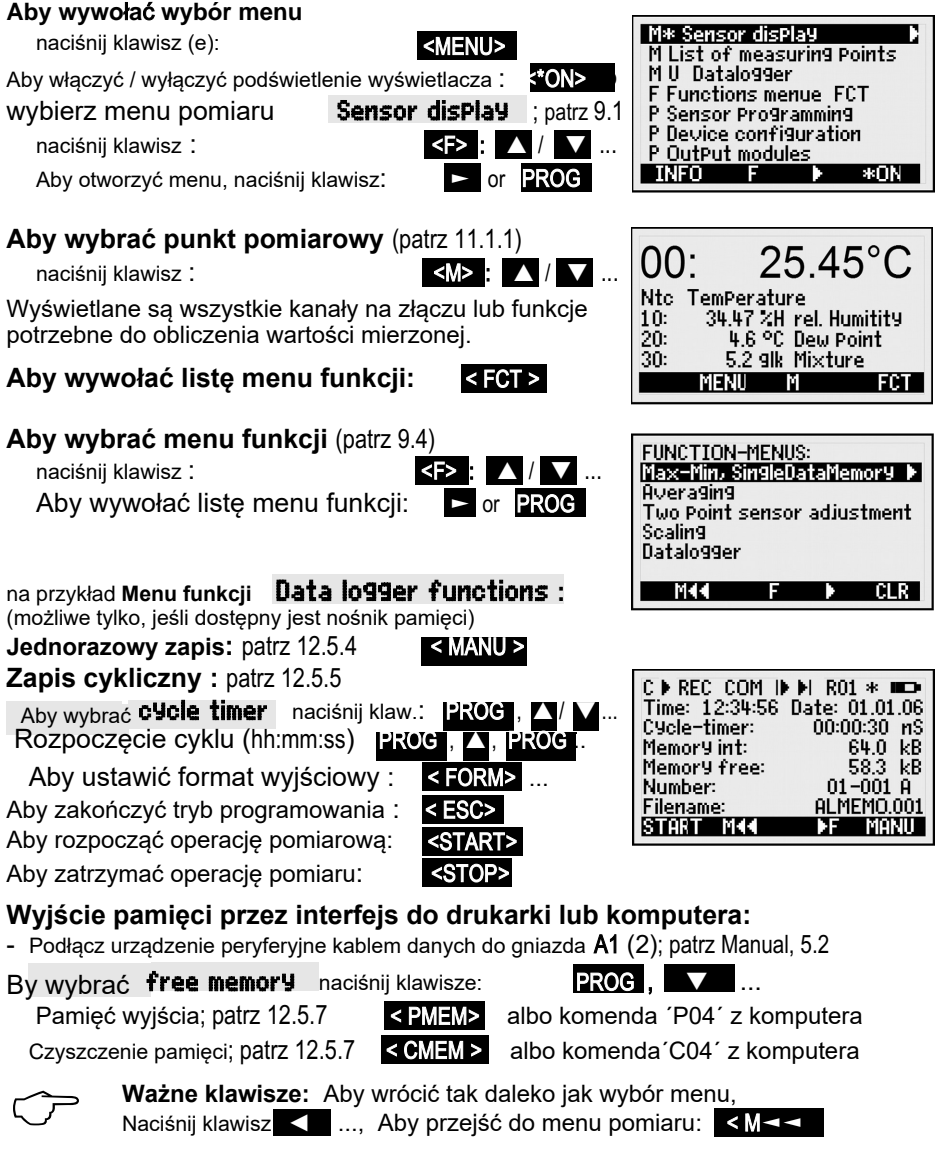

ALMEMO<sup>®</sup> 2590

# 7. ZASILACZ

Moc może być dostarczana do przyrządu pomiarowego na jeden z następujących sposobów:

3 baterie alkaliczne AA (w zestawie)

Zasilacz sieciowy 12V, 2A ze złączem ALMEMO®

Izolowany elektrycznie kabel zasilający (10 do 30 V DC,

0,25 A) Kabel USB do przesyłania danych (9 V, 0,2 A)

Nasze spektrum produktów obejmuje wszystkie odpowiednie akcesoria.

ZA 1312-NA10 ZA 2690-UK ZA-1919-DKUV

### 7.1 Monitorowanie działania baterii i napięcia zasilania

Zasilanie dostarczane jest do przyrządu pomiarowego dostarczanego przez 3 baterie alkaliczne-Mignon. Przy poborze prądu około 12 mA czas pracy będzie wynosił około. 200 godzin Jeśli oświetlenie jest stale włączone, ten okres użytkowania zmniejsza się do ok. 60 godzin. Aby przedłużyć czas działania do celów długotrwałego nagrywania, urządzenie można pozostawić w trybie SLEEP; (patrz 12.5.8.2). Napięcie robocze można sprawdzić w menu **Info** (zobacz 10); daje to podstawę do oszacowania pozostałego czasu pracy. Gdy tylko pozostała pojemność akumulatora spadnie do ok. 10% symbol "" baterii" na pasku stanu wyświetlacza zacznie migać. Jeśli akumulatory zostaną całkowicie rozładowane, urządzenie wyłączy się przy napięciu 3 V, ale zmierzone dane zostały już pobrane, a pora dnia zostanie zachowana; (patrz 7.6). Aby wymienić stare baterie, najpierw odkręć pokrywę komory baterii (7) z tyłu urządzenia.

### 7.2 Działanie sieci

Do zasilania urządzenia ze źródła zewnętrznego najlepiej użyć zasilacza sieciowego (ZA 1312-NA10) (12V / 2A); podłącz to do gniazda DC (3). Upewnij się, że napięcie sieciowe jest prawidłowe. Napięcie czujnika wzrasta do ok. 12 V.

### 7.3Zewnętrzne źródło zasilania prądem stałym

Gniazdo prądu stałego (3) można również wykorzystać do podłączenia innego napięcia stałego, od 6 do 13 V (minimum 200 mA). Jest on podłaczony przez złacze ALMEMO® (ZA1312-FS8). Jeżeli jednak zasilacz musi być elektrycznie odizolowany od przetworników lub jeśli wymagany jest większy zakres napięcia wejściowego (10 do 30 V), należy użyć izolowanego elektrycznie kabla zasilającego ZA 2690-UK. Będzie wtedy użycie przyrzadu pomiarowego w 12-woltowym lub możliwe 24-woltowym systemie zasilania pokładowego. Jako praktyczna alternatywa kabel USB do przesyłania danych ZA 1919-DKUV jest jednocześnie dostępny w USA. а interfeis łaczy sie z komputerem.

### 7.4 Zasilanie czujnika

Na zaciskach + (plus) i - (minus) w złączu ALMEMO® dostępne jest napięcie zasilania czujnika 6,9 lub 12 V (bezpiecznik samonaprawiający, prąd całkowity 500 mA). W przypadku zasilania zewnętrznego napięcie rośnie do 12 V. Inne napięcia (15 lub 24 V lub odniesienia dla potencjometru i tensometru) można również uzyskać za pomocą specjalnych złączy; (patrz Podręcznik 4.2.5 i 4.2.6).

aby włączyć Naciśnij klawisz (-y): ON PROGr (6) znajdujący się w środkubloku kursora. Ostatnio wybrane menu pomiarowe zawsze pojawia się jakopierwsze. Przełacznik OFF Naciśnij i przytrzymaj ten sam klawisz (y) ONPROGr. Po wyłączeniu urządzenia zegar czasu rzeczywistego nadal działa, awszystkie zapisane wartości danych i ustawienia zostaja zachowane; (patrz7.6) Jeżeli zakłócenia (np. elektrostatyczne) lub nieprawidłowe działanie (np.awaria akumulatora) powodują nieprawidłowe działanie urządzenia, można je ponownie zainiciować. Aby właczyć ResetpressF1r podczas właczania. Aby przywrócić wszystkie ustawienia urządzenia (w tym oznaczenie urządzenia, menu użytkownika, sterowanie procesem itp.) Do ustawień fabrycznych, naciśnij F2 podczas właczania. Robiac tak wiele parametrów zostaną utracone lub zostaną przywrócone do wartości domyślnych: Data, Pora dnia, Język = niemiecki, Oświetlenie = wyłączone, Adres urządzenia =00, Ciśnienie atmosferyczne = 1013 mbar, Kompensacja temperatury = 25 °C, Histereza = 10, Szybkość pomiaru = 2,5 mopa półciagłego. Jedynie programowanie czujników w złaczach ALME-MO® pozostaje niezmienione.

### 7.6 Data buffering

The sensor's programming is stored in the EEPROM on the sensor connector; the internal data memory and the device's calibration and programmed parameters are stored in the EEPROM on the instrument itself, all on a fail-safe basis. Date and time-of-day settings and the individual values memory are retained intact if the device is just switched off but are lost when the device is reset or the batteries are replaced.

# 8. PODŁĄCZANIE CZUJNIKÓW / PRZETWORNIKÓW

Dowolny czujnik ALMEMO® można podłączyć do dowolnego gniazda wejściowego M0 do M1 / M2 / M3 (1) (w zależności od typu urządzenia) przyrządu pomiarowego ALMEMO®. Aby podłączyć własne istniejące czujniki, wystarczy odpowiedni ALMEMO® złącze.

# 8.1 Czujniki / przetworniki

ALMEMO®Manual zawiera szczegółowe opisy kompleksowego zakresu czujników ALMEMO® (patrz instrukcja Ch 3) oraz instrukcje podłączania własnych istniejących czujników do instrumentów ALMEMO® (patrz instrukcja Ch 4). Wszystkie standardowe czujniki ze złączem ALMEMO® mają zwykle zaprogramowany zakres pomiarowy i jednostki, dzięki czemu można je podłączyć do dowolnego gniazda wejściowego bez dodatkowej regulacji. Mechaniczny system kodowania zapewnia, że czujniki i moduły wyjściowe mogą być podłączone tylko do odpowiednich gniazd. Wszystkie złącza ALMEMO® zawierają dwie dźwignie zatrzaskowe; zatrzaskują się na miejscu, gdy tylko złącze zostanie włożone do gniazda, zapobiegając w ten sposób

ALMEMO<sup>®</sup> 2590

niezamierzonemu rozłączeniu, jeśli kabel zostanie przypadkowo pociągnięty. Aby wyciągnąć złącze, obie dźwignie muszą być wciśnięte po bokach. Odporne na zachlapanie warianty urządzeń z serii ALMEMO®2590A są również dostępne jako opcje. W tym celu dostępnych jest wiele nowych czujników z pokrytymi natryskowo konektorami ALMEMO® z podwójną wargą uszczelniającą, specjalnie zaprojektowaną do ochrony zespołu gniazd przed skutkami oblodzenia przez rozpryskiwanie wody. W przypadku nieużywanych gniazd dostępne są stopery ochronne.

### 8.2 Measuring inputs and additional channels

Przyrządy pomiarowe ALMEMO®2590-2A / 4A zawierają odpowiednio 2 lub 4 gniazda wejściowe (1), do których przydzielone są początkowo kanały pomiarowe M0 do M1 / M2 / M3. Jednak czujniki ALMEMO® mogą, w razie potrzeby, zapewnić do 4 kanałów z 4 gniazdami wejściowymi, tak że w sumie dostępnych jest 16 kanałów. Dodatkowe kanały mogą być wykorzystane w szczególności dla czujników wilgotności z 4 zmiennymi pomiarowymi (temperatura / wilgotność / punkt rosy / stosunek mieszanki) lub kanałów pomocniczych. Każdy czujnik można w razie potrzeby zaprogramować z kilkoma zakresami pomiarowymi lub ustawieniami skalowania; oraz 2 lub 3 czujniki, jeśli są zgodne z przypisaniem pinów, można połączyć w jednym złącze (np. rH / NTC, mV / V, mA / V itp.). Dodatkowe numery kanałów pomiarowych na złącze zwiększają się co 10 (np. pierwszy czujnik ma kanały M0, M10, ... a drugi czujnik ma kanały M1, M11, ... itd.).

#### Kanały wewn trzne urz dzenia

Kolejną innowacją w urządzeniach z tej serii są 4 dodatkowe kanały wewnętrzne urządzenia, które są następne po ostatnim dostępnym gnieździe. Pierwszy z nich jest domyślnie zaprogramowany jako kanał różnicowy M1 -M0. Odnosi się to tylko, gdy są dwa czujniki z tymi samymi jednostkami i tą samą pozycją dziesiętną podłączone w punktach pomiarowych M0 i M1. Czwarty (M32 / M34, zależnie od typu) jest używany tymczasowo w celu uśrednienia (patrz 12.2). Jednak wszystkie 4 kanały można zaprogramować za pomocą dowolnych innych kanałów funkcyjnych (np. U-Bat, kompensacja zimnego złącza, średnie, przepływ objętościowy itp.); (patrz 13.10, Podręcznik 6.3.3).

Zaletą wewnętrznych kanałów urządzenia jest to, że przy zastosowaniu kilku czujników do tego samego zastosowania czujniki te nie muszą być przeprogramowywane i mogą być wymieniane bez utraty kanałów funkcyjnych. Jeśli jednak cała aplikacja działa tylko z jednym czujnikiem, programowanie na czujniku ma sens.

W zależności od typu urządzenia daje to następujące przypisania kanałów:

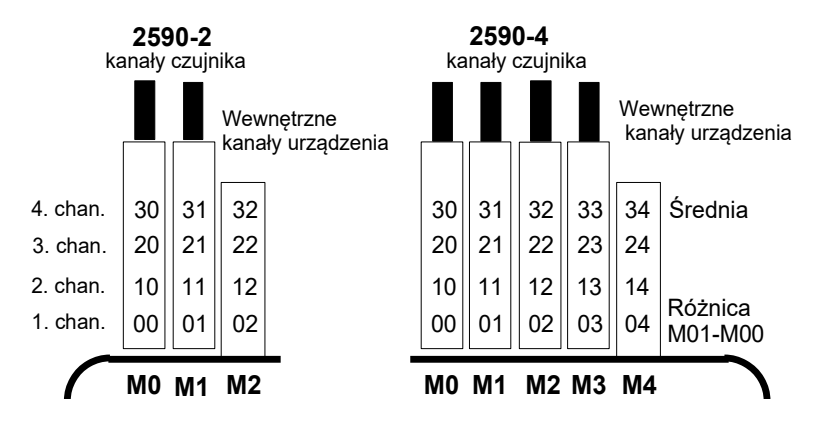

### 8.3 Różnica potencjałów

Podczas organizowania prawidłowo działającego układu pomiarowego bardzo ważne jest, aby zapewnić, że żaden prąd wyrównawczy nie może przepływać między czujnikami, zasilaczem i urządzeniami peryferyjnymi. Wszystkie punkty muszą zatem leżeć na tym samym potencjale i / lub wszelkie nierówne potencjały muszą być izolowane elektrycznie.

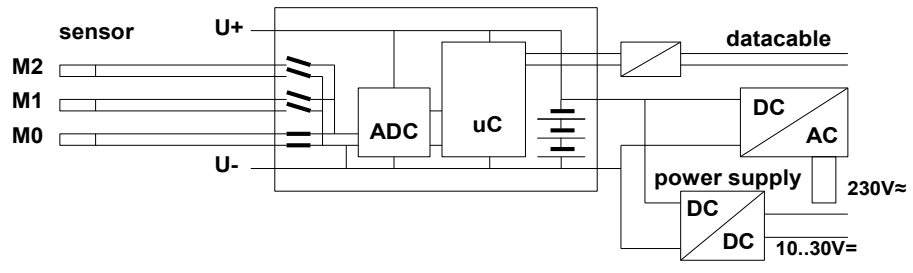

Wejścia analogowe są izolowane elektrycznie za pomocą przekaźników fotowoltaicznych; maksymalna dopuszczalna różnica potencjałów między nimi wynosi 50 VDC lub 60 VAC. Czujniki połączone w jednym złączu i czujniki z własnym zasilaniem są jednak elektrycznie połączone i dlatego muszą działać osobno. Napięcie na samych wejściach pomiarowych nie może przekraczać 5 woltów (między B, C, D, A i -). Zasilacz jest izolowany przez transformator w adapterze sieciowym lub przez konwerter DC / DC w kablu łączącym ZA2690-UK. Kable danych i wyzwalające są wyposażone w transoptory. Jeśli analogowe kable wyjściowe nie są izolowane elektrycznie, urządzenie rejestrujące lub czujniki muszą mieć potencjał zerowy.

# 9. WYŚWIETLACZ I KLAWIATURA

# 9.1 Wybór wyświetlacza i menu

Wyświetlacz (5) zastosowany w serii ALMEMO 2590A składa sie z wyświetlacza LCD z matryca punktowa o rozdzielczości 128 x 64 pikseli lub 8 rzędów po 8 pikseli każdy.

Wybór menu (patrz 10) zapewnia:

3 menu pomiarowe do pobierania zmierzonych wartości z dowolnego menu pomiarowego przez naciśniecie klawisza <FCT>, 3 menu programowania do programowania czujników (patrz 13), parametrów urządzenia (patrz 14) i modułów wyjściowych (patrz 15),

Menu informacyjne (patrz 10), aby uzyskać informacje o urzadzeniu, informacje o czujniku

Aby wywołać wybór menu, w zależności od menu: Aby właczyć podświetlenie wyświetlacza (patrz 14.3) Aby przełaczyć urządzenie WYŁACZ Naciśnii i przytrzymaj klawisz (i): Aby wybrać menu, naciśnij klawisz (i): Aby wywołać wybrane menu, naciśnij klawisz (i): Aby wyświetlić naiważniejsze informacje o urządzeniu:

### 9.2 Wyświetlanie wartości pomiarowych i symbole statusu

Menu "Sensor display" pokaże wybrany punkt pomiaru, zmierzoną wartość i niektóre przypadki ważne funkcje dla tej zmierzonej wartości, a także wszelkie inne pomiarowe kanałv przypisane do danego złącza.

### Dla Meas.Value dostępny jest rząd symboli statusu: Symbol:

| Brak czujnika, punkt pomiarowy wyłączony                    | ´ <b>- - - - -</b> ´         |
|-------------------------------------------------------------|------------------------------|
| Pomiar względny w odniesieniu do wartości odniesienia       | REL                          |
| Zmierzona wartość zmodyfikowana z korekcją czujnika lub ska | alowaniem                    |
| Uśrednianie w toku Funkcja wyjścia Różnica, Hi, Lo, M (t),  | M                            |
| Alarm (patrz 13.12.5) C Kompensacja T Temperatura,          | D, H, L, M, A                |
| P Ciśnienie atmosferyczne, ciągłe                           |                              |
| Przekroczona wartość graniczna, maksimum lub minimum        | CT. P. (. flashes)           |
| Przekroczenie zakresu pomiar. Wartość maksymalna            | <b>▲</b> or <b>▼</b> flashes |
|                                                             | 0 flashes                    |
| Przekraczenie zakresu pomiarowego Wartość minimalna         | U flashes                    |

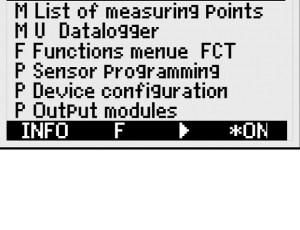

M\* Sensor disPlay

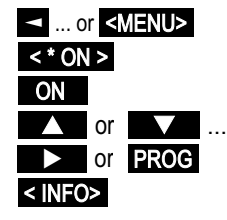

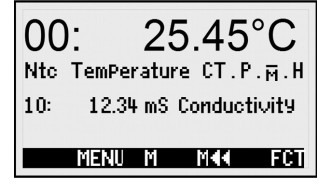

#### Wyświetlanie wartości pomiarowych i symbole statusu

Uszkodzenie czujnika / napiecie czujnika Lo: Wyświetlacz' - --- ' Napiecie akumulatora <3,8 V, pozostała pojemność <10%

Menu rejestratora danych (patrz poniżej) będą również wyświetlane w top menu status następujące symbole sprawdzające status urządzenia:

Ciagle skanowanie punktu pomiarowego Operacja pomiaru zatrzymana lub rozpoczęta

Skan punktu pomiarowego rozpoczał się od zapisania danych Skan punktu pom. rozpoczał sie od wyiścia danych przez interfeis

Zaprogramowany czas rozpoczecia lub zakończenia pomiaru

Status przekaźników (zewnetrzny moduł wyjściowy) otwarty / zamkniety

Podświetlenie wyświetlacza właczone lub wstrzymane Stan baterii: pełny / w połowie / pusty

### 9.3 Klawisze funkcyjne

Tsposób, w jaki klawisze funkcyjne (6) F1, F2 i klawisze kursora ◀. ► moga sie różnić w poszczególnych menu. Funkcja jest wskazana jako skrót w dolnej linii wyświetlacza (klawisze programowe). W instrukcjach i dokumentacji te skróty przycisków programowych sa pokazane w nawiasach katowych, np. <START>.

Wszystkie menu pomiarowe początkowo zapewniają następujące kluczowe funkcje:

Aby wybrać klawisze kursora, naciśnij przycisk:

Pomoc zapewnia symbol przycisku, który świeci na środku :

### Aby wywołać wybór menu funkcji

Nawigacja Przez kilka menu funkcji:

Nawigacja Przez kilka menu programowania:

Aby powrócić do wyboru menu:

Aby powrócić do ostatniego menu pom:

Następujące przyciski progr. pojawiają się tylko wtedy, gdy użytkownik wybierze menu funkcji lub menu programowania (np. Programowanie czujnika):

Aby powrócić z menu pomiaru do menu funkcji

Aby powrócić z menu pomiarowego do ostatniego

Przyciski programowania menu :

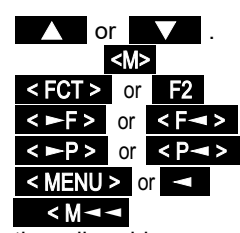

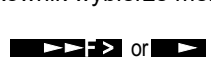

< P--> or F1

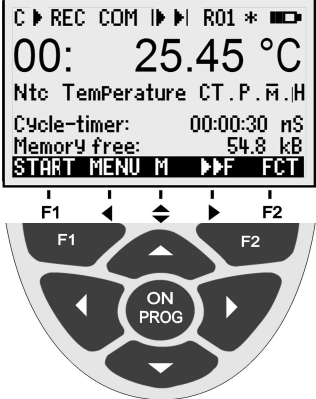

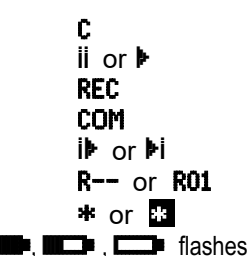

B flashes / L flashes

flashes

# 9.4 Wybór funkcji

Każde menu zawiera szereg funkcji, które moga wymagać aktywacji lub zaprogramowania podczas operacji.

W połaczeniu z niektórymi funkcjami pojawi sie okno pomocy kontekstowej:

na przykład

Aby wybrać klawisze funkcyjne:

Pierwszy parametr jest podświetlony odwrotna czcionka : Pomoc zapewnia symbol softkey: <F> dla wyboru funkcji

Aby przejść do następnej funkcji, naciśnij klawisz (i):

Zależnie od funkcji klawiszom F1, F2 lub przypisano pożądane znaczenie, np. Ustaw wartość mierzoną na zero Regulacja wartości mierzonej (pH, OF, O2) Wyczyść wartość maksymalną i wartość minimalna Czyścić pamięć Ustaw parametr bezpośrednio Anuluj funkcję

# 9.5 Wprowadzanie danych

Po wybraniu programowalnego parametru (patrz 9.4) możesz bezpośrednio skasować lub przeprogramować bieżącą wartość.

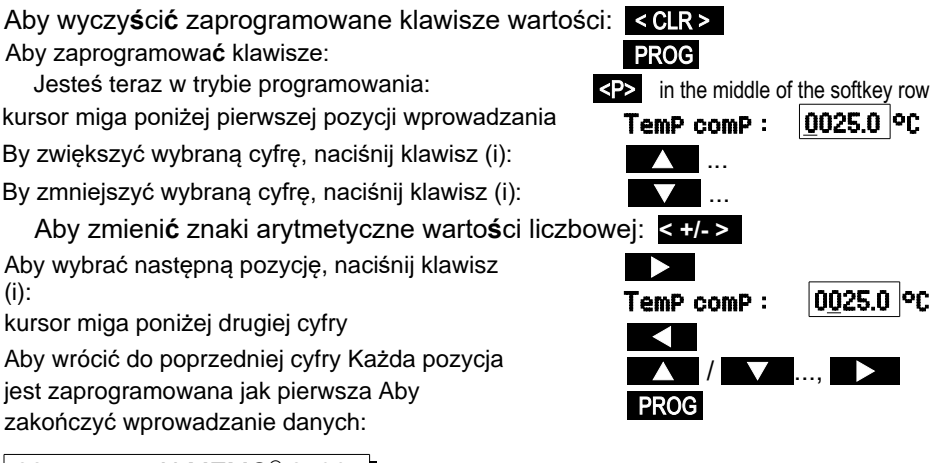

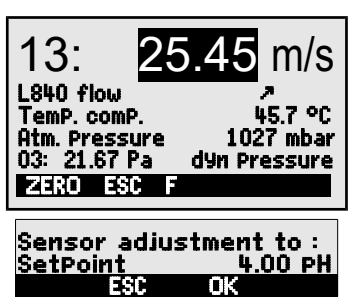

25 45

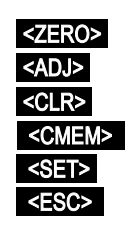

PROG

or 

### Aby anulować programowanie:

Podczas wprowadzania znaków alfanumerycznych wybierz grupę:

wielkie litery, naciskając klawisz (i): wielkie litery, naciskając klawisz (i): liczby tylko przez naciśnięcie klawisza (ów): znaki arytm. poprzez naciśniecie klawiszy:

Podczas wprowadzania niektórych parametrów, np. zakres pomiarowy, wariant przekaźnika itp. Ta procedura może być używana do wybierania i programowania nie tylko znaków, ale także oznaczeń w całości.

### 9.6 Blokowanie klawiatury

Aby zabezpieczyć wszystkie ustawienia operacii pomiarowei przed nieautoryzowanym dostępem, można nie tylko zablokować sam czujnik (patrz 13.4), ale także ograniczyć dostęp do pozostałej części programowania i interfejsu sterowania procesem (patrz Podręcznik, 6., 6.1.3) poprzez przypisanie wtedy kodu blokadv (hasła). Można zablokować status można anulować tylko po wprowadzeniu tego hasła lub ponownej inicjalizacji (s. 7.5) Wejście Komenda V24 Wiadomość potwierdzajaca Locking

| ON                | C XXXX | C XXXX CR LF                                      |
|-------------------|--------|---------------------------------------------------|
| OFF               | C XXXX | c xxxx CR LF                                      |
| Hasło niewłaściwe | c xyzx | uniocked UR LF EIX<br>cxyzxCRLF<br>Błąd CR LF ETX |

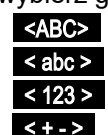

<ESC>

# 10. WYBÓR MENU

Poprzez wybór menu (zobacz 9.1) możliwe jest również wybranie 3 menu pomiarowych

- 1.M Sensor disPlay patrz 11.1
- 2. M Measuring Points list patrz 11.4
- 3. M U1 Data logger patrz 11.5, 11.6

4. **F Function menus** patrz 12 i 3 menu programowania

- 5. P Sensor Programming patrz 13
- 6. P Device configuration patrz 14
- 7. P OutPut modules patrz 15 (gdy dostępne)

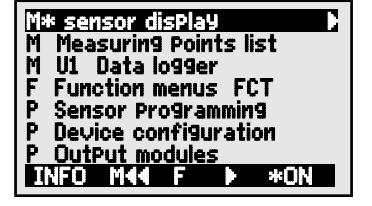

Aby uzyskać najważniejsze dane urządzenia, naciśnij: INFO

Tutaj, jeśli masz jakieś pytania, możesz znaleźć dokładny typ urzadzenia wraz z wersia oprogramowania, opcjami i numerem servjnym. Tutaj możesz wybrać dowolny czujnik, naciskając przycisk (i) ▲ / ▼ i zidentyfikować go na podstawie numeru zamówienia (ieśli iest dostępny). Aby określić wymagania dotyczące zasilania, można przywołać zarówno napiecie akumulatora, jak i napiecie czujnika. Możesz także uzvskać pomoc adres na nasz internetowy.

M44 MENU M

# **11. MENU POMIAROWE**

Oprócz wyświetlacza uniwersalnego czujnika (patrz poniżej) menu listy punktów pomiarowych (patrz 11.4) oferuje również przydatny przeglad wszystkich kanałów pomiarowych w połaczeniu z najważniejszymi danymi. Każdemu menu pomiarowemu można przypisać różne funkcje; (patrz 12). Jeśli skonfigurowane menu nie spełniają te wstępnie Twoich wvmagań. możesz połaczyć własne menu użytkownika U1 z zakresu ponad 50 funkcii: (patrz 11.6).

#### 11.1 Wyświetlanie menu czujnika

Gdy urządzenie jest włączane po raz pierwszy, otwiera się ono za pomocą inteligentnego menu Wyświetlenie czujnika. Pierwszy wiersz pokazuje punkt pomiarowy, zmierzoną wartość i jednostki - wielkimi literami. Poniżej, w zależności od zakresu pomiarowego, wymieniono wszystkie funkcje istotne dla tej zmierzonej wartości.

| 13: 2        | 5.45 m/s     |
|--------------|--------------|
| L840 flow    | م            |
| TemP comP    | 45.7 ℃       |
| Atm Pressure | 1027 mbar    |
| 03: 21.67 Pa | dyn Pressure |
| Menu         | M DDF FCT    |

plus wszelkie inne kanały pomiarowe przypisane do danego złącza.

Symbole wskazują status mierzonej wartości; (patrz 9.2). Dodatkowe funkcje pomiarowe są dostępne poprzez menu funkcji; (patrz 12).

Symbol <M> pośrodku rzędu przycisków programowych wskazuje, że punkt pomiarowy można wybrać naciskając przyciski ▲ i ▼.

### 11.1.1 Wybór punktu pomiarowego

Naciskając przycisk możesz wybrać jeden po drugim wszystkie punkty pomiaru aktywności i wyświetlić dla każdej z nich bieżącą zmierzoną wartość. Naciskając przycisk możesz wrócić do poprzedniego kanału. Po wybraniu określonego kanału skojarzony kanał wejściowy jest również wybierany jednocześnie.

Aby podwyższyć punkt pomiarowy naciśnij Aby podwyższyć punkt pomiarowy naciśnij

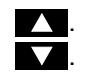

### 11.2 Korekta wartości pomiarowej i kompensacja

Aby osiągnąć maksymalną dokładność pomiaru, korekta punktu zerowego i, co najmniej częściowo, regulacja wzmocnienia może być wykonana dla czujników już w menu **SensordisPlay**. Dla wszystkich czujników z 2 wartościami rzeczywistymi i 2 wartościami zadanymi dostępna jest uniwersalna dwupunktowa regulacja za pośrednictwem menu funkcji **Two-Point adjust-ment** (zobacz 12.3) oraz **Scaling** (zobacz 12.4).

W przypadku czujników zależnych od temperatury otoczenia lub ciśnienia atmosferycznego odpowiednie parametry kompensacji podano już w **Sensor disPlay** menu; (see 11.2.4 and 11.2.5).

### 11.2.1 Ustaw wartość mierzoną na zero

Jedną z bardzo przydatnych funkcji jest zerowanie wartości mierzonej w pewnych lokalizacjach lub w określonych czasach jako wartość odniesienia, aby następnie tylko obserwować kolejne odchylenia.

ALMEMO<sup>®</sup> 2590

Po wybraniu funkcji wartości mierzonej przycisk programowy **ZERO>** pojawi się. Naciśnij go aby zapisać wyświetlane wartości mierzone jako wartość bazowa (patrz 13.6), wyzerowana (tara). Wybierz mierzoną wartość (patrz 9.4):

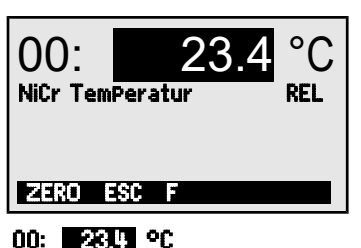

<ZERO>.

00: 00.0 °C and the symbol REL.

<ZERO> przytrzymaj klawisz.

Aby wybrać funkcję zerowanej wartości mierzonej, naciśnij

Zmierzona wartość pokaże wtedy:

Wartość podstawowa jest następnie przypisywana do wartości mierzonej: **base value:23.4** 

Aby anulować zerowanie, a po naciśnięciu:

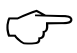

Jeśli funkcja jest zablokowana (patrz 13.4), wartość podstawowa nie jest zapisywana na złączu, ale tylko tymczasowo RAM, gdzie jest zachowana do następnego wyłączenia urządzenia. Ten status jest sygnalizowany na wyświetlaczu symbolem REL; w innych przypadkach pojawia się symbol.

Jeśli wolisz całkowicie wyłączyć funkcję zerowania, pytanie o kanał musi być zablokowane na poziomie 6.

### 11.2.2 Regulacja czujnika dla czujników ciśnienia dynsmicznego

Sondy ciśnienia dynamicznego FDA602Sx muszą przejść regulację punktu zerowego przed każdym pomiarem operacyjnym poprzez wyciągnięcie węży. Błąd punktu zerowego jest zawsze zapisywany tymczasowo do przesunięcia kalibracji, tj. Do następnego wyłączenia urządzenia, niezależnie od poziomu blokady - zapewniając w ten sposób linearyzację nie zafałszowaną.

Aby wybrać funkcję wartości mierzonej, naciśnij klawisz (i): Aby wykonać regulację punktu zerowego, naciśnij klawisz (i):

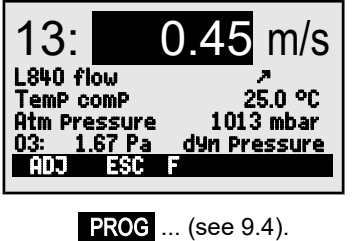

<ADJ>

# 11.2.3 Regulacja czujnika dla czujników chemicznych i sond

Następujące czujniki chemiczne muszą być skorygowane co najmniej raz lub w regularnych odstępach czasu, aby kompensować różne niestabilności. W funkcji wartości tematycznej naciśnięcie klawisza ADJ> może być używane do automatycznego wykonywania dwupunktowej adjustacji punktu zerowego i wzmocnienia. W miarę przeprowadzania adjustacji pojawiają się odpowiednie punkty kalibracji;

można je również modyfikować zgodnie z wymaganiami:

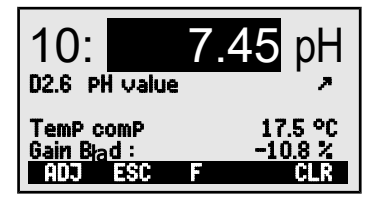

ALMEMO<sup>®</sup> 2590

| Sonda                                                                                                    | Тур                                                                                                    | Punkt zero                                                                                                    | Wzmocn                                                                        | ienie                                                                                                 |                                                   |                                          |
|----------------------------------------------------------------------------------------------------|----------------------------------------------------------------------------------------------------|----------------------------------------------------------------------------------------------------|-------------------------------------------------------------------------------|----------------------------------------------------------------------------------------------------|---------------------------------------------------|------------------------------------------|
| pH probe                                                                                                    | ZA 9610-AKY:                                                                                                    | 7.00                                                                                                    | 4.00 pH or                                                                    | 10.00 pH                                                                                              |                                                   |                                          |
| Conductivity                                                                                                    | FY A641-LF:                                                                                                    | 0.0                                                                                                    | 2.77mS/cn                                                                     | า                                                                                                    |                                                   |                                          |
|                                                                                                    | FY A641-LF2:                                                                                                    | 0.0                                                                                                    | 147.0uS/cr                                                                    | n                                                                                                    |                                                   |                                          |
|                                                                                                    | FY A641-LF3:                                                                                                    | 0.0                                                                                                    | 111.8mS/c                                                                     | m                                                                                                    |                                                   |                                          |
| O₂ saturacja                                                                                                    | FY A640-O2:                                                                                                    | 0                                                                                                    | 101 %                                                                         |                                                                                                    |                                                   |                                          |
| O <sub>2</sub> sonda                                                                                                    | FY A600-O2:                                                                                                    | -                                                                                                    | 20.9 % w                                                                      | powietrzu                                                                                             |                                                   |                                          |
| Regulacja dv                                                                                                    | vupunktowa                                                                                                    |                                                                                                    |                                                                               |                                                                                                    |                                                   |                                          |
| 1. Aby wybrać                                                                                                    | funkcję wartoś                                                                                                    | ci mierzone                                                                                                    | j, naciśnij k                                                                 | alawisz :                                                                                             | PROG . (p                                         | oatrz 9.4).                              |
| 2. Ustawienie                                                                                                    | e sposobu kali                                                                                                    | ibracii dla r                                                                                                    | ounktu zer                                                                    | oweao.                                                                                                |                                                   |                                          |
| Zmierzona wa                                                                                                    | artość pokazuje np                                                                                                    |                                                                                                    |                                                                               | 00:                                                                                                   | 07.13                                             | PH                                       |
| Aby rozpocza                                                                                                    | ć regulację punktu                                                                                                    | zerowego, na                                                                                                    | ciśnij klawisz:                                                               | <ad.< td=""><td>&gt;</td><td></td></ad.<>                                                             | >                                                 |                                          |
| Zostanie wyś                                                                                                    | wietlone okno pom                                                                                                    |                                                                                                    |                                                                               | Causau                                                                                                | n at is sand as                                   |                                          |
| kontekstowej                                                                                                    | z wartością zadan                                                                                                    | ą.                                                                                                    |                                                                               | SetPoint                                                                                              | aojustii<br>!                                     | 7.00 PH                                  |
| Aby przepro                                                                                                    | wadzić regulację                                                                                                    | e punktu zero                                                                                                    | wego                                                                          | < 0K                                                                                                  | >                                                 |                                          |
| naciśnij klav                                                                                                    | visz (-y) Zmierzo                                                                                                    | na wartość p                                                                                                    | okazuje:                                                                      | 00:                                                                                                   | 07.00                                             | PH                                       |
| • W                                                                                                    | przypadku sond                                                                                                    | pH można to                                                                                                    | o zrobić nac                                                                  | iskaiac                                                                                               | <clr></clr>                                       | orzywrócić                               |
| de de                                                                                                    | fault values na                                                                                                    | amely base                                                                                                    | value 7 00                                                                    | and gain                                                                                              | -0 1689                                           | 5129110010                               |
| 3. Konfiguro<br>Aby wybrać<br>Zmierzona<br>Aby rozpod<br>klawisz<br>Kontekstow<br>pojawia się<br>Aby zmody<br>Aby przepro<br>Na sondac<br>znamionow<br>11.2.4 Ke | wanie sposob<br>funkcję wartości<br>wartość pokaz<br>cząć dostosowa<br>we okno pomoc<br>ę z wartością za<br>fikować wartoś<br>wadzić regulację<br>h pH błędy wzr<br>vej i tym samyn<br>ompensacja | u kalibracji<br>mierzonej, n<br>uje np.<br>anie naciśni<br>cy<br>adaną.<br>sć, naciśnij p<br>wzmocnieni<br>nocnienia p<br>n status son | nachylen<br>aciśnij klawi<br>j<br>orzycisk<br>a, naciśnij<br>okazuje oc<br>dy | ia.<br>sz PRO<br>0: 04.49<br>ADJ><br>Sensor<br>SetPoint<br>PROG<br><br>CK><br>Ichylenie c<br>ain Błąd | G<br>PH<br>adjustm<br>(patrz :<br>od warto<br>9 % | <b>ent to</b><br>4.00 PH<br>9.5).<br>ści |
| tempera                                                                                                    | tury                                                                                                    |                                                                                                    |                                                                               |                                                                                                    |                                                   |                                          |
| Czujniki, któr<br>zależne od t<br>zwykle zawie<br>automatycznie<br>(patrz rozo<br>pierścieni ma                                                                  | ych zmierzone<br>emperatury m<br>rają własny cz<br>dokonująkomp<br>łział 13.9<br>asowych "z T                                                                                                    | e wartości s<br>ierzonego r<br>zujnik tempe<br>ensacjitemp<br>Lista z<br>C"). Dostę                                                    | są silnie<br>medium,<br>eratury i<br>peratury;<br>akresów<br>pne są           | 13:<br>L840 flow<br>Temp com<br>Atm Press.<br>03: 21.67                                               | 25.4<br>, ст ст<br>, ср 1<br>Ра dyn               | 5 m/s<br>31.0 °C<br>027 mbar<br>Pressure |

jednak także sondy do pomiaru ciśnienia dynamicznego i pH bez własnego czujnika

temperatury.

ALMEMO<sup>®</sup> 2590

27

Jeżeli temperatura medium odbiega od 25  $^\circ$  C, należy wziąć pod uwagę następujące pomiary:

### np. błędy na 10 °C

Ciśnienie dynamiczne pH sonda około 3.3% Zakres kompensacji około. 1.6% 0 to 100 °C Czujnik -50 do 700 °C NiCr-Ni Ntc lub Pt100

Kompensacja temperatury tych czujników ma 2 możliwości:

### Wprowadź temperaturę kompensacji

w funkcji

### TemP. comP. CT 31.0°C

Zarówno w tej funkcji, jak i w wartości mierzonej pojawia się symbol "CT". Ciągłą kompensację temperatury za pomocą zewnętrznych czujników temperatury można aktywować albo przez kanał odniesienia (patrz 13.12.6) czujnika, aby kompensować, lub przez skonfigurowanie dowolnego czujnika temperatury jako czujnika odniesienia z oznaczeniem "\* T" w oznaczeniu (patrz 13.2). Podczas pomiaru temperatury miga punkt za symbolem "CT" **temP. comP. CT. 23.5°C** 

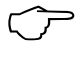

Wartości przepływu (przepływ prędkości lub objętości) uzyskane z kompensacją temperatury można przekształcić za pomocą "#N" w oznaczeniu (patrz 13.2) w standardowe warunki 20 ° C (patrz instrukcja 6.7.5).

### 11.2.5 Kompensacja ciśnienia atmosferycznego

Zmierzone zmienne zależne od ciśnienia atmosferycznego otoczenia (patrz sekcja 13.9 Lista zakresów pomiarowych "z komputerem") może, w przypadku dużych odchyleń od normalnego ciśnienia (1013 mbar), powodować pewne błędy pomiaru.

np. Błąd dla 100 mbarZakres kompensacjiWilg.wzgl.psychrometr,około. 2%500 do 1500 mbarStosunek miesznkiokoło. 10 %Ciśn.pary VP aż do 8 bar800Ciśnienie dynamiczne O2około. 5%do 1250 mbar (błąd< 2%)</td>saturacjaokoło. 10%500 do 1500 mbar

wskazane szczególnie przy Dlatego jest, dokonywaniu pomiarów na znacznycł wysokościach n.p.m., aby należycie uwzględnić ciśnienie atmosferyczne (ok. -11 mbar 100 metrów nad średnim poziomem MSL). Na wszystkich czujnikacł morza, ciśnienia atmosferycznego sensor disPia9. zawiera wymagajacych kompensacji atm Pressure: CP 1013 mbar. fumnkcie atmosPheric Pressure : Odpowiednie ciśnienie atmosferyczne można wprowadzić albo w sensor disPlay albo w programowaniu urządzenia (patrz 14.6) lub można go zmierzyć za pomocą czujnika ciśnienia atmosferycznego (czujnik odniesienia z oznaczeniem "\* P", patrz 13.2, Podr. 6.7.2). Podczas gdy ciśnienie atmosferyczne jest wykorzystywane do kompensacja zarówno w funkcji atmosPheric Pressure i przy zmierzonej wartości

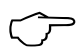

symbol CP; jeśli jest mierzony, w tle miga punkt . Należy pamiętać, że jak tylko czujnik referencyjny zostanie odłączony, zostanie użyte normalne ciśnienie, 1013 mbar.

ALMEMO<sup>®</sup> 2590

Wartości przepływu (również przepływ objętościowy z obrotowymi łopatkami) uzyskane przy kompensacji ciśnienia atmosferycznego za pomocą znaku "# N" w oznaczeniu (patrz 13.2) przelicza się na standardowe warunki 1013 mbar.

### 11.2.6 Kompensacja zimnego złącza

Kompensacia zimnego złacza termopar jest zwykle wykonywana automatycznie za pomoca czujnika NTC w gnieździe pomiarowym M2. Ta zimna temperatura złacza jest wyświetlana w konfiguracji urządzenia jako parametr operacyjny (patrz 14.8). W razie potrzeby można to uwzglednić w pomiarze temperatury danych urzadzenia za pomoca kanału funkcyjnego "CJ" (patrz 13.10). Zamiast tej formy pomiaru temperatury zimnego złacza możliwe jest również zastosowanie zewnetrznego czujnika pomiarowego (Pt100 lub NTC) w bloku izotermicznym (patrz Podrecznik6.7.3); musi to być umieszczone przed termoparami, a "\* J" musi być zaprogramowany w pierwszych dwóch pozycjach w oznaczeniu (patrz 13.2). Dla szczególnie wysokich wymagań (np. dla termopar, dla których nie ma złacza z termo-kontaktem lub dla dużych różnice temperatur spowodowane promieniowaniem termicznym) dostępne sa specjalne złacza, każde z własnym zintegrowanym czujnikiem temperatury (ZA-9400-FSx) do kompensacji zimnego złącza. Można je stosować do wszystkich typów termopar; wymagają jednak 2 kanałów pomiarowych. Zaprogramowanie "#J" w pierwszych dwóch pozycjach w opisie termopary zapewnia, że czujnik temperatury zintegrowany ze złaczem jest rzeczywiście używany do kompensacji zimnego złacza.

### 11.3 Pomiar różnicowy

Jeżeli dwa czujniki z tymi samymi jednostkami i tą samą pozycją dziesiętną są podłączone w punktach pomiarowych M0 i M1, różnica M1 - M0 pojawia się automatycznie poniżej wewnętrznego punktu pomiarowego M2 / M3 / M4 urządzenia (patrz 8.2). Jeśli kanał różnicowy nie jest wymagany, należy go wyraźnie usunąć; (patrz 13.9). Potrzebne są dalsze kanały różnicowe, można je również utworzyć za pomocą odpowiednich kanałów odniesienia (patrz 13.12.6).

### 11.4 Menu Lista punktów pomiarowych

Najlepszy przegląd wszystkich punktów pomiarowych z wartościami pomiarowymi i wartościami funkcji można uzyskać za pomocą menu **Measuring Points list**.

To menu nie może być skonfigurowane przez użytkownika; można go łączyć tylko z niektórymi wybranymi funkcjami.

| Mea: | 5. Points list Designation |
|------|----------------------------|
| 00:  | 23.12 °C TemPerature       |
| 01:  | 11.37 mls Velocity         |
| 02:  | 123.4 mV Voltage V1        |
| 10:  | 53.6 %H rel humidity       |
| 20:  | 1.5 °C Dew Point           |
|      | MENU F ▶▶F FCT             |

#### 11. Menu pomiarowe

Początkowo pojawia się lista z maksymalnie 12 wpisami.

Mierzone wartości

Aby wybrać kolejne punkty pomiarowe, naciśnij przycisk (i). Zmierzoną wartość można połączyć z szeregiem funkcji, naciskając przycisk (i) Zmniejsza to maksymalną liczbę kanałów do 6.

Aby przejść do następnej funkcji, naciśnij przycisk Zmierzona wartość z oznaczeniem

Wartość zmierzona z wartością maksymalną

Wartość zmierzona z wartością minimalną

Wartość zmierzona z wartością średnią

Wart. zmierzona z wart.graniczną, maksimum

Wart. zmierzona z wart.graniczną, minimum

Tylko zakres pomiarowy (również maksymalnie 12 kanałów)

W przypadku więcej niż 6 punktów pomiarowych wybierz następną stronę, naciskając przycisk PROG, </

### 11.5 Menu pomiaru użytkownika Rejestrator danych U1

Menu użytkownika U1 może dowolnie konfigurować użytkownik za pomocą oprogramowania ALMEMO®-Control (patrz 11.6). Menu rejestratora danych jest dostarczane jako standardowe. To menu może być używane zarówno na swoim komputerze, jak i każdym innym menu pomiarowym w połączeniu z menu funkcji **Data logger functions**(patrz 12.5)

ALMEMO<sup>®</sup> 2590

Status urządzenia jest wyświetlany przez niektóre symbole na pasku stanu (patrz 9.2). Cykl gromadzenia danych można ustawić na cykliczny. Dostępna pamięć jest wyświetlana w pamięci funkcji bez pojemności. Pomija się to, jeśli nie jest dostępna ani pamięć wewnętrzna, ani złącze pamięci. Menu można następnie wykorzystać do wydruku przez interfejs do drukarki lub komputera.

Aby rozpocząć cykliczną operację pomiarową (jeśli cykl> 0): <a href="https://www.stat.sci.com"></a> patrz 12.5.5

zainicjuj ręczne skanowanie wartości mierzonych (jeśli cykl = 0): <a href="mailto:</a> patrz 12.5.4

Measuring Points list 12 measured values 00: 23.12°C ...

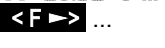

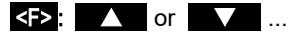

<F>:

Meas Points list designation 00: 23.12°C temPerature Meas Points list Max. value 00: 2312 °C 32.67 °C Meas Points list Min. value 00: 23.12 °C 19.34 90 Meas Points list Aver. value 2545 20 00: 2312 90 Meas Points list Limit val max. 00: 23.12 °C 32.67 °C Meas. Points list Limit val min 00: 23.12 °C 19.34 °C Meas, Points list Range OO: NTC ºC

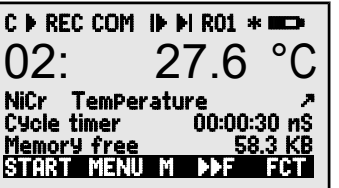

#### Przykład skonfigurowanego menu pomiaru użytkownika Wykres słupkowy

Alternatywne menu użytkownika **Bar chart** można skonfigurować za pomocą oprogramowania ALMEMO®-Control (patrz 12.5). Za pomocą funkcji można zmierzyć wartość, wyświetlić mały i "wykres słupkowy" 2 kanały z wartością pomiarową i wykresem słupkowym.

### Wybór punktu pomiarowego

Pierwszy kanał pomiarowy jest zawsze wybranym punktem pomiarowym.

Można go wybrać bezpośrednio jak w menu za pomocą Aby zmienić inne kanały, punkt pomiarowy należy wybrać jako funkcję, naciskając klawisze:

Wybrany punkt pomiarowy można teraz zmienić:

Aby anulować proces wyboru punktu pomiarowego, naciśnij: <ESC>

Aby ustawić zakres wyświetlania, należy użyć funkcji start analogowy i koniec analogowy w menu **sPecial functions** zobacz 13.12.3). Po wybraniu tych funkcji

można je wprowadzić, naciskając przycisk **PROG** and można je wprowadzić bezpośrednio na odpowiedniej osi; (patrz 9.5).

### 11.6 Menu użytkownika

Pomimo tych elastycznych kombinacji menu pomiarowych i menu funkcji (patrz 12) nadal istnieją pewne zastosowania, w których pożądane byłyby indywidualne funkcje zbierania. Taki jest cel menu użytkownika U1DataLogger który można również dowolnie montować i konfigurować za pomocą oprogramowania ALMEMO®-Control. Możesz wybrać żądane funkcje z poniższej listy i ułożyć je na ekranie dokładnie tak, jak chcesz; jedynym ograniczeniem jest dostępna przestrzeń, a mianowicie 7 rzędów.

### 11.6.1 Functions

| Functions                       | Display                       |      | ys  | Com- |
|---------------------------------|-------------------------------|------|-----|------|
|                                 |                               |      |     | mand |
| Wartość zmierzona - mała        | 00: 234.5 °C TemPerature      | ZERO | adj | o 15 |
| Wartość zmierzona - średnia     | 00. 1231 5 °C                 |      |     | o 16 |
| 3 rzędy                         | 00.1234.5 C                   | ZERO | ADJ |      |
| Wartość zmierzona - wykres      |                               |      |     | o 34 |
| słupkowy 2 rzędy                | 5.0 S220 mls 15.00            |      |     |      |
| Wart. gran. maksym (patrz 13.5) | Limit value max 1234.5°C      | OFF  | ON  | o 00 |
| Wartość graniczna - minimalna   | Limit value min     -0123.4°C | OFF  | ON  | o 01 |
| Wartość bazowa (patrz 13.6)     | Base value°C                  | OFF  | ON  | o 02 |
| Factor                          | Factor 1.12345                | OFF  | ON  | o 03 |
| Wykładnik potęgowy              | E×Ponent 0                    | OFF  | ON  | o 48 |

... lub

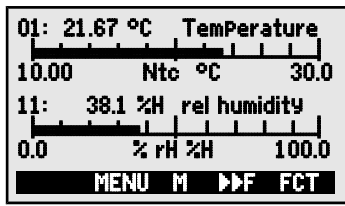

#### 11. Menu pomiarowe

| Punkt zerowy (patrz 13.7) Zero-Point°C                       | OFF  | ON   | o 04 |
|--------------------------------------------------------------|------|------|------|
| Wzmocnienie Gain                                             | OFF  | ON   | o 05 |
| Analog start (patrz 13.12.3) Analog start 0.0 °C             | OFF  | ON   | o 06 |
| Analog koniec (patrz 13.9) Analog end 100.0°C                | OFF  | ON   | o 07 |
| Zakres Range NiCr                                            | CLR  |      | o 08 |
| Wartość maksym. (patrz 12.1) Maximum value 1122.3 °C         | CLR  | CLRA | o 09 |
| Wartość minimalna Minimum value 19.3 °C                      | CLR  | CLRA | o 10 |
| Wartość średnia (patrz 12.2.3) <b>Average value</b>          | CLR  | CLRA | o 11 |
| Cykl (patrz 12.5.8.1) Cycle 00:00:00 Un                      | CLR  | FORM | o 12 |
| Data, pora dnia (patrz 12.5.3) Time: 12:34:56 Date: 01.02.00 | CLR  |      | o 14 |
| Tryb uśredniania <b>Averaging mode CONT</b>                  | CLR  |      | o 18 |
| Tempo pomiar (patrz 12.5.8.4) Meas. rate : 10 mops Cont: -   | OFF  | ON   | o 19 |
| Czas cyklu (patrz 12.5.5) Cycle timer: 00:00:00 Un           | CLR  | FORM | o 20 |
| Średnia liczba (patrz 12.2.2) Number 00000                   |      |      | o 22 |
| Numer (patrz 12.5.6) Number 123-56                           | OFF  | ON   | o 23 |
| Zakres, oznaczenie NiCr TemPerature 🛱 H 🧷                    |      |      | o 24 |
| Przekrój mm (patrz 12.2.6) Diameter 0000 mm                  | CLR  |      | o 25 |
| Przekrój cm2 (patrz 12.2.6) Diameter 0000 cm <sup>2</sup>    | CLR  |      | o 26 |
| Maksimum, data i pora dnia Maximum time 12:34 01.02.         |      |      | o 28 |
| Minimum, data i pora dnia Minimum time 13:45 01.02.          |      |      | o 29 |
| Pusta linia                                                  |      |      | o 30 |
| Linia                                                        |      |      | o 31 |
| Wygładzanie (patrz 12.2.1) Smoothing 10                      | CLR  |      | o 32 |
| Wolna pamięć (patrz 12.5.7) Memory free 502.1 KB             | CMEM | PMEM | o 33 |
| Oznaczenie (patrz 14.1) ComPany name – A Specimen            | CLR  |      | o 36 |
| Tekst 1: 1: Designation line                                 | CLR  |      | o 37 |
| Text 2 2: Designation line                                   | CLR  |      | o 38 |
| Tekst 3: (patrz 11.6) Menu title U1                          | CLR  |      | o 39 |
| Poziom blokady (patrz 13.4)                                  | CLR  |      | o 42 |
| Ciśnienie atmosferyczne (patrz 14.6) Atm Pressure 1013 mbar  | CLR  |      | o 43 |
| Temp. kompensacji (patrz 11.2.4) Temp. comp. CT 25.0°C       | CLR  |      | o 44 |
| Wartość zadana (patrz 12.3) SetPoint 1100.0 °C               | OFF  | ADJ  | o 45 |
| Czas pomiaru (patrz 12.2.3) Measuring time 00:00:000.00      | CLR  |      | o 46 |
| Czas trwania pomiaru (patrz 12.5.9) Meas. duration 00:00:00  | CLR  |      | o 47 |
|                                                              |      |      |      |

### 11.6.2 Menu konfiguracji

W wyborze menu wybierz menu użytkownika **U1** Przed konfiguracją upewnij się, że urządzenie jest podłączone kablem danych do komputera i uruchom oprogramowanie **ALMEMO<sup>®</sup>-Control**.

ALMEMO<sup>®</sup> 2590

33

Kliknij raz myszą Następnie otworzysz Zaznacz urządzenie i naciśnij Wybierz żądane funkcje po lewej stronie i przeciągnij i upuść w oknie menu po prawej stronie.

Dla wszystkich funkcji dotyczących wartości mierzonych (np. Maksimum, wartość uśredniona, wykres słupkowy) należy każdorazowo wprowadzić najpierw wartość mierzoną punktu pomiarowego, a następnie powiązane funkcje.

Zalecane jest użycie sensownego tytułu menu: User menu title Po zakończeniu zapisz menu w urządzeniu jako U1 : Save menu, U1, OK Możesz także zapisać wszystkie menu na komputerze i ponownie załadować je w razie potrzeby.

# **12. MENU FUNKCJI**

Do zarządzania poszczególnymi zadaniami do każdego menu pomiarowego można przypisać menu funkcji z sąsiedniej listy. Do każdej operacji pomiarowej możesz w dowolnym momencie przełączać się między menu pomiaru i menu funkcji.

Aby wywołać wybór menu funkcji w wyborze menu, patrz 10

lub w menu pomiaru i menu funkcji naciśnij klawisz:

Aby wybrać menu funkcji, naciśnij klawisz: Aby wyczyścić menu funkcji, naciśnij klawisz:

Nawigacja Przez kilka menu funkcji:

Aby przełączać się między menu funkcji a menu pomiaru< M

### 12.1 Pamięć wartości maksymalnych, minimalnych i indywidualnych

Menu funkcji **max, min, individual values memory** pokazuje nie tylko zmierzoną wartość, ale także stale uzyskiwane wartości maksymalne i minimalne dla wybranego punktu pomiarowego plus pamięć dla 100 pojedynczych wartości.

### Wartość maksymalna, wartość minimalna:

Funkcje Min and Max :

Aby wyczyścić, wybierz funkcję (patrz 9.4):

Aby wyczyścić wart. maks., min. i średnie dla wszystkich kanałów użyj : <a>CLRA></a>

Jak tylko wyczyścisz pamięć, pojawi się bieżąca zmierzona wartość (ponieważ pomiar jest ciągły). Za każdym razem, gdy rozpoczyna się operacja pomiarowa, jeśli urządzenie zostało tak skonfigurowane, wartości szczytowe zostaną usunięte; (ustawienie domyślne, patrz 14.8).

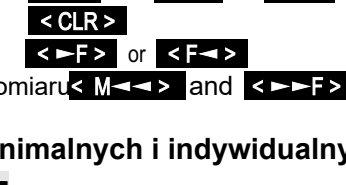

< FCT >

and > or PROG

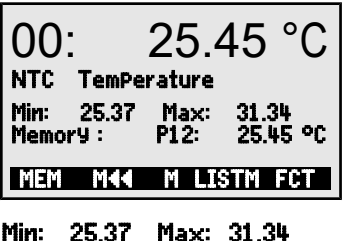

Min: 25.37 Max: 31.34

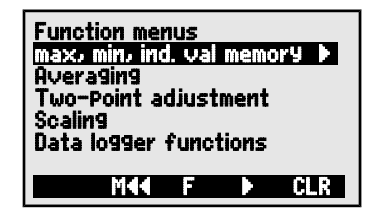

Search the network Device list Program the user menus

34

#### Pamięć wartości indywidualnych

Każdą zmierzoną wartość można zapisać za naciśnięciem jednego przycisku. Zmierzona wartość jest wyświetlana wraz z jej jednostkami i numerem pozycji w funkcji pamięci. Można usunąć tylko ostatnią wartość lub całą pamięć. Wszystkie zapisane dane mogą być wyświetlane na wyświetlaczu lub jako wyjście do interfejsu.

Aby w sposób ciągły zapisywać wartość, naciśnij : Wyświetlacz pamięci z pozycją: Aby wyczyścić ostatnią pozycję po wybraniu funkcji, naciśnij: Aby usunąć zapisane wartości, naciśnij przycisk: Aby wyświetlić zapisane wartości, naciśnij przycisk: Aby wyświetlić zapisane wartości, naciśnij przycisk: 

Aby wyprowadzić zapisane wartości, naciśnij przycisk:

| Polecenia interfejsu:<br>zapisz wartość pomiaru: | S-4  | reakcja:                                                                     |  |  |  |  |
|--------------------------------------------------|------|------------------------------------------------------------------------------|--|--|--|--|
| wyjście do przechowywania danych:                | P-04 | Memory:<br>P01: 00: +022.12 °C<br>P02: 00: +022.12 °C<br>P03: 10: +0039.9 %H |  |  |  |  |

Czyszczenie pamięci:

# 12.2 Uśrednianie

Średnia wartość mierzonej wartości jest potrzebna do różnych zastosowań

n.p. wygładzanie szeroko zmieniających się wartości mierzonych (wiatr, ciśnienie itp.).

Średnia prędkość przepływu w kanale wentylacyjnym Średnie godzinowe lub dzienne wartości danych pogodowych (temperatura, wiatr itp.) Również dla wartości zużycia (prad elektryczny, woda, gaz itp.)

C - 04

Otrzymano średnią wartość  $\overline{M}$  dla mierzonej zmiennej przez zsumowanie całej serii zmierzonych wartości i podzielenie przez liczbę zmierzonych wartości N.

Jeśli w wyborze funkcji zostanie wybrane uśrednianie, pojawi się nowe menu wyboru z listą różnych trybów uśredniania.

Obejmują one wygładzanie wartości mierzonej dla wybranego kanału z przesuwanym oknem uśredniania, uśrednianie dla poszczególnych operacji pomiarowych wybranych według miejsca lub czasu, uśrednianie czasu, cykli lub określonych punktów pomiaru.

Dla czujników przepływu dostępne jest specjalne menu pomiaru matrycy zgodnie z VDE. Aby wybrać menu uśredniania, naciśnij przycisk:

Aby wyczyścić uśrednianie dla wybranego kanału, naciśnij: <CLR>

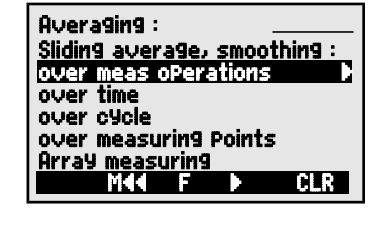

and

| P04:<br>P05:            | 10:<br>20: | +0039.9<br>+0007.6 | %Н<br>°С |  |
|-------------------------|------------|--------------------|----------|--|
|                         |            |                    |          |  |
| a do różnych zastosowań |            |                    |          |  |

Memor¥: P12: 25.45 °C , naciśnij: <CLRP> <CLRM> <LISTM> and <F ►> <PRINT>

> $\overline{M} = (\sum_{i} M_{i})/N$ sie nowe menu

> > or PROG

### 12.2.1 Wygładzanie średnich wartości za pomocą średniej ruchomej

Pierwsza metoda uśredniania ma zastosowanie wyłącznie do wartości zmierzonej wybranego kanału; służy do wygładzania zmierzonych wartości niestabilnej lub silnie fluktuacyjnej, np. szczególnie przepływy turbulentne, poprzez uśrednianie w określonym przedziale czasowym. Poziom wygładzania można ustawić w funkcji Smoothing Można tutaj określić liczba zmierzonych wartości do uśrednienia (możliwy zakres od 0 do 99).

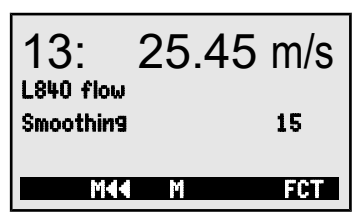

Wygładzona zmierzona wartość może być zatem wykorzystana we wszystkich kolejnych funkcjach oceny w połączeniu z uśrednieniem poszczególnych zmierzonych wartości (patrz 12.2.2) lub do pomiaru sieciowego (patrz 12.2.7).

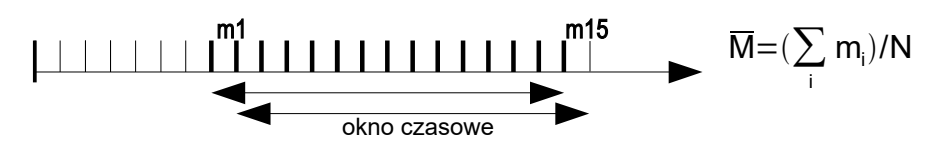

Wygładzanie wartości mierzonej np. 15 wartości : Smoothing:

15

Ciągłe skanowanie punktów pomiarowych powinno być

wyłączone, ponieważ w wielu punktach pomiarowych

zbyt mocno zmniejszyłoby szybkość pomiaru: Meas rate : 10 mops Cont : -

Stała czasowa (s) = wygładzanie / szybkość pomiaru · 2

#### Jak działają menu uśredniania:

Poniższe menu uśredniania wykorzystują niektóre standardowe funkcje, takie jak tryb uśredniania, cykl, szybkość pomiaru odpowiednio przeprogramowane. Możliwe jest przesyłanie danych do interfejsu i pamięci, ale należy to skonfigurować. Aby wyświetlić także średnią uzyskaną wartość, która jest wyprowadzana, kanał funkcyjny M (t) musi być aktywowany w kanale M32 / 33/34 (patrz 8.2). Spowoduje to zatrzymanie aktualnie uruchomionego rejestratora danych; będzie to musiało zostać ponownie zainicjowane.

### 12. Menu funkcji

### 12.2.2 Uśrednianie dla poszczególnych ręcznych operacji pomiaru

średnia poszczególnych Abv uzvskać operacii pomiarowych w określonych lokalizacjach i godzinach, 25 45 m/s 13: wybierz menu average value over measuring oPerations. Tutaj można wykonać indywidualne L840 flow reczne skanowanie punktów pomiarowych. 24.57 °C Average value 00013 U Number MANU M44 M VOL> FCT E1 E2 E3 **E4**  $\overline{M} = (\sum E_i)/N$ CI R MANU MANU MANU MANU 1. Aby wybrać średnia wartość (patrz 9.4) i ja wyczyścić: PROG . <CLR> Funkcja average value pokazuje: average value : ----- mis Funkcia **number** over measuring operations pokazuje: **number**: 00000 U Aby ustawić aktywację pamięci, format wyjściowy: <a href="https://www.commons.org">MON/MOFF></a>, <a href="https://www.commons.org"><a href="https://www.commons.org">FORM></a> patrz 12.5.5 2.Aby uzyskać recznie zmierzone wartości recznie : <MANU> Funkcja average value pokazuje: average value : 12.34 mis

number:

00001

<VOL → patrz 12.2.6

Funkcja **number** pokazuje:

3. Powtórz krok 2 dla każdego punktu pomiarowego.

W przypadku sond przepływu otwórz menu głośności:

### 12.2.3 Uśrednianie w czasie

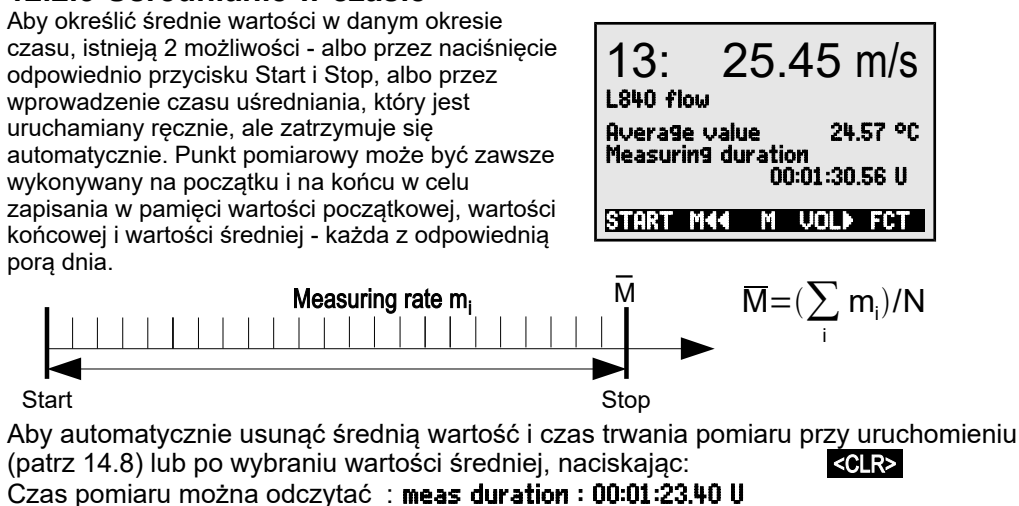

Aby ustawić aktywację pamięci, format wyjściowy:

Aby rozpocząć uśrednianie, naciśnij:

<MON/MOFF> , <FORM>
<START> Verification : M
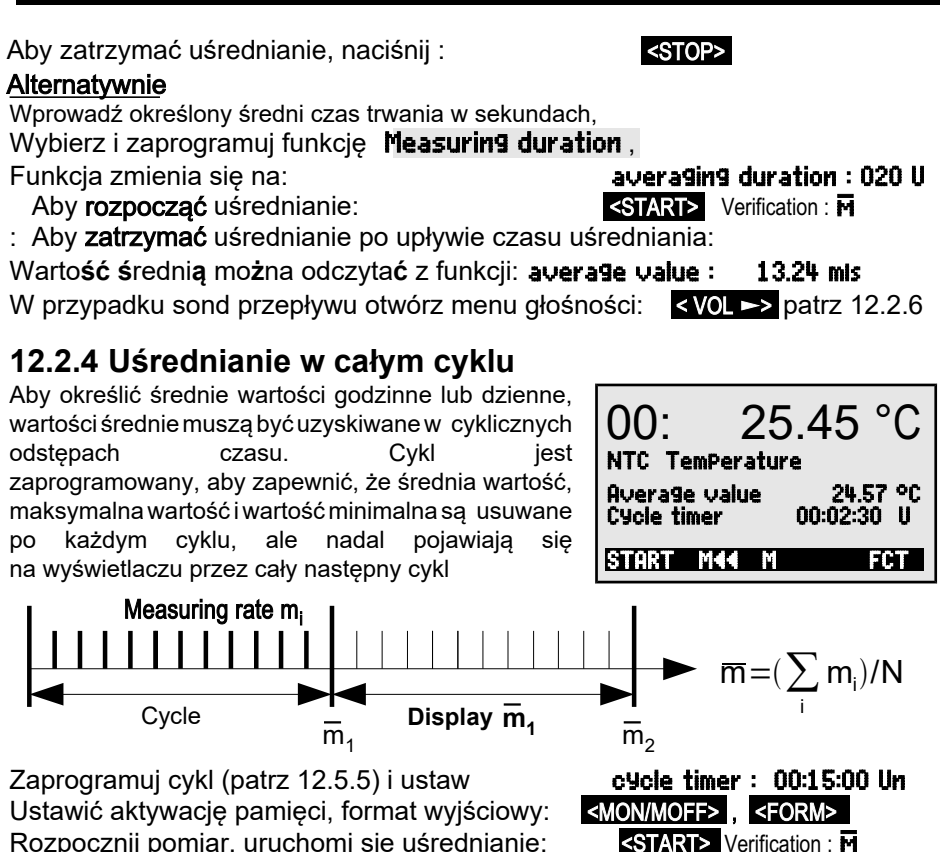

Rozpocznij pomiar, uruchomi się uśrednianie: <u>START></u> Verification : M Zakończ pomiar: <u>STOP></u> Można odczytać średnią wart. z ostatniego cyklu: **average value : 13.24 mis** 

Średnia wartość jest również wyprowadzana lub zapisywana w kanale funkcyjnym M32 / 33/34 z zakresem M (t).

# 12.2.5 Uśrednianie punktów pomiarowych

Wartość średnią można również ustalić na podst. liczby punktów pomiarowych. W menu **avera9e value over measurin9 Points** kanał początkowy (Bk2) można ustawić za pomocą punktu pom. w 1. rzędzie i po wybraniu funkcji **to channel** : także kanał końcowy (Bk1). Średnia wartość M (n) jest programowana automatycznie do funkcji kanału M32 / 33/34 (patrz 13.9). Skanowanie punktu pomiarowego jest ciągłe (patrz 12.5.8.4). Średnia wartość M (n) od M01 (Bk2) do M03 (Bk1):

| 01:<br>NTC Temi<br>to channe<br>Average v | 21.45<br>Perature<br>I : 03 28.4<br>Value: 24.57 | °C   |
|-------------------------------------------|--------------------------------------------------|------|
| MA ES                                     | C F                                              | M    |
|                                           | n = Bk1                                          | /N I |

 $\overline{M} = M34 = (\sum_{i=Bk2}^{N-Bk1} M_i)/N$ 

### 12.2.6 Pomiar przepływu objętościowego

Aby wyznaczyć przepływ objętościowy VF w kanałach przepływowych, średnią prędkość przepływu należy pomnożyć  $\overline{v}$  przez pole przekroju CS:

 $VF = \overline{V} \cdot CS \cdot 0.36$   $VF = m^3/h, \overline{V} = m/s, CS = cm^2$ 

W przypadku **rurek Pitota** do obliczenia rzeczywistej prędkości na wyświetlaczu czujnika zapewniona jest kompensacja temperatury i kompensacja ciśnienia atmosferycznego (patrz 11.2.4,11.2.5).

Aby uzyskać średnią prędkość przepływu  $\overline{V}$  istnieją następujące

możliwości: 1. Uśrednianie poszczególnych operacji pomiarowych (patrz

12.2.2) 2. Uśrednianie w czasie (patrz 12.2.3)

W przypadku przybliżonych pomiarów objętości powietrza w otworach wentylacyjnych i kratach należy zastosować czujnik przepływu na jednym końcu, rozpocząć uśrednianie i postępować równomiernie na całym przekroju; po osiągnięciu drugiego końca przekroju przestań uśredniać.

### 3. Pomiar w sieci zgodnie z VDE (patrz 12.2.7)

Jeśli wartość średnia jest przypisana m / s jako jednostki, w celu określenia przepływu objętościowego można wywołać menu przepływu objętościowego bezpośrednio z menu wartości średniej, naciskając **VOLE**.

Zawiera listę następujących funkcji Obliczenia przekroju gotowe:

Channel type: Prostokątny: szerokość i głębokość, Rurowy o średnicy:

Powierzchnia o przekroju:

zawiera współczynnik koryg. (k)

Wyświetlanie przepływu objętości w m3/h:

Wyświetlanie znormaliz. objętości (20°C, 1013 mbar):

Zapisz dane w pliku przepływu objętościowego:

# 12.2.7 Opcja pomiaru macierzy VN

Średnią prędkość w kanale przepływowym oblicza sięzgodnie z DIN EN 12599, a mianowicie wykonując operacje pomiarowe w poszczególnych punktach układu w przekroju pionowym do osi rury (patrz podr. 3.5.5). Aby upewnić się, że wszystkie indywidualne wartości są rejestrowane w znormalizowanej formie, dostępne jest menu kombinacji array measurements (pomiarów macierzy) specjalniezaprojektowane dla czujników przepływu (m / s).

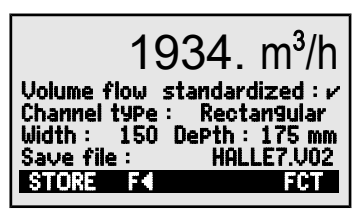

| Channel | type   | Tub  | ular             | k: | U.00 |
|---------|--------|------|------------------|----|------|
| diamete | er :   |      | 001              | 75 | 5 mm |
| cross-; | sectio | in : | 023 <sup>i</sup> | 45 | cm²  |

| volume flow  | <b>1934.</b> m³/h     |
|--------------|-----------------------|
| standardized | <b>:</b> ⊮ see 12.2.7 |

<STORE>

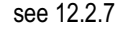

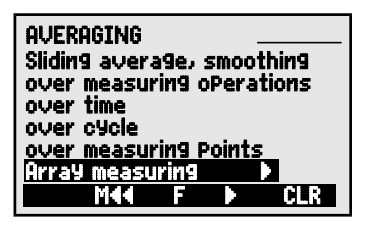

W 1. menu wprowadzane są dane kanału w oznaczeniu punktu pomiarowego. Jeśli dostępne jest złącze pamięci z kartą SD, dane kanału już uzyskane zostały wybrane: PROG , FIRST , NEXT i można go załadować z

39

#### istniejącego pliku poprzez LOAD .

Typ kanału ze współczynnikiem k, wymiarami i liczbą otworów jest zapisany w kanale; następnie do obliczenia rzeczywistych głębokości pomiaru stosuje się liczbę pomiarów głębokości i linii grawitacyjnych (3.5.5). Wprowadzanie średniego czasu trwania w sek.

zapewnia równomierne pozyskiwanie danych na punkt poprzez uśrednienie w ustalonym czasie. Jeśli usuwane jest uśrednianie czasu trwania, jego czas rozpoczęcia i zatrzymania jest określony przez czas pomiaru.

Aby wybrać 2. menu, naciśnij przycisk W ten sposób możliwe jest uzyskanie wszystkich punktów pomiarowych od pierwszego otworu aż do ostatniego otworu na wszystkich wstępnie obliczonych głębokościach. Operacjępomiaru inicjuje się naciskając klawisz MEAS każdy punkt jest pobierany jeden po drugim za pomocą klawisza START Każdy punkt można następnie ponownie wybrać do korekcji za pomocą klawiszy kursora

#### ALMEMO - Flow array measuring

Meas. device:;2590-4S VN;Serial no.:;H10120757;Calibration date :;01.01.2013 Sensor:;FDA602SK1;Serial no:;11070123;Calibration date :;01.01.2013

Measuring:;;File:;WH7.V02;meas. location:;Hall7; Creation:;;Date:;09.01.2013;Time:;14:50; Measuring:;;Date:;09.01.2013;Time:;15:37;

Channel type:;rectangle/circle;Width/diameter mm:;200;Depth mm:;100 k-factor:;1;number of holes:;3;Number of meas. depths:;2

measuring points:;b1:33mm;b2: 100mm;b3: 166mm;b4;b5 ...

**t2: 75mm**;24,0;34,6;25,6;; **t2: 25mm**;24,0;24,1;27,0;;

cross-section cm2:;200;average velocity. m/s:;26,6;Flow m3/h:;1912 Normalized:;yes;meas. temperature °C:;14,0;Air pressure mbar:;922 Standard temp. °C:;20;Standard velocity. m/s:;24,7;Standard flow m3/h:;1776

| Load file :    | HALL7.V01    |
|----------------|--------------|
| Meas Point :   | Exhaust _V1  |
| Channel type : | Rectan9ular  |
| Width: 150 [   | )ePth:175 mm |
| Number of hole | s:   12      |
| Number of mea  | s dePths:13  |
| Averaging dura | tion : 005   |
| LOAD MKK       | DF FCT       |

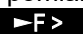

| Tmm   | 81     | 82 | 83 | 84   |
|-------|--------|----|----|------|
| 0028: |        |    |    |      |
| 0022: |        |    |    |      |
| 0015: |        |    |    |      |
| 0003: |        |    |    |      |
| 0003. | ago ua |    |    |      |
| STAR  | Ĩ      | ΡŲ | OL | CLRA |

| ALMEMO - Flow a | array measuring |
|-----------------|-----------------|
| Mage device:    | 2500 4S VN      |

| Meas. device:                             | 2590-4S VN                     | l Serial no.:                    | H10120757                        | Calibration date : 01. | 01.2013 |
|-------------------------------------------|--------------------------------|----------------------------------|----------------------------------|------------------------|---------|
| Sensor:                                   | FDA602SK                       | I Serial no:                     | 11070123                         | Calibration date : 01. | 01.2013 |
| Measuring:                                |                                | File:                            | WH7.V02                          | meas. location:        | Hall7   |
| Creation:                                 |                                | Date:                            | 09.01.2013                       | Time:                  | 14:50   |
| Measuring:                                |                                | Date:                            | 09.01.2013                       | Time:                  | 15:37   |
| Channel type:                             | rectangle                      | Width/diam. mm:                  | 200                              | Depth mm:              | 100     |
| k-factor:                                 | 1                              | number of holes:                 | 3                                | Number of meas. :      | 2       |
|                                           |                                |                                  |                                  |                        |         |
| measuring points:                         | b1:33mm                        | b2: 100mm                        | b3: 166mm                        |                        |         |
| measuring points:<br>t2: 75mm<br>t2: 25mm | <b>b1:33mm</b><br>24,0<br>24,0 | <b>b2: 100mm</b><br>34,6<br>24,1 | <b>b3: 166mm</b><br>25,6<br>27,0 |                        |         |

Aby usunąć wszystkie zmierzone wartości, naciśnij < CLRA >

Średnia wart. macierzy jest wyświetlana w sposób ciągły: average val : 15.11 mls

Aby anulować operację pomiaru, naciśnij klawisz:

Aby przejść do 3 klawisza menu naciśnij:

Wyświetlenie przepływu objętościowego w m3 / h = średnia wartość przepływu [m / s] x przekrój [cm2]

Możliwe jest wyświetlenie znormalizowanej wartości objętościowej do 20 ° C i 1013 mbar, jeżeli temperatura i ciśnienie atmosferyczne są mierzone w danym punkcie pomiarowym; (patrz kompensacja temperatury 11.2.4 i kompensacja ciśnienia atmosferycznego 11.2.5).

Wybierz funkcję standardized i aktywuj: standardized : v

| 1934. m³/h                                                                                                    | ۱ |
|----------------------------------------------------------------------------------------------------|---|
| Volume flow standardized: $ u$<br>Meas Point : Exhaust _V1<br>Average value : 15.11 mls<br>Save file : HALLE7.V02<br>STORE <b>EX</b> FOT | 2 |

< ESC >

< VOL >>

#### Zapisz dane i dane wyjściowe

Jeśli podłączone jest złącze pamięci karty SD, wszystkie dane można zapisać do specjalnego pliku przepływu objętości, naciskając przycisk: Tabelaryczny format danych pokazano na poprzedniej stronie. Dane można także polecić "P49" (s. Podręcznik, ust. 6), można je również odczytać przez interfejs, a następnie zaimportować do przetworzenia w arkuszu kalkulacyjnym Excel.

### 12.3Adjustacja dwupunktowa z wprowadzeniem wartości zadanej

Do uniwersalnej korekcji błędów w 2 punktach przewidziano funkcję adjustacji dwupunktowej. Jeśli rzeczywiste wartości w 2 punktach są nieznane, można je zapisać z odpowiednimi wartościami zadanymi. Jeśli nie, należy utworzyć i ustawić online 2 stany wartości zadanych. Zazwyczaj dla pierwszego punktu pomiarowego wykonywana jest korekta punktu zerowego; jakakolwiek inna wartość zadana

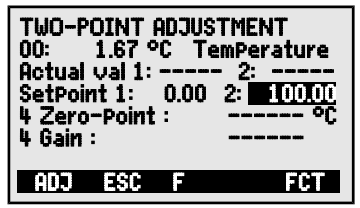

jest również możliwa. Dla drugiego punktu pomiarowego wykonana regulację wzmocnienia i wszystkie wartości korekcji są obliczane; (patrz 13.7). Regulacja dwupunktowa: (wartości rzeczywiste są kasowane)

#### 1. Punkt pomiarowy

|    | Ustaw czujnik w pierwszym stanie<br>(np. woda lodowa, bezciśnieniowa itp.),<br>Wybierz wartość zadaną 1 i wprowadź:                                                                              | 00:<br>actu<br>setP | 0.4 °<br>al value<br>pint 1: | 2C<br>: 1: -<br>0.0 | ]        | -     |
|----|----------------------------------------------------------------------------------------------------|---------------------|------------------------------|---------------------|----------|-------|
|    | Dostosuj zmierzoną wartość do wartości zadanej 1, naciska<br>Zmierzona wartość powinna wyświetlać wartość zadaną 1 :                                                                             | jąc<br><b>00</b> :  | <adj><br/>0.0</adj>          | °C                  | _        |       |
| 2. | Punkt pomiarowy<br>Umieść czujnik w statusie drugim<br>(wrząca woda, znana waga itp.)<br>Dla 2. punktu pomiar. wprowadź wartość zadaną 2:<br>Dostosuj wzmocnienie zadanej funkcji 2, naciskając: | 00:                 | 99.45 <sup>-</sup>           | °C                  | 2:<br>2: | 100.0 |
| ~  | Zmierzona wartość powinna wyświetlać wartość zadaną 1:                                                                                                    | CADJ.<br>00:        | 100.0                        | °C                  |          |       |

#### Obliczanie wartości korekty

Wprowadź znane wartości rzeczywiste w funkcji: **actual value 1:** i oblicz korekcję wartości zadanej funkcji 2, naciskając :

Jeśli czujnik jest zablokowany, pojawi się prośba o potwierdzenie, czy rzeczywiście należy wykonać regulację.

#### 12.4 Skalowanie

Czujniki lub nadajniki o znormalizowanym wyjściu sygnału zwykle muszą być skalowane, aby wyświetlać fizvczna. Jeżeli wprowadzono 2 zmienna rzeczywiste wartości i 2 wartości zadane, menu SKALOWANIE będzie, jak opisano wcześniej (patrz zadanie wykonać obliczenia wartości 12.3). skalowania, wartości bazowej i współczynnika (patrz 13.6).

| SCALING: 01: 4                                        | .67 mA                      |
|-------------------------------------------------------|-----------------------------|
| Actual val 1: 04.000                                  | ) 2: 20.000                 |
| Decimal Pt: 1 Un                                      | nits : °C                   |
| SetPoint 1: -100.0                                    | 2: 40000                    |
| 4 Gain :<br>5 Base value :<br>5 Factor :<br>ADJ ESC F | 720.0 °C<br>0.3125 E2<br>ON |

0.4 2: 10000

<adj>

Żądane jednostki i pozycja przecinka dziesiętnego również muszą zostać wprowadzone.

#### Obliczanie wartości skalowania

Po wprowadzeniu wszystkich niezbędnych parametrów wartości skalowania oblicza się w wartości zadanej funkcji 2, naciskając: <a href="https://www.com/actionality.com/actionality.com/actionali

ALMEMO<sup>®</sup> 2590

41

#### Skalowanie za pomoca adjustacji dwupunktowej

Czujniki regulowane współczynnikiem, np. Przetworniki siły i przemieszczenia można również regulować online, jak opisano wcześniej w 12.3.

Symuluj, wybierz i wprowadź 1. wartość 1:

Adjustuj setPoint 1 naciskajac:2.

#### Symuluj setpoint 2

Dla Przetworników siły ALMEMO (Patrz Manual 3.6.2) Symuluj wartość kontrolna Odporność na kalibrację WŁ. / WYŁ: <S-ON> or <S-OFF>

Zaznacz i ustaw setpoint 2 :

Dwupunktowa regulacja wartości zadanej 2:

<ADJ> Przetwornik siły z kalibracia oporu można regulować również na wyświetlaczu czujnika.

Możliwe jest również dostosowanie tylko wartości końcowej - bez zmiany punktu zerowego.

# 12.5 Funkcje rejestratora danych

3 funkcyjne menu **Data logger functions** może być wykorzystywane do uzyskiwania zmierzonych wartości dla wszystkich punktów pomiarowych ręcznie lub w określonych porach dnia lub cyklicznie przez określony czas i do zapisywania ich w wewnętrznej pamięci danych (typ 4AS) lub na zewnętrznej karcie pamięci; (patrz instrukcja 6.5). Wobec braku wszystkich takich nośników te menu nie iest dostepne.

| C ▶ REC COM IN I | N R01 * 🚥     |
|------------------|---------------|
| Time: 12:34:56 D | ate: 01.01.06 |
| Cycle timer      | 00:00:30 nS   |
| Internal memory  | : 64.0 KB     |
| Memory free      | 58.3 KB       |
| Number           | 01-001 A      |
| File name :      | ALMEMO.001    |
| START M44        | F MANU        |

2: 400.0

Status urządzenia można sprawdzić za pomocą odpowiednich symboli (patrz 9.2) pojawiajacych się na górnym pasku stanu menu.

### 12.5.1 Wewnetrzna pamieć danych

Rejestratory danych ALMEMO2590-4AS zawierają wewnętrzną pamięć danych EEPROM o pojemności 500 KB, wystarczającą na 60000 do 100000 wartości pomiarowych (w zależności od liczby kanałów). W przypadku awarii napiecia zasilającego dane pomiarowe zostają zachowane w stanie nienaruszonym. Całkowita pojemność pamięci i dostępna wolna pamięć są podane w funkcjach Internal **memory** oraz **Free memory**. EEPROM może być skonfigurowany jako pamieć liniowa lub pamięć w pętli (patrz 12.5.8.5, instrukcja 6.10.13.2). Podstawowe informacje na temat zapisywania danych w urządzeniach AL-MEMO® znajdują sie w instrukcii, rozdział 6.9.

UWAGA! Przy pierwszym uruchomieniu urządzenia w pamięci wewnętrznej zapisywana jest tylko jedna konfiguracja czujnika; jednak ze skutkiem od następnego uruchomienia można to uzupełnić o dodatkowe czujniki. Jeśli jednak podłączone są inne czujniki, pamieć musi zostać odczytana, a następnie wyczyszczona przed następną sesją nagrywania.

# 12.5.2 Złącze pamięci z kartą SD

Na urządzeniach bez pamięci wewnętrznej lub jeśli pojemność pamięci okaże się niewystarczająca lub jeśli dane wymagają oceny w innym miejscu, możesz jako dodatkową pamięć zewnętrzną użyć złącza pamięci (ZA1904-SD) z kartą SD, dostępną z naszej oferty akcesoriów. Zmierzone dane są do niego zapisywane przez złącze pamięci w trybie tabelkowym i w standardowym formacie FAT16. Kartę SD można sformatować, a jej zawartość można odczytać i usunąć za pomocą dowolnego normalnego komputera za pomocą dowolnego czytnika kart. Zmierzone dane można zaimportować do MS-Excel lub do Win-Control (dołączone oprogramowanie do pomiaru wartości).

Złącze pamięci z dodatkową kartą pamięci można podłączyć do gniazda A2; jest rozpoznawany automatycznie. Możesz sprawdzić, czy udało się to zrobić w funkcji Pamięć zewnętrzna przez zwiększoną pojemność pamięci i nazwę pliku w funkcji Nazwa pliku. Jeśli pamięć zewnętrzna zostanie podłączona na początku dowolnej operacji pomiarowej, zostanie użyta. Jednak w trakcie operacji pomiarowej nie można go odłączać; spowodowałoby to utratę buforowanych czasowo wartości pomiarowych.

Dostępna pojemność pamięci,

Wolna pojemność pamięci zewnętrznej

Nazwa pliku (maks. 8 znaków i indeks)

### External memory: 128.00 MB Memory free : 21.75 MB File name: ALMEMO.001

Przed rozpoczęciem jakiejkolwiek operacji pomiaru możesz w funkcji Nazwa pliku wprowadzić 8-znakową nazwę pliku. W przypadku braku nazwy pliku przypisanej przez użytkownika domyślna nazwa "ALMEMO.001" lub ostatnio używana nazwa zostanie zaproponowana automatycznie. Dopóki konfiguracja złącza nie zostanie zmieniona, możesz zapisać kilka operacji pomiarowych, ręcznie lub cyklicznie, również z przypisaniem liczbowym, wszystkie w tym samym pliku (patrz 12.5.6).

Jeśli jednak konfiguracja złącza została zmieniona od czasu ostatniej operacji pomiaru, a nowa nazwa pliku nie została zaprogramowana, wówczas zawsze tworzony jest nowy plik, a indeks indeksu w rozszerzeniu nazwy pliku jest automatycznie zwiększany o 1, np. . "ALMEMO.002". Podobnie, jeśli nazwa pliku już istnieje, to nowy plik zostanie utworzony z tą samą nazwą pliku, ale z nowym indeksem.

Aby sprawdzić, czy złącze pamięci działa prawidłowo, na końcu uchwytu znajduje się dioda LED; oznacza to następujące stany:

- Nie wykryto karty pamięci: dioda LED miga raz długo, a następnie trzy razy krótko.
- Dane są zapisywane: dioda LED miga w tym samym rytmie co cykl.
- Dane są odczytywane: dioda LED świeci się nieprzerwanie przez cały czas wysyłania danych
   Podczas podłączania złącza upewnij się, że karta pozostaje

<sup>2</sup> zablokowana na swoim miejscu!

#### Tryb pamięci w pętli nie jest obsługiwany przez karty pamięci!

# 12.5.3 Data i pora dnia

Do rejestrowania nagrań danych dostarczany jest zegar czasu rzeczywistego z datą. Ten zegar czasu rzeczywistego jest buforowany za pomocą baterii urządzenia; w przypadku wymiany baterii termin i godzina zostają utracone.

44

Pierwszy wiersz zawiera godzinę po lewej stronie i datę po prawej; wybierając tę funkcję (patrz 9.4), można je zaprogramować we wskazanym formacie (patrz 9.5).

#### Funkcia godzina / data:

Format godziny i daty:

#### 12.5.4 Jednorazowe wyjście / zapis wszystkich punktów pomiarowych

Jednorazowe reczne skanowanie punktów pomiarowych w celu pobrania bieżacych wartości pomiarowych ze wszystkich aktywnych punktów pomiarowych (patrz podr. 6.5.1.1) można uruchomić, naciskajac **Cycle timer** (see 12.5.5, 12.5.8.3).

#### Jednorazowy reczny skan punktu pomiarowego :

Nastepujace symbole zostana krótko wyświetlone jako weryfikacja w status bar (s. 9.2) : Strzałka startowa zaświeci sie na krótko, a następnie ponownie zgaśnie

Świeci się, gdy dane są przesyłane przez interfejs (krótko) COM 'REC ' Pojawia się po zapisaniu zmierzonych wartości (krótko) Za każdym razem, gdy przycisk zostanie ponownie wciśniety, zmierzone wartości zostaną przetworzone z odpowiednim czasem pomiaru.

### 12.5.5 Cykliczny output /zapisywanie wszystkich punktów pomiarowych

W przypadku cyklicznego rejestrowania i generowania wartości mierzonych (patrz Podręcznik 6.5.1.2) cykl i format wyjściowy muszą być odpowiednio zaprogramowane. Operacje pomiaru można rozpoczać, naciskajac <START>, a zatrzymać, naciskając <STOP>. Za każdym razem, gdy rozpoczyna sie pomiar, jeśli urzadzenie zostało skonfigurowane ponownie, wartości maksymalne, minimalne i średnie wszystkich punktów pomiarowych zostana skasowane (ustawienie standardowe, patrz 14.8).

pomiarowa, Dopóki nie rozpocznie się żadna operacja pomiarowa, funkcja zegaracyklicznego wyświetla ustawiony cykl. Po wybraniu tej funkcji (patrz 9.4)cyklicznie można wprowadzić operacja bezpośrednio (patrz 9.5). Po uruchomieniu licznik odlicza czas do następnego cyklu.

Cykl (hh:mm:ss), Pamięć ON, Format listy

Przełacz aktywacje pamieci naciskajac ON / OFF :

Format wyjścia, w którym wartości mierzone sa wyprowadzane przez interfejs, <FORM> lub funkcja OutPut format (patrz: 12.5.8.3). można ustawić

(Wzorce wydryków: patrz Manual 6.6.1) Modyfikacja formatu przyciskając Format, sasiadujace kolumny 'n': Aby zmodyfikować format Format, tabela 't':

<FORM> Cycle timer: 00802800Sn <FORM> Cycle timer: 00:02:00St

Cycle timer :

00:02:00 S

<MON/MOFF>

Aby rozpocząć cykliczne skanowanie punktu, naciśnij <START>

<manu>

Time: 12:34:56 Date: 01.05.07

dd.mm.yy

hh:mm:ss

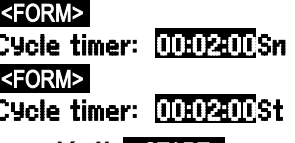

°COM′ °REC ′

Na **pasku stanu** będą wyświetlane jako weryfikacja w sposób ciągły poniższe symbole, tak długo, jak trwa operacja pomiarowa. (patrz 9.2):

Świeci się strzałka rozpoczęcia (ciągłe) Świeci, gdy dane są przesyłane przez interfejs (ciągłe) Pojawia się po zapisaniu zmierzonych wartości (ciagłe)

Aby zatrzymać cykliczne skanowanie punktu pomiarowego: STOP> II

### 12.5.6 Numeracja operacji pomiarowych

Aby zidentyfikować operacje pomiarowe lub serie operacji pomiarowych, można je indywidualnie numerować przed rozpoczęciem. Liczba ta jest wyprowadzana lub zapisywana po rozpoczęciu następnego skanowania punktu pomiarowego. W ten sposób można przypisać poszczególne operacje pomiarowe do określonych rodzajów pomiarów lub określonych punktów pomiarowych (patrz Manual 6.7).

Po wybraniu funkcji **Number** jako normalny wprowadza się numer 6-cyfrowy (patrz 9.5). Możesz użyć cyfr od 0 do 9, a także znaków A, F, N, P i - lub\_ (spacja). Numer jest aktywowany natychmiast po jego wprowadzeniu; następnie pojawi się litera " A", aż do zapisania następnej cyklicznej lub ręcznej operacji pomiarowej.

Funkcja numerowania: (np.: pokój 12, punkt pomiarowy1) Number: 12-001 A

Aby **wyzerować** i dezaktywować numer, naciśnij

Aby **włączyć** lub **wyłączyć** numer, naciśnij : Aby **zwiększyć** i **aktywować** numer, naciśnij

Funkcja Memory free np.:

Aby wyprowadzić pamięć : Aby wyczyścić pamięć :

Za pomocą klawiatury zawartość pamięci wartości pomiarowych można wyprowadzić tylko na interfejs szeregowy jako całość. Jedynie programowo można określić pewne sekcje pamięci dla danych wyjściowych - albo określając czas rozpoczęcia i czas zakończenia lub wybierając liczby określające dane operacje pomiarowe. W każdym wyjściu z pamięci wewnętrznej można użyć dowolnego z trzech formatów wyjściowych " lista", " kolumny" lub " tabela".

W przypadku **zewnętrznych kart SD** (patrz 12.5.2) urządzenie może tylko w trybie tabelowym odczytywać zmierzone dane zawarte w ostatnio używanym pliku. Dioda LED na końcu uchwytu świeci się nieprzerwanie przez cały czas działania pamięci. Najlepszym rozwiązaniem jest wyjęcie karty pamięci i skopiowanie plików przez czytnik USB bezpośrednio do komputera.

### Memory free : 38.4 KB <PMEM> <CMEM>

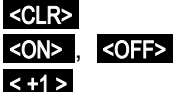

**<sup>12.5.7</sup> Objetość pamięci, wyjście pamięci, czyszczenie pamięci Podczas rejestrowania wartości pomiarowych funkcja Memory caPacity free** ciągle wyświetla dostępną pojemność pamięci. Wybranie tej funkcji włącza dwa przyciski programowe, jeden do bezpośredniego wyjścia pamięci i jeden do czyszczenia pamięci. Format wyjściowy jest ustawiony w cyklu (patrz 12.5.5, 12.5.8.1 i Manual 6.6.1).

#### 12. Menu funkcji

Można je następnie zaimportować do MS-Excel lub Win-Control (od V.4.8.1).

Podczas opróżniania pamięci **Remaining outPut** function w sposób ciągły aktualizuje i wyświetla w KB wielkość do pozostałą do przesłania.

Pozostała ilość pamięci do przesłania

# 12.5.8 Konfiguracja skanowania

W poniższym menu, dostępnym po naciśnięciu **F**, można ustawić jeszcze bardziej szczegółowo ogólne warunki skanowania punktów pomiarowych.

### 12.5.8.1 Uruchomiony cykl z zapisywaniem do pamięci

Aby mieć pewność, że zmierzone wartości są zapisywane i przesyłane do interfejsu cyklicznie, użyj funkcji **Cycle**. Zapisywanie na cykl, tj. cykliczne zapisywanie danych w pamięci, jest aktywowane automatycznie po każdej ponownej inicjalizacji, ale w razie potrzebymożna je dezaktywować . Naciśnięcie **MIN** ustawia najwyższą prędkość nagrywania. Wyświetlany wówczas minimalny cykl reprezentuje najwyższą szybkość pomiaru (10 mops) (patrz 12.5.8.4).

Wprowadź cykl w formacie 'hh:mm:ss' see 9.5:Cycle:00:15:00Aby wyczyścić cykl i zakończyć bieżące skanowanie, naciśnijImage: Cycle:Image: Cycle:Minimalny cykl z 10 mops (pomiary na sek.),Image: Cycle:Image: Cycle:

zgodnie z numerem kanału

### Funkcja aktywacji pamięci w cyklu

Zapamiętywanie aktywne (ustawienia domyślne): Constant

# 12.5.8.2 Tryb skanowania

Do automatycznego działania rejestratora danych i / lub skanowania wartości mierzonych przez komputer dostępne są4 tryby skanowania:

**Normal :** Cykl wewnętrzny lub cykliczne skanowanie przez komputer

Sleep : Tylko cykl wewnętrzny, automatycznie wyłączający się w celu przy monitorowaniu długoterminowym

Monitor : Cykl wewnętrzny, nie zakłócany przez skanowanie komputera

**Fail-safe :** Cykliczne skanowanie przez komputer; po każdej awarii cykl wewnętrzny zostaje wznowiony

### Funkcja trybu skanowania :

Ustaw tryb skanowania naciskając :

| Mode :      | Normal |
|-------------|--------|
| <set></set> |        |

e, naciśnij <<u>CLR</u>> <<u>MIN></u> 00:00:00.30 Saving <<u><ON></u> <<u><OFF</u>> -

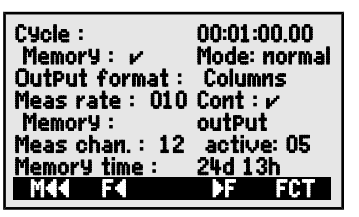

Remaining output : 12.5 KB

46

00:05:00 S

SleeP

Saving to memory : 🗸 Mode::Normal

<STOP>

### Tryb Sleep (Uspienie)

W przypadku długoterminowego monitorowania obejmującego duże cykle pomiarowe urządzenie może być używane w trybie uśpienia. W energooszczednym trybie uśpienia przyrząd pomiarowy jest całkowicie wyłączany po każdym skanie punktu pomiarowego (należy pamiętać, że stosuje się czujniki z własnym zasilaniem) i włacza sie ponownie automatycznie po zakończeniu cyklu, gotowe do nastepnego skanu punktu pomiarowego. Za pomocą tylko jednego zestawu baterii lub jednego ładowania baterii można wykonać do 15000 skanów punktów pomiaru; dla cyklu trwajacego 10 minut odpowiada to pomiarowi trwajacemu ponad 100 dni.

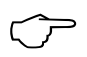

W trybie Sleep po potwierdzeniu wyświetlanego zapytania możliwa jest konfiguracia wszystkich niezbednych parametrów!

Aby zapisać dane w trybie uśpienia, wykonaj następujące czynności :

- 1. Wprowadź cykl trwajacy co najmniej 2 minuty Cycle : Saving to memory : Mode:Normal
- 2. Aktywuj zapisywanie w tym cyklu :
- 3. Wybierz tryb skanowania :
- 4. Zaprogramuj tryb uśpienia (patrz 9.5):
- W menu Data logger rozpocznij pomiar przyciskając : <START> Urządzenie wyświetli Sleep On. Powinien następnie wyłaczyć sie ponownie i jako weryfikacja miga dioda LED "SLEEP" (4). Tylko czerwona lampka "SLEEP" u góry okna miga rytmicznie.
- 6. W określonym cyklu przyrząd włącza się automatycznie, wykonuje jednego punktu pomiarowego, a następnie ponownie się wyłącza.
- 7. Aby wyiść z trybu uśpienia naciśnii **<STOP>**
- 8. Aby anulować operację pomiaru, naciśnij

Operację pomiarową można rozpocząć w trybie uśpienia przy użyciu czasu rozpoczęcia (patrz 12.5.9); w trybie uśpienia nie można go zatrzymać przy użyciu czasu zakończenia i czasu pomiaru.

### Tryb monitorowania:

Jeśli rejestrator używany cyklicznie ma być monitorowany od czasu do czasu komputerowo należy zastosować nowy "tryb monitorowania". Na wewnętrzne cykliczne skanowanie w żaden sposób nie ma wpływu skanowanie oprogramowania; (w Win-Control 'safe initialization' musi być wyłączona). Cykl wewnetrzny rozpoczyna sie wraz z uruchomieniem oprogramowania; może być również uruchomiony wcześniej. Skanowanie przez cykl wewnetrzny nie wysyła danych do interfejsu. Aby zaakceptować dane aktywuj pamięć. Mode:Monitor W funkcji Mode wariant programu Monitor :

### e:

Tryb Fail-safe ma zastosowanie przy skanowaniu czysto programowym, zapewniającym, że w przypadku awarii komputera skanowanie będzie kontynuowane wewnętrznie cyklicznie. W tym trybie cykle programowane w urządzeniu muszą

#### 12. Menu funkcji

być większy niż wymagany do skanowania oprogramowania (np. cykl urządzenia 20s, cykl oprogramowania 10s). Skanowanie oprogramowania ciągle resetuje cykl wewnętrzny, z tym, że cykl ten jest faktycznie wykorzystywany tylko wtedy, gdy skanowanie oprogramowania nie powiedzie się; (tutaj również w Win-Control " Bezpieczna inicjalizacja" musi być wyłączona).

Cykl wewnętrzny rozpoczyna się wráz z uruchomieniem oprogramowania Win-Control; mogło być również uruchomione wcześniej. Skanowanie przez cykl wewnętrzny nie wysyła danych do interfejsu. Aby zaakceptować dane, pamięć musi być aktywowana. W funkcji **Mode** wariant programu **Fail-safe** : **Mode:Fail-safe** 

### 12.5.8.3 Output format (Format wyjścia)

**Output format** (patrz Manual 6.6.1) określa układ wydruku dla skanów punktów pomiarowych i dla wyjścia pamięci. Format wyjściowy można zaprogramować w funkcji **DutPut form**. Domyślnym formatem jest 'Li st' w którym wszystkie dane pomiarowe są wymienione jedna pod drugą; innym formatem jest 'Col umns' który wyświetla je obok siebie; zapewnia to wyraźny, przejrzysty zajmujący mało miejsca wydruk. W tym drugim formacie drukarka jest automatycznie przełączana na tryb znaków skompresowanych. Istnieje także format **Table** odpowiedni do dalszego przetwarzania przy użyciu programu do arkuszy kalkulacyjnych; (patrz formaty wydruku, Manual 6.1).

Format wydruku ' List wielkości mierz. jedna poddrugą : OutPut form : List

Format wydruku 'n' Columns wielkości m. obok siebie: **OutPut form: Columns** Format wydruku 't' Table, oddzielenie średnikiem : **OutPut form: Table** W menu rejestratora danych za cyklem aktywacji pamięci 'S', jeżeli nie 'U' Format jest oznaczony skrótem 'n' lub 't': **Cycle timer: 00:15:00 Sn** 

#### 12.5.8.4 Measuring rate, continuous measuring point scan

W razie potrzeby szybkość pomiaru (współczynnik konwersji) dla skanów punktów pomiarowych można zwiększyć w funkcji **Measuring rate**z 2,5 do 10 mopów (operacje pomiarowe na sekundę) (patrz Manual 6.5).

#### Półciągłe skanowanie punktu pomiarowego

Szybkość pomiaru punktów pomiarowych jest domyślnie półciągła; tzn. wszystkie punkty pomiarowe są ciągle skanowane, ale wybrany punkt pomiarowy ma przypisany preferowany status i jest skanowany co drugi raz. Zapewnia to stałą szybkość skanowania (= połowę prędkości pomiaru) niezależnie od liczby kanałów pomiarowych; jest to zaletą w przypadku wygładzania wyjścia analogowego lub wartości mierzonej, ale przy uśrednianiu (M (n) może prowadzić do niepoprawnych wyników.

0 M 1 M 2 M 3 M 4 M 5 M 0 M 1 M 2 M 3 M

#### Ciągły skan punktu pomiarowego

Jeśli ustawiono **ciągłe skanowanie** punktu pomiarowego, wszystkie aktywne kanały pomiarowe są skanowane jednakowo często z wybraną częstotliwością pomiarową i nieprzerwanie jeden po drugim; (patrz Manual 6.5.1.3). To prawie podwaja szybkość pomiaru / kanał. W obu trybach wszystkie zmierzone wartości można zapisać i wyprowadzić w dowolnym momencie.Dzięki obu

48 ALMEMO<sup>®</sup> 2590

funkcjom można aktywować ciągłe zapisywanie w pamięci i ciągłe wysyłanie zmierzonych wartości z czestotliwościa pomiaru.

Funkcia Meas. rate, aby zmienić przyciśnij <SET> Meas. rate: 10 moPs Cont: 🗖 Półciagłe skanowanie punktu pomiarowego (stand.) < OFF> Cont: 🗖 Ciagly skan punktu pomiarowego <ON> Ciagłe zapisywanie w pamieci wyłaczone Saving to memory: 🗖 Ciagłe zapisywanie w pamięci, aktywacja <0N> v Ciagłe wyjście wyłaczone OutPut: 1 Wyjście ciągłe, aktywacja : <0N>

# 12.5.8.5 Czas pamieci

Ważnym parametrem do zapisu danych jest dostępny czas pamieci (memory time). Zależy to od dostepnej wolnej pamieci, ustawionej predkości pomiaru, trybu skanowania i liczby aktywnych kanałów pomiarowych. Wszystkie te zmienne są wyraźnie oznaczone w opisanym menu.

Aktywne kanały dla minimalnego czasu cyklu i pamięci : Meas chan. : 12 Active :5 24d 13h Memory time: Dostępny czas pamięci:

ALMEMO 2590-4AS z pamiecia wewnetrzna może kontynuować nagrywanie w nieskończoność, o ile w następnym menu (patrz 12.5.9) parametr Ring memory jest aktywny. W tym trybie, gdy tylko pamięć się zapełni, najstarsze dane są nadpisywane; najnowsze dane są zawsze dostępne; (patrz Manual 6.10.13.2). Ring memory : -

Linear memory Dane nie są nadpisywane :

Ring memory Dane sa nadpisywane :

# 12.5.9 Uruchamianie i zatrzymywanie operacji pomiarowych

Operacje pomiarowa można rozpocząć i zatrzymać nie tylko poprzez naciśniecie odpowiednich klawiszy, ale także przy użyciu wielu innych metod; zostały one opisane w Podreczniku, rozdział 6.6.

Niniejsza instrukcja obsługi, w 3. menu rejestratora danych, opisuje czas rozpoczęcia i czas zakończenia, czas trwania pomiaru oraz działania w przypadku przekroczenia wartości granicznej (patrz rozdział 13.12.2) oraz warianty przekaźnika i wyzwalacza (patrz sekcja 15.2).

# Czas rozpoczęcia Data rozpoczęcia, Czas zakończenia Data zakończenia

Serie pomiarowe można uruchomić i zatrzymać automatycznie w określonych godzinach. W tym celu godzina rozpoczęcia i data rozpoczęcia oraz godzina zakończenia i data zakończenia musza zostać zaprogramowane. Jeśli nie zaprogramowano żadnej konkretnej daty, operacja pomiaru będzie wykonywana codziennie w ustawionym okresie. Lub zamiast określać czas zakończenia, można zaprogramować sam

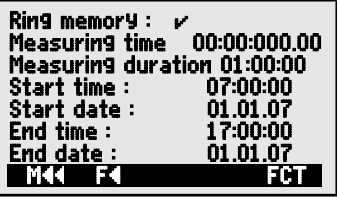

czas pomiaru (Measuring duration). Całkowity czas pomiaru od uruchomienia można zobaczyć w funkcji Measuring time.

<0N>

#### 12. Menu funkcji

Zakłada się oczywiście, że bieżąca **data i dzień** zostały zaprogramowane. Tryb uśpienia nie uwzględnia czasu zakończenia ani czasu pomiaru.

| Aby wybrać menu przyciśnij:<br>Funkcja Measuring duration (format hh:mm:ss):<br>Funkcja Start time (format hh:mm:ss):<br>Funkcja End time (format hh:mm:ss):<br>Funkcja Start date (format dd:mm:yy):<br>Funkcja End date (format dd:mm:yy):<br>Funkcja End date (format dd:mm:yy):<br>Funkcja End date (format dd:mm:yy):<br>Measuring time od startu (format hh:mm:ss.hh):Meas time : | n : 00:10:00<br>07:00:00<br>01.05.07<br>00:01:23.45 |  |  |
|----------------------------------------------------------------------------------------------------|-----------------------------------------------------|--|--|
| Wartości te można usunąć po wybraniu funkcji przez naciśnięcie:                                                                                                    | <off></off>                                         |  |  |
| Jeśli zaprogramowano czas rozpoczęcia operacji pomiarowej,<br>na pasku stanu pojawia się następujący symbol                                                                                                    |                                                     |  |  |
| Jeśli został zaprogramowany czas zakończenia lub czas pomiaru                                                                                                    | dla operacji                                        |  |  |

pomiarowej, na pasku stanu pojawi się następujący symbol : 'P'

#### Programowanie czujników

# 13. PROGRAMOWANIE CZUJNIKÓW

Ponieważ w urządzeniach ALMEMO® całe programowanie czujnika jest przechowywane w samym złączu ALMEMO®, użytkownik zwykle nie będzie musiał ich przeprogramowywać. Programowanie będzie konieczne tylko np.: dla korygowania błędów czujnika, przy skalowaniu własnych czujników lub jeśli określone są konkretne wartości graniczne; w tych okolicznościach dostępne są kompleksowe funkcje programowania.

W menu **SENSOR PROGRAMMING** można wprowadzić wszystkie parametry kanału, obejrzeć je, sprawdzić i modyfikować przez klawiaturę - gdy tylko wtyk czujnika jest wpięty. Należy pamiętać, że czujniki szeregowe z trybem blokowania można zabezpieczyć przed niezamierzoną zmianą; z tego powodu, jeśli potrzebna jest modyfikacja tryb blokowania należy najpierw obniżyć do

odpowiedniego poziomu (patrz 13.4). Funkcje można wybrać tylko wtedy, gdy pozwala na to tryb blokowania.

Aby wybrać wszystkie 4 menu programowania: <>P> ... i

# 13.1 Wybór kanału wejścia

Aby wyświetlić lub edytować parametry czujnika, należy przede wszystkim wybrać menu **SENSOR PROGRAMMING** a następnie ustawić wymagany kanał naciskając lub towarzane mogą być tylko czujniki faktycznie podłączone i kanały faktycznie aktywowane. Aby aktywować nowy kanał przyciśnij **MALL>** by wybrać wszystkie **aktywne** kanały. Dla każdego kanału wejściowego wyświetlany jest powiązany numer złącza.

### Menu SENSOR PROGRAMMING :

Wyświetlanie numeru złącza i kanału

Aby wybrać następny kanał wejściowy, naciśnij Aby wybrać poprzedni kanał wejściowy, naciśnij

Aby zaakceptować wybór wszystkich kanałów, naciśnij </

Aby zmniejszyć wybór do wszystkich aktywnych: <mathcal{AMACT>

# 13.2 Oznaczenie punktu pomiarowego

Każdemu punktowi pomiarowemu można przypisać 10-znakowe oznaczenie alfanumeryczne, które w możliwie najdokładniejszy sposób określa typ czujnika, lokalizację pomiaru i / lub cel. To oznaczenie jest zawarte we wszystkich standardowych wyświetlaczach wartości mierzonych. Na wyjściu przez interfejs oznaczenie punktu pomiarowego pojawia się w nagłówku programu jako´ DESIGNATION´ i również na liście mierzonych wartości (patrz instrukcja 6.6.1).

Wejście w funkcję **Designation (patrz 9.5) Designation : TemPerature** Niektóre **znaki kontrolne** na początku oznaczenia mają **specjalną funkcję**:

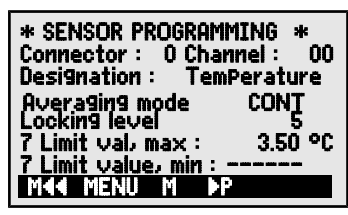

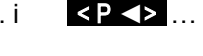

Connector : 0 Channel : 00

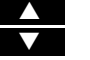

- '\*J' Definiuje to czujnik temperatury (NTC, PT100) jako zewnętrzne zimne złącze (patrz 11.2.6).
- '#J' Oznacza to, że należy zastosować czujnik zimnego złącza ze złącza termopary (np.: złącze ZA9400-FSx z Ntc); (s. 11.2.6, Manual 6.7.3).
- \*T´ Definiuje to czujnik temperatury (Ntc, Pt100) jako odniesienie dla kompensacji temperatury(patrz 11.2.4).
- \*P' Definiuje to czujnik ciśnienia atmosferycznego jako odniesienie dla kompensacji ciśnienia atmosferycznego (patrz 11.2.5).
- '#N' Dla czujników przepływu. Zmierzone wartości (prędkość lub przepływ objętościowy) są uzyskiwane z kompensacją temperatury (patrz 11.2.4) i kompensacją ciśnienia atmosferycznego (patrz 1.2.5) tak, że wartości te są konwertowane na warunki standardowe (20°C and 1013 mbar); (see Manual 6.7.5).

Pozostałe 8 znaków może służyć do opisu użytkownika.

 1 ´na końcu automatycznie wskazuje określoną linearyzację lub kalibrację wielopunktową (patrz 13.11). Tego nie można zastąpić.

# 13.3 Tryb uśredniania

Opis różnych trybów uśredniania, które można zdefiniować za pomocą funkcji **Averaging mode** patrz Manual, Sekcja 6.7.4.

Funkcja - brak uśredniania :

```
Averaging mode : -----
```

Uśrednianie start do zatrzymania lub przekroczenia określonego pomiaru: **CONT** Uśrednianie po wszystkich skanach w cyklu : **CYCL** Ustawianie trybu uśredniania, patrz 9.5: **Averaging mode: CONT** 

# 13.4 Blokowanie programowania czujnika

Parametry funkcjonalne dla każdego punktu pomiarowego są chronione za pomocą trybu blokowania; można to ustawić na żądany poziom blokady (patrz instrukcja 6.3.12). Przed programowaniem należy obniżyć tryb blokowania do odpowiedniego poziomu. Jeśli po trybie blokowania na wyświetlaczu pojawi się kropka, oznacza to, że nie można tego zmienić.

| Poziom  | blokowania   | Blokowane funkcje                                  |
|---------|--------------|----------------------------------------------------|
|         | 0            | Żadna                                              |
|         | 1            | Zakres pomiarowy + flagi elementu + tryb wyjściowy |
|         | 3            | + jednostki                                        |
|         | 4            | + korekta punktu zerowego + korekcja wzmocnienia   |
|         | 5            | + wartość podstawowa + współczynnik + wykładnik    |
|         | 6            | + wyjście analogowe, początek i koniec             |
|         |              | + korekta punktu zerowego, tymczasowa              |
|         | 7            | + wartości graniczne, maksymalne i minimalne       |
| Funkcia | Locking mode | : Locking level : 5                                |

W menu **SENSOR PROGRAMMING** funkcje są wyświetlane od góry do dołu w taki sposób, że nie można wybrać zablokowanych funkcji.

# 13.5 Wielkości graniczne

Dla każdego kanału pomiarowego można zaprogramować dwie wartości graniczne (MAKSYMALNE i MINIMALNE). Przekroczenie jednej z wartości granicznych jest traktowane jako błąd (w taki sam sposób, jak przekroczenie limitu zakresu pomiarowego lub uszkodzenie czujnika). Na wyświetlaczu przed zmierzoną wartością pojawia się odpowiednia strzałka ▲ lub ▼ i uruchamiane są przekaźniki alarmowe połączone przewodem przekaźnika (patrz 15.2). Do wartości granicznych można także przypisać przekaźniki (patrz 13.12.2). Stan alarmu pozostaje aktywny, dopóki zmierzona wartość nie powróci do określonej wartości granicznej o wartość ustawioną jako histereza. Histereza jest zwykle ustawiona na 10 cyfr, ale można ją ustawić na dowolną liczbę od 0 do 99 (patrz 14.7). Zdarzenie przekroczenia wartości granicznej można również wykorzystać do uruchomienia lub zatrzymania operacji pomiarowej (patrz 13.12.2).

### Funkcja

Wprowadź maksymalną wartość (patrz 9.5): **7 Limit value, maximum:** 123.4°C Minimalna wartość graniczna: **7 Limit value, minimum :** 123.4°C

Aby wyłączyć wartości graniczne :

Aby włączyć wartość granicznąs :

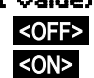

# 13.6 Skalowanie, ustawianie punktu dziesiętnego

Aby wyświetlić sygnał elektryczny czujnika jako zmierzoną wartość jego wielkości fizycznej, prawie zawsze konieczne jest wykonanie przesunięcia punktu zerowego i pomnożenie go przez współczynnik. Aby wykonać te kroki, dostępne są funkcje BASE i FACTOR. Szczegółowy opis skalowania, wraz z przykładem, znajduje się w Podręczniku, Rozdział 6.3.11.

Wartość wyświetlana= (skorygowana zmierzona wartość - BASE) x FACTOR

FACTOR można zaprogramować wzakresie od -2,0000 do +2,0000. Dla czynników poniżej 0,2 lub powyżej 2,0 należy wprowadzić odpowiednie ustawienie przecinka dziesiętnego, wprowadzając EXPONENT. Stosując EXPONENT punkt dziesiętny można przesunąć maksymalnie w lewo (-) lub w prawo (+), na ile pozwala na to wyświetlacz i drukarka.

Widok wykładniczy zmierzonych wartości nie jest możliwy.

Aby automatycznie obliczyć wartości skalowania:

### 5 Base value:

### 5 Factor, ExPonent : -----E0

menu funkcji obejmują (patrz 12.4), pochodzące z rzeczywistych wartości i ustawień, specjalne menu **SCALING**.

Po zaprogramowaniu wartości skalowania i modyfikacji w ten sposób rzeczywistej wartości pomiarowej pojawia się strzałka korekcji wskazująca status wartości mierzonej (patrz 9.2).

| *SENSOR PROGRA<br>Connector : 0 Ch<br>5 Base value :<br>5 Factor, EXP : | MMING 2 *<br>hannel : 00<br>OC<br>E0 |
|-------------------------------------------------------------------------|--------------------------------------|
| 4 Gain :<br>1 Range, Units :                                            | NiCr °C                              |
| MAA PA M                                                                | ▶P                                   |

| 5 Base value : 72 |
|-------------------|
| 5 Factor: 0.3     |

# 13.7 Wartości korekty

Czujniki można korygować za pomoca wartości korekcji ZERO-POINT i GAIN; (patrz Podrecznik 6.3.10).

Skorvoowana zmierzona wartość = (zmierzona wartość - ZERO-POINT) x GAIN Funkcja

Korekta punktu zerowego:

Korekta przyrostu:

Aby właczyć lub wyłaczyć, naciśnij :

4 Zero-Point : \_\_\_\_or ----°C 4 Gain : <OFF> lub<ON>

<MALL>

Po zaprogramowaniu wartości skalowania i modyfikacji w ten sposób rzeczywistej wartości pomiarowej pojawia się strzałka korekcji wskazująca status wartości mierzonej (patrz 9.2).

Aby osiągnąć maksymalną dokładność, należy teraz przeprowadzić kalibracje wielopunktowa czujników możliwa - z opcja KL (13.11).

# 13.8 Zmiana jednostek

Dla każdego kanału pomiarowego domyślne jednostki zakresu pomiarowego można zastąpić dowolnymi jednostkami dwuznakowymi; (patrz Podręcznik 6.3.5). Można stosować wszystkie wielkie i małe litery, znaki specjalne  $^{\circ}, \Omega, \%, !$ [,], \*, -, =, ~ i spacja ( ). Jednostki są wyświetlane jako dwa znaki po zmierzonej wartości lub wartości programowania. 1 Range, Unit: NiCr 🔟

Aby zmienić jednostke użyj funkcji:

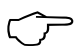

Wprowadzając <sup>•</sup>F jako jednostkę temperatury nastąpi automatyczne przeliczenie ze stopni Celsiusa na stopnie Fahrenheita. Jeśli jest **!C** nie będzie możliwa kompensacja zimnego złącza. Jeśli wprowadzisz odpowiednie dwa znaki, następujące jednostki zostaną wygenerowane automatycznie; dla mis - ms, dla m<sup>3</sup>lh - mh, dla Wim<sup>2</sup> - Wm, dla 9lk -9k.

# 13.9 Wybór zakresu pomiarowego

Jeśli chcesz samodzielnie zaprogramować złącza lub jeśli często musisz zmienić zakres pomiarowy, będziesz musiał wyłączyć tryb blokowania dla danych złączy, ustawiając poziom blokady na 0 (patrz 13.4); należy również pamiętać, że w przypadku niektórych przetworników wymagane jest specjalne złącze (np. termo, bocznik, rozdzielacz itp., patrz tabela). Aby aktywować nowy kanał pomiarowy, najpierw naciśnij <MALL aby aktywować wszystkie kanały, wybierz wymagany kanał wejściowy (patrz 13.1), a następnie wprowadź zakres pomiarowy. Po potwierdzeniu wejścia dla nowego zakresu pomiarowego wszystkie wartości programowania dla tego kanału wejściowego zostana usuniete.

1 Range, Unit: NGP °C Funkcja - wybór zakresu pomiarowego Aby zaakceptować wybór wszystkich kanałów pom., naciśnij Aby dezaktywować kanał, naciśnij <CLR> PROG PROG

Aby ponownie aktywować kanał, naciśnij

Programowanie zakr. jak przy wprowadzaniu danych PROG, ..., PROG

ALMEMO<sup>®</sup> 2590

54

W oknie wprowadzania pojawiają się wszystkie skróty wymienione w poniższej tabeli : **1 RANGE FECO** 

oraz odpowiednie okno pomocy do identyfikacji czujników

Connector ZA 9021FSL

ThermocouPle type L -200.0 ... 900.0 °C

| Czujniki / przetworniki         | Złącze /        | Zakres         | Jedno- | Wyświe- |
|---------------------------------|-----------------|----------------|--------|---------|
|                                 | kabel / czujnik | pomiarowy      | stka   | tlenie  |
| Pt100-1 ITS90                   | ZA 9000-FS      | -200.0 +850.0  | °C     | P104    |
| Pt100-2 ITS90                   | ZA 9000-FS      | -200.00+400.00 | °C     | P204    |
| Pt1000-1 ITS90 (Element flag 1) | ZA 9000-FS      | -200.0 +850.0  | °C     | P104    |
| Pt1000-2 ITS90 (Element flag 1) | ZA 9000-FS      | -200.00+400.00 | °C     | P204    |
| Ni100                           | ZA 9000-FS      | -60.0 +240.0   | °C     | N104    |
| NiCr-Ni (K) ITS90               | ZA 9020-FS      | -200.0+1370.0  | °C     | NiCr    |
| NiCr-Ni (K) ITS90 ++            | ZA 9020-SS2     | -100.00+500.00 | °C     | NiC2    |
| NiCroSil-NiSil (N) ITS90        | ZA 9020-FS      | -200.0+1300.0  | °C     | NiSi    |
| Fe-CuNi (L)                     | ZA 9021-FSL     | -200.0 +900.0  | °C     | FeCo    |
| Fe-CuNi (J) ITS90               | ZA 9021-FSJ     | -200.0+1000.0  | °C     | IrCo    |
| Cu-CuNi (U)                     | ZA 9000-FS      | -200.0 +600.0  | °C     | CuCo    |
| Cu-CuNi (T) ITS90               | ZA 9021-FST     | -200.0 +400.0  | °C     | СоСо    |
| PtRh10-Pt (S) ITS90             | ZA 9000-FS      | 0.0+1760.0     | °C     | Pt10    |
| PtRh13-Pt (R) ITS90             | ZA 9000-FS      | 0.0+1760.0     | °C     | Pt13    |
| PtRh30-PtRh6 (B) ITS90          | ZA 9000-FS      | +400.0+1800.0  | °C     | EL18    |
| Au-FeCr                         | ZA 9000-FS      | -270.0 +60.0   | °C     | AuFe    |
| W5Re-W26Re (C) **               | ZA 9000-SSC     | 0.0+2320.0     | °C     | WR26    |
| NTC typ N                       | ZA 9000-FS      | -30.00+125.00  | °C     | NTC     |
| NTC typ N <sup>++</sup>         | ZA 9040-SS3     | 0.000+45.000   | °C     | NTC3    |
| PTC typ Kty84 **                | ZA 9040-SS4     | -0.0+200.0     | °C     | KTY     |
| Millivolt 1                     | ZA 9000-FS      | -26.000+26.000 | mV     | mV 1    |
| Millivolt                       | ZA 9000-FS      | -10.000+55.000 | mV     | mV      |
| Millivolt 2                     | ZA 9000-FS      | -260.00+260.00 | mV     | mV 2    |
| Volt                            | ZA 9000-FS      | -2.0000+2.6000 | V      | Volts   |
| Różnicowo - millivolt 1         | ZA 9000-FS      | -26.000+26.000 | mV     | D 26    |
| Różnicowo - millivolt           | ZA 9000-FS      | -10.000+55.000 | mV     | D 55    |
| Różnicowo - millivolt 2         | ZA 9000-FS      | -260.00+260.00 | mV     | D260    |
| Różnicowo - volt                | ZA 9000-FS      | -2.6000+2.6000 | V      | D2.6    |
| Czujnik napięciowy              | każdy           | 0.0020.00      | V      | Batte-  |
|                                 |                 |                |        | ry      |
| Milliampery                     | ZA 9601-FS      | -26.000+26.000 | mA     | mA      |
| Procent (4 to 20 mA)            | ZA 9001-FS      | 0.00 100.00    | %      | %       |
| Omy                             | ZA 9000-FS      | 0.00 400.00    | Ω      | Ohms    |
| Kilomy **                       | ZA 9003-SS4     | 0.00 110.00    | kΩ     | Ohm4    |
| Częstotliwość                   | ZA 9909-AK      | 0 25000        | Hz     | Freq    |

### 13. Programowanie czujnika

| ut        |
|-----------|
| ΟT        |
| GI        |
|           |
|           |
| ie-       |
|           |
| 20        |
| 40        |
| 20        |
| 40        |
| 20        |
| 05        |
| 40        |
| 90        |
| 20        |
| rН        |
| rН        |
| rН        |
| HT        |
|           |
| 2         |
| -5        |
| -C        |
|           |
|           |
|           |
| AH        |
| DT        |
| VΡ        |
| En        |
| RH        |
| AH        |
| DT        |
| VΡ        |
| En        |
| as        |
| ff        |
| х         |
| n         |
| t)        |
| t)        |
| <u>n)</u> |
| n)        |
|           |

ALMEMO<sup>®</sup> 2590

56

| Całkowita liczba impulsów (Mb1)         | ZA 9909-AK                | s. Man 6.7.1 065000 |                    | S(t)              |
|-----------------------------------------|---------------------------|---------------------|--------------------|-------------------|
| Liczba impulsów / cykl drukowania (Mb1) | ZA 9909-AK                | s. Man 6.7.1 065000 |                    | S(P)              |
| Wartość alarmowa (Mb1)                  | każdy                     | see 13.12.5 0/100   | %                  | Alarm             |
| Współcz. termiczny q/(M01–M00)          | ZA 9000-FS                | see Manual 3.2.1    | W/m <sup>2</sup> K | q/dT              |
| Temperatura wilg. term. kulistego       | ZA 9000-FS                |                     | °C                 | WBGT              |
| Temperatura zimnego złącza              | każdy                     | see 12.5.3          | °C                 | CJ                |
| Czujniki / przetworniki                 | Złącze /kabel/<br>czujnik | Zakres<br>pomiarowy | Jedno-<br>stka     | Wyświe-<br>tlenie |
| Przepływ objętościowy m³/h Mb1 · Q      | każdy                     | see 12.2.6          | m³/h               | Flow              |
| Regulator czasowy 1                     | każdy                     | 065000              | s                  | Time              |
| Regulator czasowy 2 (Exponent -1)       | każdy                     | 0.06500.0           | s                  | Time              |
| Temperatura, chłodziwo R22 °            | FDA602Lx                  | -90.0+79.0          | °C                 | R22               |
| Temperatura, chłodziwo R23 °            | FDA602Lx                  | -100.0+26.0         | °C                 | R23               |
| Temperatura, chłodziwo R134a °          | FDA602Lx                  | -75.0+101.0         | °C                 | R134              |
| Temperatura, chłodziwo R404a °          | FDA602Lx                  | -60.0+65.0          | °C                 | R404              |
| Temperatura, chłodziwo R407c °          | FDA602Lx                  | -50.0+86.0          | °C                 | R407              |
| Temperatura, chłodziwo R410 °           | FDA602Lx                  | -70.0+70.0          | °C                 | R410              |
| Temperatura, chłodziwo R417a °          | FDA602Lx                  | -50.0+70.0          | °C                 | R417              |
| Temperatura, chłodziwo R507 °           | FDA602Lx                  | -70.0+70.0          | °C                 | R507              |

TC = kompensacja temperaturowa,PC = kompensacja ciśnienia atm., Mbx = kanały odniesienia \* Zmienne wilgotności (Mb1 = temperatura, Mb2 = wilgotność / temperatura wilgotna)

++ tylko poprzez specjalne złącza o charakterystyce wewn. (patrz 13.11, inne na życzenie) ° 10 zakr. pomiarowych dla czynników chłodniczych, tylko z opcją urządzenia R (Mb1 = ciśnienie w mbar)

# 13.10 Kanały funkcyjne

Na końcu tabeli zakresów i jednostek pomiarowych (patrz wyżej) pod kanałem funkcji pod nagłówkiem znajduje się grupa zakresów, które można wykorzystać do przedstawienia parametrów funkcji do przetwarzania wartości mierzonych lub do obliczonych wyników uzyskanych przez połączenie pewnych zmierzonych wartości w kanałach pomiarowych (patrz Podręcznik 6.3.4). Odniesienie do rzeczywistych kanałów pomiarowych zapewnia jeden lub dwa kanały odniesienia. Dla wszystkich kanałów funkcyjnych są preferowane kanały na odpowiednim złączu; programowanie kanału odniesienia nie jest wymagane, ponieważ do tych wartości odnoszą się standardowe kanały odniesienia Mb1 i Mb2

| Funkcja                             | Kanał funkcyjny         | Kanał             | Kanał          |
|-------------------------------------|-------------------------|-------------------|----------------|
|                                     |                         | referencyjny 1    | referencyjny 2 |
| * Humidity variables, capacitive    | na kanale 3 lub 4       | Mb1 = temperatura | Mb2 = humidity |
| * Humidity variables, psychrometric | na kanale 3 lub 4       | Mb1 = TT          | Mb2 = HT       |
| Function parameter (Mb1)            | na kanale 2, 3 lub 4    | Mb1 = kanał 1     |                |
| Difference (Mb1 - Mb2)              | na kanale 2, 3, 4 (Mb1) | Mb1 = kanał 1     | Mb2=M00        |
| Average value over Mb2Mb1           | na kanale 2, 3, 4 (Mb1) | Mb1 = kanał 1     | Mb2=M00        |
| Total value of Mb2Mb1               | na kanale 2, 3, 4 (Mb1) | Mb1 = kanał 1     | Mb2=M00        |
| $\overline{q}/\overline{(M01-M00)}$ | na kanale 2, 3, 4 (q)   | Mb1 = kanał 1     | Mb2=M05        |
| WBGT                                | na kanale 2 (GT)        | Mb1 = channel 1   | Mb2=M00        |

#### Rozmieszczenie kanałów na złączach

Po zaprogramowaniu zakresu można użyć standardowych kanałów odniesienia. Ustawienia kanałów odniesienia opisano w rozdziale 13.12.6.

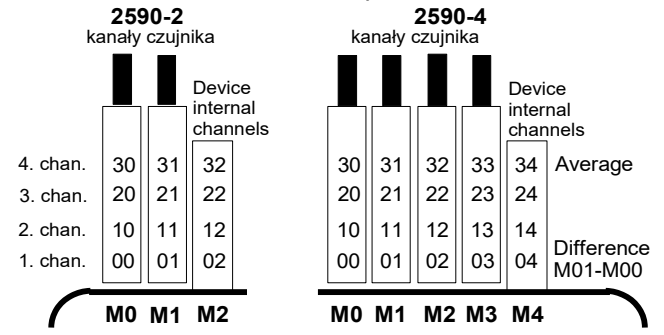

Nową funkcją jest obecność 4 wewnętrznych kanałów urządzenia. Pierwszy (M2 / M4) jest zaprogramowany domyślnie jako kanał różnicowy M1 - M0 (patrz 11.3), jeżeli dwa czujniki o tych samych jednostkach i tej samej pozycji dziesiętnej są podłączone w punktach pomiarowych M0 i M1; czwarty jest używany do wartości średnich (patrz 12.2). Jednak wszystkie cztery kanały mogą być używane w połączeniu z dowolnymi kanałami funkcyjnymi ze standardowymi kanałami referencyjnymi Mb1 = M1 i Mb2 = M0; tzn. jeśli chcesz zaprogramować parametr funkcji bez kanału odniesienia na podstawie wewnętrznej urządzenia, czujnik musi być podłączony do M1. Zaleta kanałów wewnętrznych urządzenia Jeśli kilka czujników jest używanych do tej samej aplikacji, nie mają one przeprogramowania i mogą być swobodnie wymieniane bez utraty przypisanego kanału funkcji. Jeśli jednak cała aplikacja działa tylko z jednym czujnikiem, programowanie na samym czujniku ma sens.

#### 13.11 Specjalne zakresy pomiarowe, linearyzacja, kalibracja wielopunktowa

Dzięki nowym specjalnym złączom ALMEMO<sup>®</sup> z dodatkową pamięcią na dodatkowe dane (większyEEPROM, kod E4) można teraz wykonywać po raz pierwszy w elegancki sposób:

1. Zapewnienie specjalnych zakresów pomiarowych o charakterystyce wewnętrznej (patrz13.9)

2. Linearyzację sygnałów napięcia, prądu, rezystancji lub częstotliwości - ustawiana przez użytkownika

3. Kalibrację wielopunktową wszystkich czujników

ALMEMO 2590A w standardzie może oceniać wszystkie odpowiednio zaprogramowane złącza.Po opuszczeniu fabryki, każde urządzenie od ALMEMO 2690-8 z opcją KL może, przy pomocy oprogramowania ALMEMO-Control, zaprogramować do EEPROM w złączu ALMEMO, sygnały pomiarowe jako charakterystykę przy zastosowaniu do 36 wartości. Podczas operacji pomiarowej zmierzone wartości między tymi punktami interpolowane są liniowo. Przy korygowaniu czujników z linearyzacją w ich standardowym zakresie pomiarowym (np.: czujniki PT100 lub termopary) początkowo brane są pod uwagę oryginalne cechy; dopiero potem odchylenia interpolowane są liniowo i wstawiane. Jeśli kanał z charakterystyką jest dezaktywowany lub zaprogramowany z innym zakresem, charakterystykę można następnie ponownie aktywować poprzez zaprogramowanie specjalnego zakresu "Lin" za pomocą klawiatury lub polecenia "B99".

# 13.12 Funkcje specjalne

W mierniku 2590A, w menu 2

**SPECIAL FUNCTIONS**, mamy dostęp do wszystkich parametrów czujnika; jest to przydatne tylko okazjonalnie przy operacjach rutynowych, ale może być bardzo użyteczne w wielu zastosowaniach -(Manualal 6.10). Niiektóre z funkcji są bardzo złożone i powinne być stosowane, jeżeli jesteśmy

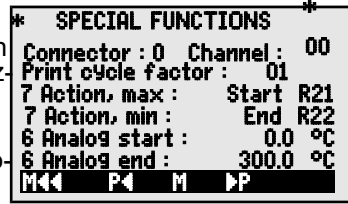

< P< > ....lub <

w pełni świadomy tego, jak działają i jaki mają one wpływ.

Te dwa menu funkcji specjalnych można uzyskać po zaprogramowaniu czujnika, naciskając przycisk (i) : <a href="https://www.cwa.com"></a>...lub ►....

Powrót do ostatniego menu - wstecz aż do wyboru menu :

### 13.12.1 Współczynnik cyklu drukowania

Aby dostosować zapis danych do prędkości modyfikacji poszczególnych punktów pomiarowych, współczynnik cyklu drukowania można zaprogramować na wartość od 00 do 99; spowoduje to, że niektóre punkty pomiarowe będą wysyłane rzadziej lub wcale (patrz Podręcznik 6.10.6). Tylko wadliwe punkty pomiarowe, np. w przypadku przekroczenia wartości granicznej, będą zawsze wyprowadzany. Współczynnik cyklu drukowania jest domyślnie całkowicie wyłączony lub ustawiony na 01 dla wszystkich punktów pomiarowych; tzn. wszystkie aktywowane punkty pomiarowe są wyprowadzane w każdym cyklu. Jeśli wprowadza się inny czynnik np.: 10, punkt pomiarowy, o którym mowa, będzie wyprowadzany tylko co 10 cykl; jeśli zostanie wprowadzony 00, to w ogóle nie zostanie wyprowadzony. Podobnie przy zapisywaniu danych możliwe jest tłumienie niepotrzebnych wartości pomiarowych, a tym samym oszczędność pamięci.

Wprowadź współczynnik cyklu drukowania (patrz 9.5) w funkcji: **Print cycle factor : 01** Aby wyczyścić współczynnik cyklu drukowania, naciśnij **CLR>** 

### 13.12.2 Działania w przypadku przekroczenia wartości dopuszczalnej Przypisanie przekaźnika

Raportowanie alarmów domyślnie wykorzystuje obie wartości graniczne dla wszystkich punktów pomiarowych urządzenia (patrz 13.5); tzn. jeśli w dowolnym punkcie pomiarowym zostanie przekroczona tylko jedna wartość graniczna, uruchomi to odpowiednio zaprogramowany przekaźnik podłączony za pomocą kabla przekaźnika alarmowego lub adaptera przekaźnika (patrz instrukcja 5.2 / 3). Przekaźnik pozostaje pod napięciem, dopóki wszystkie zmierzone wartości nie powrócą do zalecanych wartości granicznych z uwzględnieniem ustawionej histerezy. Jeśli nie została ustawiona żadna wartość graniczna, limit zakresu pomiarowego jest wykorzystywany jako wartość graniczna. Uszkodzenie czujnika zawsze wywołuje alarm.

Aby zapewnić niezawodne rozpoznawanie i selektywną ocenę zakłóceń możliwe jest przypisanie, w funkcjach **Action, maximum** i **Action, minimum** odpowiednie przekaźniki określonym wielkościom granicznym. Przekaźnikowi można przypisać więcej niż jedną

#### 13. Programowanie czujnika

wartość graniczną. W tym celu kable przekaźników oferują 2 przekaźniki; nowy adapter przekaźnika (ZA 8006-RTA3) oferuje do 10 przekaźników. Wariant 2 (przyp. wewn.) musi być ustawiony jako tryb w module wyjściowym przekaźnika; (patrz 15.2, instrukcja 6.10.9).

| Aby aktuwować przekaźnik "xx" przy przekroczeniu maksymalnej wartości granicznej : | 7 Action, maximum : 😿                                 |
|------------------------------------------------------------------------------------|-------------------------------------------------------|
| Aby aktywować przekaźnik " xy" w przypadku przek minimalnej wartości granicznej:   | roczenia<br><b>7 Action, minimum :</b>                |
| Aby usunąć przypisanie przekaźnika, naciśnij                                       | <clr></clr>                                           |
| Aby zaprogramować moduł wyjścia (patrz 15, 15.2).<br>Aby wybrać port przekaźnika:  | Socket A2 ZA8006RTA3<br>Port: 20                      |
| Ustaw wariant 2 (przypisany wewnętrznie)                                           | Relay: normally oPen, 0.5A<br>2 : assigned internally |

**Kontrolowanie operacji pomiarowej**Przekroczenie wartości granicznej można wykorzystać nie tylko do zgłaszania alarmu, ale również do kontrolowania operacji pomiarowej (patrz Podręcznik 6.6.3). Polecenia można przypisać do wartości granicznej za pomocą funkcji:

| Action, maximum i Action, minimum                   |                                       | Rxx |
|-----------------------------------------------------|---------------------------------------|-----|
| Rozpocznij pomiar od wartości granicznej, maksyma   | l. 7 Action, max : <u>Start</u>       | R   |
| Zatrzymaj pomiar przy minimalnej wartości graniczne | ej <b>7 Action, min : <u>Stop</u></b> | R   |
| Zapytanie ręczne przy wartości granicznej, maximur  | n: <b>7 Action, max : <u>Manu</u></b> | R   |
| Zerowanie timera 2 przy wartości gran., maximum:    | 7 Action, max : TZero                 | R   |
| Wykonaj makro 59 przy max. wartości granicznej:     | 7 Action, max : Macro 5               | R   |
| Aby ustawić akcję, naciśnij:                        | <set></set>                           |     |
| Aby wyczyścić akcie, naciśnii                       | <clr></clr>                           |     |

### 13.12.3 Początek i koniec analogowy

Wyjście analogowe mierzonych wartości do analogowych modułów wyjśca (patrz rozdział Ch 5) lub na wyświetlacz, jako wykres słupkowy musi w większości przypadków być skalowane do określonego podzakresu. Możesz to zrobić określając wartość początkową i końcową zakresu, który chcesz wyświetlić. Zakres ten zostanie następnie zmapowany na zakres analogowy 2 V, 10 V, 20 mA lub dla wyświetlacza o 100 pikselach.

#### Zaprogramuj start wyjścia analogowego: Zaprogramuj koniec wyjścia analogowego:

| - 6 | Analo9 | start | : | 0.0 °C  |
|-----|--------|-------|---|---------|
| 6   | Analog | end:  |   | 100.0°C |

Te dwa parametry, " początek wyjścia analogowego" i " koniec wyjścia analogowego", są również zapisywane w pamięci EEPROM czujnika i dlatego można je indywidualnie programować dla każdego kanału; tzn. gdy kanały są przełączane ręcznie, każdą mierzalną zmienną można indywidualnie skalować.

Flaga przełączania z 0-20 mA na 4-20 mA jest programowana za pomocą flag elementu (patrz 13.12.8, 15.3)

60

# 13.12.4 Minimalne napięcie zasilania czujnika

Podobnie jak w przypadku wszystkich urządzeń ALMEMO®. napiecie zasilania czuinika 2590A iest w monitorowane. Napięcie zasilania czujnika jest wyświetlane **INFOmenu** (see 10). Niektóre czujniki będą jednak w tylko działać poprawnie własnym z napieciem zasilania; może to wymagać np. urządzenie sieciowe. Aby uniknąć błędów pomiaru, minimalne napięcie czujnika wymagane przez każdy czujnik może być wprowadzony do programowania czujnika.

| * SPECIAL FUNCTION    | <b>VS2</b> * |
|-----------------------|--------------|
| Sensor voltage, min : | 12.0 V       |
| 1 OutPut function : M | IEAS         |
| 1 Multiplever :       | (B-0)        |
| 1 Element flags:      | ĨŔ           |
| Calibr. val: -12345   | 43210        |
| MAA PA                |              |

Jeśli napięcie spadnie poniżej tej wartości, zmierzona wartość zostanie potraktowana jako uszkodzenie czujnika, a na wyświetlaczu zacznie migać "L" (patrz 9.2).

Aby wprowadzić minimalne napięcie zasilania czujnika : **Sensor voltage, min :** 12.0 V Aby wyłączyć monitorowanie napięcia, usunąć wartość : **CLRP Sensor voltage, min :**--- V

### 13.12.5 Funkcja wyjściowa

Jeśli bieżąca zmierzona wartość punktu pomiarowego (Mxx) nie jest faktycznie wymagana, ale tylko maksymalna, minimalna, średnia lub wartość alarmowa, tę funkcję można zaprogramować jako funkcję wyjściową (patrz Podręcznik 6.10.4). Zapisywanie, wyjście analogowe i wyjście cyfrowe przetworzą wtedy tylko określoną wartość funkcji. Weryfikacja zmienionej funkcji wyjściowej pokazuje zmierzoną wartość za pomocą symboli wymienionych poniżej (see 9.2).

#### Przykłady

1. Jeżeli wartości mierzone są uśredniane w cyklu, jedyną interesującą wartością wyjściową jest sama wartość średnia, a nie ostatnia zmierzona wartość. Dzięki rejestratorowi danych oszczędza to pojemność pamięci.

2. Analogowa wartość zmierzona z czujnika rosy FH A946-1 nie jest tak naprawdę znacząca. Ja ustawiłeś wartość graniczną, maksymalnie do ok. 0,5 V i zaprogramuj funkcję "wartości alarmowej", wówczas otrzymasz wartości tylko 0,0% dla suszenia i 100,0% dla rosy.

| Funkcja wyjściowa        | Symbole weryfikacyjne | Menu                   |
|--------------------------|-----------------------|------------------------|
| Wartość zmierzona (Mxx)  |                       | OutPut function: Meas  |
| Różnica (Mxx - M00)      | D                     | OutPut function : Diff |
| Wartość maksymalna (Mxx) | Н                     | OutPut function : Max  |
| Wartość minimalna(Mxx)   | L                     | OutPut function : Min  |
| Wartość średnia (Mxx)    | М                     | OutPut function : M(t) |
| Wartość alarmowa (Mxx)   | A                     | OutPut function : Alrm |

### 13.12.6 Kanał odniesienia (referencyjny) 1

Funkcje obliczeniowe kanałów funkcyjnych zwykle odnoszą się do jednego (lub dwóch) określonych kanałów pomiarowych (patrz 13.10, instrukcja 6.3.4). Podczas programowania kanału funkcyjnego kanał odniesienia Mb1 jest dostarczany automatycznie przez pierwszy kanał powiązanego złącza czujnika Mxx1. Drugi referencyjny mechanizm Mb2 (dla wartości różnicowej, wartości średniej M (n) itp.) Jest dostarczany początkowo przez punkt pomiarowy M00. W funkcji kanał referencyjny 1 można również wybrać inny punkt pomiarowy jako kanał odniesienia - albo jeden określony punkt pomiarowy, albo nieokreślony punkt pomiarowy wybrany zgodnie z odległością względem kanału funkcyjnego (gdzie -01 to kanał kanałem ).

Programowanie kanału odniesienia 1, absolutny : **1 Reference channel 1:** 01 Programowanie kanału odniesienia 1, względny : **1 Reference channel 1:** -10

### 13.12.7 Kanał odniesienia 2 lub multiplekser

Z tymi kanałami funkcyjnymi wymagającymi drugiego kanału odniesienia (patrz wyżej) **Reference channel 1** następuje automatycznie funkcja **Referencechannel 2**. We wszystkich innych normalnych zakresach pomiarowych funkcja **MultiPlexer** może być użyta do zmiany multipleksera wejściowego, a tym samym przypisania pinów w złączu (patrz instrukcja 6.10.2). Programowanie kanału odniesienia 2, absolutny: **1 Reference channel 2: 00** 

Programowanie kanału odniesienia 2, względny Wejścia pomiarowe B + i A-, odniesione do GND Wejścia pomiarowe D + i A-, odniesione do GND Różnicowe wejścia pomiarowe C + i B-Różnicowe wejścia pomiarowe D + i B-

- 1 Reference chan. 2: -01
- 1 MultiPlexer: B-A
- 1 MultiPlexer: C-A
- 1 MultiPlexer: D-A
- 1 MultiPlexer: C-B
- 1 MultiPlexer: D-B

# 13.12.8 Flagi elementów

Flagi elementów można aktywować dla każdego kanału pomiarowego, aby wprowadzić dodatkowe funkcje specyficzne dla każdego czujnika (patrz Podręcznik 6.10.3).

- 1. prąd pomiarowy dla Pt1000, 5000 W.
- 2. mostek ułatwiający z przełącznikiem do symulacji wartości końcowej
- 3. kanał ułatwiający, tylko ocena cykliczna
- 4. wykrywalne uszkodzenie czujnika
- 5. wyjście analogowe 4-20 mA zamiast 0-20 mA

W ALMEMO 2590A element flagi 2, 5, 6 nie mają przypisanych funkcji

#### Flagi elementu funkcyjnego:

Aby zaprogramować flagi elementów : **PROG** Aby wybrać flagi elementów: Aby właczyć / wyłaczyć flagi elementów:

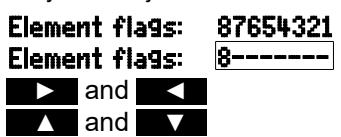

62

# 14. Konfiguracja urządzenia

Wmenu**DEVICE CONFIGURATION**można wprowadzić szereg podstawowych ustawień, np. godzina, data (patrz 12.5.3), język i oświetlenie. Oznaczenia urządzenia można użyć jako głowicy drukującej na wydruku dziennika lub w celu ułatwienia przydziału w sieci. W pracy sieciowej adres urządzenia jest niezbędny. Szybkość transmisji można dostosować do współpracy z zewnętrznymi

urządzeniami. Ustawienie ciśnienia atmosferycznego można regulować w celu kompensacji niektórych czujników, w szczególności na różnych wysokościach. Domyślną wartość histerezy dla przekaźników alarmowych można również zmodyfikować. Liczba kanałów i temperatura zimnego złącza są wyświetlane na potrzeby monitorowania urządzenia.

# 14.1 Oznaczenie urządzenia

W menu **Device designation FUNCTION** (patrz Manual 6.2.4) możesz wpisać każdy teskt do 40 znaków (patrz 9.5). Tekst pojawi się w menu INFO, w nagłówku drukowania operacji pomiarowej oraz na listach urządzeń (oprogramowanie)

Funkcja Device designation :

# 14.2 Język

Użytkownik może wybierać między niemieckim / angielskim / francuskim jako językowym oznaczeniem funkcji i wydrukami; (inne języki są dostępne na życzenie). Klawisze klawiszowe są międzynarodowe; nie można ich zmienić.

By wybrać język naciśnij:

<SET> w funkcji: Language : German

# 14.3 Oświetlenie i kontrast

Podświetlenie wyświetlacza można włączyć/wyłączyć w menu wyboru, klawi-

szem **KONN** lub w konfiguracji urządzenia w funkcji **Illumination**; (uwaga: włączenie to podwoi bieżące zużycie energii). Jeśli oświetlenie jest włączone, a nie jest podłączony zasilacz sieciowy, podświetlenie wyłączy się automatycz- nie po upływie ustawionego czasu oświetlenia; nastąpi to po każdej przerwą w działaniu klawiszy i uruchomi się ponownie po naciśnięciu dowolnego klawisza. Funkcja **Contrast może** 

być użyta do ustawienia kontrastu wyświetlacza na dowolnym z 10 poziomów.

| Aby włączyć oświetlenie :                                    | Illumination : 🖌                    |     |
|--------------------------------------------------------------|-------------------------------------|-----|
| Aby ustawić czas świecenia (od 20 sekund do 10 minut) :      | SET>: Duration : 20s                | sec |
| Je <b>śli</b> pod <b>ś</b> wietlenie jest w <b>łą</b> czone, |                                     |     |
| pasek stanu wyświetli symbol:                                | <ul> <li>Backlighting on</li> </ul> |     |
| Jeśli podświetlenie jest tymczasowo wyłączone, pojawi się pa | sek stanu : Pause                   |     |
| Aby ponownie włączyć bez funkcji naciśnij :                  |                                     |     |
| Aby ustawić kontrast (5 100%) naciśnij <-> lub <+>           | : Contrast : !                      | 50% |
|                                                              |                                     |     |

Device designation : Ahlborn, Holzkirchen

| * DEVICE CON     | FIGURATION *   |
|------------------|----------------|
| Time 12:34:56    | Date 01.01.04  |
| Device designa   | ation          |
| Ahlborn, Holzk   | irchen         |
| l anguage :      | German         |
| Tilumination : 🗸 | Duration : 20s |
| Contrast :       | 50 %           |
| MAA MENII        | 10             |
|                  |                |

# 14.4 Interfejs, adres urządzenia i sieć

Przez interfejs szeregowy można wysłać do urządzenia lub drukarki cykliczne logi danych, wszystkie wartości funkcji z menu pomiarowych urządzenia i czujników (patrz Menual, rozdz. 6). Do połączemia z różnymi interfejsami dostępnych jest czereg przewodów do transmisji danych (patrz 15.1, Manual 5.2).

Device address : 00 Baud rate 9600 baud Atm Pressure 1013 bar TemP comP 45.7 °C CJ temPerature: 25.4 °C Hysteresis 10 Configuration: -CR-----

Wszystkie urządzenia ALMEMO® można również bardzo łatwo połączyć w sieć, umożliwiając użytkownikowi centralne pozyskiwanie i rejestrowanie zmierzonych wartości z kilku przyrządów pomiarowych - nawet jeśli są one umieszczone daleko od siebie (patrz Podręcznik 5.3). Aby komunikować się z urządzeniami podłączonymi do sieci, absolutnie niezbędne jest, aby każde urządzenie miało własne ustawienie prędkości transmisji i swój własny dedykowany adres; dzieje się tak, ponieważ tylko jedno urządzenie powinno odpowiadać na polecenie. Przed rozpoczęciem pracy w sieci należy upewnić się, że do wszystkich przyrządów pomiarowych przypisano różne adresy urządzeń. W tym celu użyj funkcji Device address. Po wyjściu z fabryki ustawiony jest zwykle adres 00. Można to dowolnie modyfikować za pomocą zwykłej procedury wprowadzania danych (patrz 9.5).

# 14.5 Szybkość transmisji, format danych

Po opuszczeniu fabryki szybkość transmisji dla wszystkich modułów interfejsu jest zaprogramowana na 9600 bodów. Aby uniknąć niepotrzebnych problemów podczas łączenia w sieć kilku urządzeń, prędkość transmisji nie powinna być zmieniana; raczej komputer lub drukarka powinny być dopasowane. Jeśli z jakiegoś powodu nie jest to możliwe, możesz: w funkcji **Baud rate** wprowadź wartości 1200, 2400, 4800, 9600 bodów lub 57,6, 115,2 kbodów (zwracając uwagę, aby nie przekroczyć maksymalnej prędkości transmisji dla danego modułu interfejsu). Ustawienie prędkości transmisji jest zapisywane w EE-PROM na module interfejsu i dlatego ma zastosowanie, gdy jest używane z dowolnym innym urządzeniem ALMEMO.

Aby ustawić prędkość transmisji w funkcji (patrz 9.5): **Baud rate: 9600 bd** Format danych: (ustawienia nie można zmienić) 8 bitów danych, 1 bit stopu, brak parzystości

# 14.6 Kompensacja ciśnienia atmosferycznego i kompensacja temperatury

Zarówno ciśnienie atmosferyczne, jak i temperaturę można ustawić, aby kompensować niektóre elementy mierzone (patrz 11.2.5, 11.2.4). Jeśli zmierzone są te parametry, pokazane są tutaj również odpowiednie zmierzone wartości:

Wprowadź ciśnienie atmosferyczne w funkcji (patrz 9.5): **Atm Pressure : 1013 mbar** Wprowadź **temperaturę kompensacji** w funkcji : Temp comp : CT 31.0°C **Temperatura zimnego złącza** służy do kompensacji pomiaru termopary:

Temperatura zimnego złącza = temperatura gniazda : CJ temPerature :25.4°C

65

10

# 14.7 Histerezy

Histereze alarmu wyzwalanego w przypadku przekroczenia wartości granicznej można ustawić ogólnie dla wszystkich czujników od 0 do 99 cyfr (domyślnie 10 cyfr) w funkcji Hysteresis (patrz 13.5 i Manual 6.2.7). Hysteresis : Aby zmodyfikować histereze (0 ... 99) patrz 9.5:

# 14.8 Parametry pracy

Użytkownik może skonfigurować niektóre parametry operacyjne jako opcje oprogramowania w funkcji Configuration; (patrz Manual 6.10.13.2).

PROG

Zmiana tłumienia częstotliwości sieci z 50 Hz na 60 Hz

Aby usunać wszystkie pomiary na początku pomiarów Pamieć kołowa

Natychmiastowe wyjście przez interfejs, nadpróbkowanie

Wyłącz nadajnik sygnału

Aby zaprogr. konfiguracje, naciśnij :

Aby wybrać parametry, naciśnij :

Aby właczyć / wyłaczyć parametry, naciśnij :

# 15. Moduły wyjścia

Przyrzad pomiarowy ALMEMO® 2590A ma dwa gniazda wyjściowe A1 i A2; te mogą generować zmierzone wartości w formie analogowej lub cyfrowej lub jako sygnał alarmowy. Możliwe jest również inicjowanie różnych funkcji za pomocą impulsów wyzwalających. Aby uwzględnić wszystkie możliwości

jednocześnie ograniczając sprzet do minimum, wszystkie niezbedne interfeisy zostały zintegrowane z przewodami wyjściowymi ALMEMO<sup>®</sup> lub modułami wyjściowymi. Moduły wyjściowe, podobnie jak same czujniki, sa rozpoznawane automatycznie i wyświetlane w menu **OUTPUT MODULES**. Liczne możliwości połączeń opisano szczegółowo w instrukcji, rozdz. 5.

# 15.1 Przewody transmisji danych

Wszystkie przewody transmisji danych ALMEMO<sup>®</sup> i ich połaczenie z urzadzeniami opisano szczegółowo w instrukcji, rozdział 5.2. Inne moduły do podłączania urządzeń do sieci opisano szczegółowo w instrukcji, rozdział 5.3. Moduły interfejsu są podłączone do gniazda A1 (2); dzieje sie tak z wyjatkiem przewodu sieciowego ZA 1999-NK, który służy do podłączenia do sieci kolejnego urządzenia; należy go podłączyć do gniazda A2. W menu pod danym gniazdem wyświetlane są następujące informacje:

DK Data cable Wariant 0: Standardowy interfejs szeregowy zawsze aktywny 0: RS232 Szybkość transmisji jest również zapisywana w złączu przewodu**Baud rate:** 9600 baud

OUTPUT MODULES \* Socket : A1 DK Data cable 0: RS232 9600 baud

Configuration: F--Configuration: -C----Configuration: --R-Configuration: ----A-Configuration: ----S-Configuration: -C----▶ lub < ▲ lub

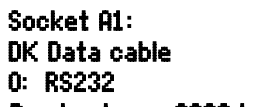

**Baud rate:** 

# 15.2 Moduły przekaźnikowe

Podczas gdy do adresowania urządzeń peryferyjnych za pośrednictwem wejścia przekaźnika i wyzwalacza (patrz instrukcja 5.1.2 / 3), moduły V5 (ZA 1006-EKG) zapewniaja tylko jeden wariant funkcji dla wszystkich elementów (patrz instrukcja 6.6.4), nowy adapter analogowy wyzwalacza przekaźnikowego VS ZA 8006-RTA3 oferuje do 10 przekaźników lub opcji i 2 z nich jako wejścia wyzwalające lub do 4 jako wyjścia analogowe. Wszystkie elementy można indywidualnie skonfigurować dla tych wariantów funkcjonalnych. Stare przewody wyjściowe można skonfigurować dla funkcji V6 za pomoca ALMEMO<sup>®</sup>-Control. Moduły te można równie dobrze podłaczyć do gniazda wyjściowego A2 lub gniazda wyjściowego A1 (2).

Aby zapewnić, że wszystkie elementy zostana zaadresowane, do każdego z tych gniazd przypisano 10 adresów portów.

Moduły wyjściowe V6 podłaczone do gniazda A1

Moduły wyjściowe V6 podłaczone do gniazda A2

#### Gniazdo Połaczenia

A1

Α2

### Najpierw wybierz port, naciskając :

<P>: 🔺 or 🔻

na przykład port 0 w gnieździe A2 (adres portu 20):

W menu OUTPUT MODULES elementy modułów

wyjściowych można indywidualnie wybierać, a

funkcje programować w następujacy sposób :

Element zostaje rozpoznany :

Typ przekaźnika NO (normalnie otwarty) : Relay: NO (normally oPen)

Typ przekaźnika NC (normalnie zamkniety):

Typ przekaźnika (przełączanie):

0: Alarm, jeśli jeden kanał ze wszystkich jest błędny 2: Alarm kanału programowalnego

- 3: Alarm, gdy jedna wartość gran. max wszystkich przekroczona
- 4: Alarm, gdy jedna wartość gran. min ze wszystkich nie osiągnięta 4: Summated alarm min
- 8: Relay driven via interface or keypad

Wariant 2 " Przypisany wewnętrznie" wymaga również przypisania przekaźników do określonych wartości granicznych; (patrz 13.12.2).

Tryb przełączania przekaźnika można skonfigurować dla następujących wariantów; patrz 9.5 :

W celu wykrycia awarii zasilania korzystne jest, jeśli przekaźniki są napędzane w sposób odwrócony; bez pradu status alarmu obowiązuje automatycznie. W związku z tym warianty funkcji są również odwrócone.

### Odwrócone sterowanie przekaźnikiem :

ALMEMO<sup>®</sup> 2590

na przykład wariant 2 odwrócony:

Tryb aktywacji i aktualny stan styku wynikający z typu przekaźnika i trybu pracy są wyświetlane w następnym wierszu.

OUTPUT MODULES ж Socket: A2 ZA 8006 RTA3 Port: 20 Relay: NO(normally open) 0.5A 2: assigned internally Status : active Closed M44 MENU P

Numery portów

10 ... 19

20 ... 29

Relay : NC (normally closed)

Relay : Changeover

0: Summated alarm

3: Summated alarm – max

### 8: Driven externally

-2: Assigned internally - Inverted

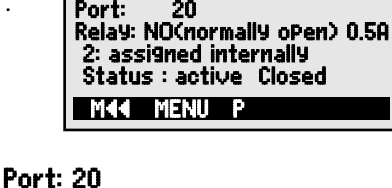

Relay

2: Assigned internally

#### Tryb aktywacji i stan styku przekaźnika :

Wariant przekaźnika 8 " Napęd zewnętrzny" umożliwia ręczną aktywację za pomocą klawiatury lub interfejsu; (patrz Podręcznik 6.10.10).

Wariant przekaź

Aby ręcznie aktywować przekaźniki, naciśnij :

### Wejścia wyzwalające

W celu kontrolowania sekwencji pomiarowej za-

pewniono 2 wejścia wyzwalające na portach 8 i 9 (klawiatura lub transoptor). Źródło wyzwalacza i/lub optokoplera moż<u>na wstępnie skonfigurow</u>ać

przyciakając klawisze PROG 👗 / 🔽 i PROG

lub funkcja wyzwalania może, ze względów bezbezpieczeństwa, zostać całkowicie wyłączona za pomocą OFF"

Następujące funkcje wyzwalania można zaprogramować jako warianty:

- 0: Rozpoczęcie / zatrzymanie operacji pomiarowej
- 1: Jednorazowy ręczny skan. punktu pom.

-5: Wykonaj makro 5 (patrz instrukcja 6.6.5)

- 2: Wyczyść wszystkie wartości maksymalne i minimalne
- 3: Wydrukuj zmierzoną wartość

-6: Wykonaj makro 6

-7: Wvkonai makro 7

-8: Wykonaj makro 8

-9: Wykonaj makro 9

8: Zero ustawić wartość pomiaru

- 4: Rozpoczęcie / zatrzymanie operacji pomiarowej na podstawie kontroli poziomu
  - 4: Start Stop, Level-controlled

0: Start - Stop

1: Once-only scan

- 8: Zero-set meas. value
- -5: Macro 5

3: Print

- -6: Macro 6
- -7: Macro 7
- -8: Macro 8
- -9: Macro 9

# 8: Driven externally

| *                         | 001                           | PUT                     | MODU              | LES           | *           |
|---------------------------|-------------------------------|-------------------------|-------------------|---------------|-------------|
| Soci<br>Por<br>Tris<br>0: | ket :<br>t:<br>19er:<br>Start | A2<br>28<br>F1,<br>-Sto | ZA :<br>OPto<br>P | 3006<br>couPi | RTA3<br>Ier |
| MKK                       | ME                            | NU                      | P                 |               |             |

2: Clear max and min values

# Status : active oPen

# 15.3 Wyjścia analogowe

### Moduły wyjściowe V5

Do celów analogowego zapisu zmierzonych wartości jest to nadal możliwe

poprzez gniazda A1 i / lub A2 (2) do połaczenia modułów wviściowych V5 z wviściem analogowym sterowanym przez urządzenie, np. kabel rejestrujący ZA 1601-RK (patrz Maj 5.1.1).

Aby wybrać gniazdo, wciśnij:

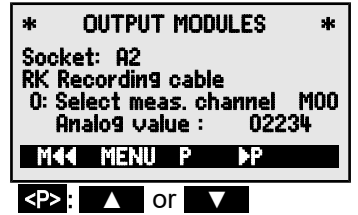

Następujące tryby wyjściowe można zaprogramować jako warianty:

- 0: Zmierzona wartość wybranego kanału pomiarowego:
- 2: Zmierzona wartość zaprogramowanego kanału:

8: Zaprogramowane wyjście analogowe (patrz poniżej): Wartość analogowa pojawia się poniżej tej cyfry:

- 0: Selected meas channel MOO
- 2: Assigned internally M01
- 8: Driven externally
- Analog value : 08345

Daje to, w zależności od wyjścia analogowego, następujące sygnały wyjściowe:

| Wyjście napięciowe |  |
|--------------------|--|
| Wyjście napięciowe |  |
| Wyjście prądowe    |  |

- -1.2 ... +2.00 V -6.0 ... +10.0 V 0.0 ... 20.0 mA
- 0.1 mV / cyfra 0.5 mV / cyfra 1 µA / cyfra

Analog output internal

2: Assigned internally

8: Driven externally

W wariancie 2 "Przypisany wewnetrznie" po wybraniu funkcji Mxx można zaprogramować punkt pomiarowy, który ma być wyprowadzany:

### Moduły wyjściowe V6

Nowy adapter analogowy wyzwalacza przekaźnika V6 ZA8006-RTA3 (patrz instrukcja 5.1.3) oferuje opcję obsługującą od 4 do 7 z maksymalnie 4 w sygnale wyjściowym konfigurowalnych zewnetrznych oddzielnie wyjść analogowych.

Aby wybrać port, naciśnij klawisz (i):

na przykład port 6 w gnieździe A2 (adres portu 26):

Pojawia się moduł analogowy z rodzajem i sygnałem wyjściowym 10 V lub 20 mA: Wyjście analogowe (przetwornik cyfrowo-analogowy zewnętrzny w module) : Analog output external 10U

#### Programowalne za pomocą przycisków:

Ten sam tryb wyjścia można zaprogramować jako warianty jak w V5: 0: Select meas channel

- 0: Zmierzona wartość wybranego kanału pomiarowego:
- 2: Zmierzona wartość zaprogramowanego kanału:
- 8: Zaprogramowane wyjście analogowe (patrz wyżej):

W przypadku V6 wartość analogowa pojawia się z odpowiednimi jednostkami: Analog value : +08.345 V

Zaprogramowane wyjście wartości analogowej (zobacz Manual 6.10.7) Jeśli wartość analogowa ma być kontrolowana indywidualnie, ręcznie lub za pośrednictwem

- 2: Assigned internally 02 OUTPUT MODULES ж \* Socket : A2 ZA 8006 RTA Port: 26 Analog outPut External 10U M02 0: Assigned internally : 02.234 U Analog value : MAA MENU P
  - ∧ or <P> : Port: 26

20mA

M00

M01

68

interfejsu, następnie należy ustawić wariant 8 "Napęd zewnętrzny": 8: Driven externally

Zaprogramuj moc wyjściową 2,5 V przy mocy wyjściowej 10 V. (zobacz powyżej oraz 8.5) :

Analog value : 05000

#### Skalowanie wyjścia analogowego

W specjalnym podmenuta część zakresu pomiarowego przypisana do określonego punktu pomiarowego, która jest faktycznie używana przez wybrany kanał, z funkcjami Start analogowy i Analog analog, rozłożona jest na 10 V lub 20 mA; (patrz

Zaprogramuj start wyjścia analogowego Zaprogramuj koniec wyjścia analogowego(zob 9.5) : Tylko dla wyjść analogowych 20 mA

Wybór pomiędzy wyjściem 0 - 20 mA a 4 - 20 mA: Current outPut: 4-20 mA

| 02:                   | 16.7 °C                                   | TemPerature                      |
|-----------------------|-------------------------------------------|----------------------------------|
| 6 Ana<br>6 Ana<br>Cui | ilog start :<br>ilog end :<br>rrent outPu | 0.0 °C<br>300.0 °C<br>t: 4–20 mA |
| Mee                   | P4                                        |                                  |

6 Analog start : 0.0 °C 6 Analog end : 100.0°C

# 16. Rozwiązywanie problemów

Przvrzad pomiarowy ALMEMO®2590A można konfigurować i programować na wiele uniwersalnych sposobów. Nadaje sie do podłaczania szerokiej gamy różnych czujników, dodatkowych przyrządów pomiarowych, sygnalizatorów alarmowych i urządzeń peryferyjnych. Biorac pod uwage te liczne możliwości, urządzenie może niekiedy zachowywać sie niezgodnie z oczekiwaniami. Przyczyna takiego nieoczekiwanego zachowania jest bardzo rzadko wada urządzenia; częściej jest to nieprawidłowe działanie użytkownika, nieprawidłowe ustawienie lub nieodpowiednie okablowanie. W takim przypadku spróbuj zidentyfikować i usunąć problem za pomoca następujacych testów.

Błąd Brak wyświetlacza, nieprawidłowe działanie wyświetlacza, klawisze nie reagują

**Rozwiązanie:** Sprawdź zasilanie; wymienić baterie; wyłącz, a następnie włącz ponownie; w razie potrzeby ponownie zainicjuj (zob. 7.5).

Błąd: Zmierzone wartości są nieprawidłowe.

**Rozwiązanie:** Bardzo dokładnie sprawdź wszystkie programowanie kanałów, szczególnie wartość bazową i punkt zerowy (menu programowania czujnika i menu funkcji specjalnych).

**Błąd:** Wahania mierzonych wartości lub system zawiesza się w trakcie działania.

**Rozwiązanie:** Sprawdź okablowanie pod kątem niedopuszczalnych połączeń elektrycznych. Odłącz podejrzane czujniki.

Podłącz ręczne czujniki do powietrza lub fantomów (w przypadku obwodu termoparowego AB, w przypadku czujników PT100 użyj mocy 100 W) i sprawdź.

Następnie podłączaj czujniki jeden po drugim i sprawdzaj kolejno; jeśli błąd występuje nadal dla jednego połączenia, sprawdź okablowanie; jeśli to konieczne, zaizoluj czujnik i wyeliminuj zakłócenia przez ekranowane lub skręcone przewody.

Błąd: Transmisja danych przez interfejs nie działa.

Rozwiązanie: Sprawdź moduł interfejsu, połączenia oraz ustawienia.

Czy oba urządzenia są ustawione na tę samą prędkość transmisji i tryb transmisji? (patrz 14.5)

Czy adresowany jest prawidłowy interfejs COM na komputerze? Aby sprawdzić przepływ danych, przydatny jest tester małego interfejsu z diodami LED; (w stanie gotowości do pracy linie danych TXD, RXD ujemny potencjał samochodowy wynoszący około -9 V i diody LED świecą na zielono, podczas gdy linie handshake DSR, DTR, RTS, CTS mają napięcie dodatnie około + 9 V i diody LED świecą na czerwono Podczas transmisji danych diody LED danych powinny migać na czerwono.

Sprawdź trańsmisję danych za pomocą terminala (ALMEMO®-Sterownik, WIN-Control, WINDOWS-Terminal).

Zaadresuj urządzenie, używając przypisanego numeru urządzenia "Gxy" (patrz Maj 6.2.1).

Wpisz <ctrl Q> dla XON, jeśli urządzenie ma status XOFF. Sprawdzić programowanie za pomocą "P15" (patrz instrukcja 6.2.3). Sprawdzić linię transmisyjną, wprowadzając cykl za pomocą polecenia " Z123456" i sprawdzić na wyświetlaczu. Sprawdź linię odbiorczą, naciskając </ style="text-align: center;">MANU> i sprawdź na wyświetlaczu.</u>

Błąd: Transmisja danych w sieci nie działa.

**Rozwiązanie:** Sprawdź, czy wszystkie urządzenia mają ustawione różne adresy. Adresuj wszystkie urządzenia indywidualnie za pomocą terminala za pomocą polecenia "Gxy". Zaadresowane urządzenie jest 0K, jeśli przynajmniej CRLF zostanie zwrócone jako echo. Jeśli transmisja nadal nie jest możliwa, odłącz urządzenia sieciowe. Sprawdź wszystkie urządzenia indywidualnie podłączane do karty dla komputera; (patrz wyżej). Sprawdź okablowanie pod kątem zwarcia lub skrzyżowanych przewodów. Czy wszyscy dystrybutorzy sieci są zasilani energią? Ponownie podłącz urządzenia do sieci pojedynczo i sprawdzaj sukcesywnie (patrz wyżej).

Jeżeli po przeprowadzeniu wyżej wymienionych kontroli i czynności naprawczych urządzenie nadal nie działa tak, jak opisano w instrukcji obsługi, musi zostać zwrócone do naszej fabryki w Holzkirchen, wraz z wyjaśnieniem, opisem błędu i, jeśli są dostępne, wydrukami testowymi. Za pomocą oprogramowania ALMEMO®-Control można wydrukować zrzuty ekranu z odpowiednim oprogramowaniem oraz zapisać i / lub wydrukować kompleksowy "Test działania" na liście urządzeń lub przy użyciu terminala.

# 17. DEKLARACJA ZGODNOŚCI

Ahlborn Mess- und Regelungstechnik GmbH oświadcza niniejszym, że przyrząd pomiarowy ALMEMO®2590-2A i 2590-4AS ma znak CE i jest w pełni zgodny z wymogami dyrektyw UE dotyczących niskiego napięcia i kompatybilności elektromagnetycznej (EMC) (89 / 336 / EWG)

Przy ocenie produktu zastosowano następujące standardy.

Bezpieczeństwo / ochrona: EMC: EN 61010-1:2001 EN 61326-1: 2013 CE

Jeśli produkt zostanie zmodyfikowany w jakikolwiek sposób, który nie zostanie z nami wcześniej uzgodniony, niniejsza deklaracja traci ważność.

Podczas korzystania z czujnika z przedłużeniem należy zachować ostrożność, aby okablowanie nie było ułożone obok kabli zasilających wysokiego napięcia lub w ich pobliżu, i aby w razie potrzeby było odpowiednio ekranowane, aby zapobiec powstawaniu niepożądanych zakłóceń w systemie.

#### Podczas obsługi urządzenia należy przestrzegać następujących wskazówek:

Używanie urządzenia w silnych polach elektromagnetycznych może powodować błędy pomiaru. Po zakończeniu ekspozycji na takie napromieniowanie urządzenie ponownie. Po ustaniu narażenia na takie napromienianie urządzenie będzie ponownie działać zgodnie ze specyfikacjami technicznymi.

# 18. Dodatek

### 18.1 Dane techniczne Wejścia pomiarowe:

Kanały pomiarowe :

Przetwornik A/D: Zasilanie czujnika :

#### Wyjścia :

#### Wyposażenie stand.:

Wyświetlacz: Sterowanie : Pamięć :

(tylko dla 2590-4S): Data oraz czas :

#### Power supply :

Baterie : Zasilacz:

Zasilanie prewodów USB Pobór prądu bez modułów wejściowych i wyjściowych :

#### Obudowa:

#### Warunki użytkowania

Temperatura robocza Wilgotność względna otoczenia: (zob 2.3) 2590-2A / 4AS

2/4 gniazda ALMEMO® do złączy ALMEMO® 2/4 kanałów pierwotnych, elektrycznie izolowanych,

3 dodatkowe wejście kanału dla podwójnych czujników i kanałów funkcyjnych

Delta-sigma, 16-bit, 2,5 / 10mop, Wzmocnienie 1,386V / 9V12V, 0,4A (z zasilaczem: 12 V)

2 gniazda ALMEMO® dla wszystkich modułów wyjściowych

Graficzny, 128 x 64 piksele, 8 rzędów 4 mm 7 klawiszy (w tym 4 klawisze funkcyjne) 100 wartości mierzonych RAM, MMC złącze pamięci 500-KB EEPROM (60000 to 100000 wart.mierz) Zegar buforowany w czasie rzeczywistym (10 ppm) z baterią urządzenia

Zewnętrzne 6 ... 13 VDC ALMEMO<sup>®</sup> gniazdo DC3 AA baterie alkaliczne ZA 1312-NA10 230 VAC to 12 VDC, 2 A Przewód izolowany ZA2690-UK10...30 VDC to 12 VDC, 0.25 A ZA1919-DKU9 9V, 0.2A Aktywność : około. 12 mA (at 4.5V) Z podświetleniem : około. 42 mA (at 4.5V) Uśpienie około. 0.05 mA (DłxSzxWys) 127 x 83 x 42 mm

ABS, waga: około. 260 g

-10 ... +50 °C (temperatura przechowywania -20 to +60 °C) 10 ... 90 % rH (bez kondensacji)
| <b>18.2 Przegląd produktu</b><br>Uniwersalny przyrząd pomiarowy z funkcją rejestratora danych ALMEMO <sup>®</sup> 2<br>2 wejścia, maksymalnie 12 kanałów, 2 wyjścia, interfejs kaskadowy, | <b>Sygnatura</b><br>590-2A               |
|----------------------------------------------------------------------------------------------------|------------------------------------------|
| 7 klawiszy, wyświetlacz graficzny LCD, zegar czasu rzeczywistego<br>Uniwersalny przyrzad pomiarowy i rejestrator danych AI MEMO®2590-4AS                                                  | MA 2590-2A                               |
| Podobnie jak ALMEMO®2590-2, ale 4 wejścia i pamięć PRO 500 KB                                                                                                    | MA 2590-4AS                              |
| Opcje<br>Zakresy pomiarowe dla wyświetlania temperatury 10 czynników chłodniczych<br>Przepływ objętościowy z pomiarem macierzy w kanale przepływu według VDI2080<br>Akcesoria             | SB 0000-R<br>OA2590VN                    |
| Złącze pamięci z kartą SD, minimum 128 MB                                                                                                    | ZA 1904-SD                               |
| Zasilacz sieciowy ze złączem ALMEMO 12V, 2 A.<br>Złącze ALMEMO® do zewn. zasilacz 12V, 1A<br>Kabel adaptera prądu stałego, 10 do 30 VDC, 12 V / 0,25 A, izolowany elektrycznie            | ZA1312-NA10<br>ZA 1312-FS8<br>ZA 2690-UK |
| ALMEMO <sup>®</sup> przewód danych USB, izolowany, max. 115.2 KB                                                                                                    | ZA 1919-DKU                              |
| ALMEMO <sup>®</sup> przewód danych USB zasilany 9V, max. 115.2KBd<br>ALMEMO <sup>®</sup> przewód danych RS232 (V24), izolowany, max. 115.2 KB                                             | ZA1919-DKUV                              |
| ALMEMO <sup>®</sup> przewód sieciowy, izolowany, max. 115.2 KB                                                                                                    | ZA 1999-DK5                              |
| ALMEMO <sup>®</sup> przewód do nagrywania, -1.25 to 2.00 V nie izolowany                                                                                                    | ZA 1601-RK                               |
| ALMEMO® V6 kabel we / wy do wyzwalania i alarmu wartości granicznej                                                                                                    | ZA 1006-EGK                              |
| ALMEMO <sup>®</sup> -V6-Przekaźnik-wyzwalacz-adapter (4 przekaźniki, 2 we wyzw.)                                                                                                    | ZA 8006-RTA3                             |
| Opcja 2 vvyjscia analogowe elektr. izol., konfigurowalny 10 V lub 20 mA                                                                                                    | OA 8006-R02                              |

## 18.3 Spis pojęć (język urządzenia)

| Accessories                                          | 18.2     | 73         |
|------------------------------------------------------|----------|------------|
| Action, maximum and Action, minimum                  | 13.12.2  | 60         |
| Actions in the event of a limit value being exceeded | 13.12.2  | 59         |
| activation mode                                      | 15.2     | 66         |
| Active                                               | 12.5.8.5 | 49         |
| additional channels                                  | 8.2      | 18         |
| alarm relay cable                                    | 13.12.2  | 59         |
| ALMEMO®-Control                                      | 11.6.2   | 14. 30. 32 |
| Analog outputs                                       | 15.3     | 68         |
| Analog start and analog end                          | 13.12.3  | 60         |
| Analog-Anfang und -Ende                              | 15.3     | 69         |
| Array measuring Option VN                            | 12.2.7   | 38         |
| Atmospheric pressure compensation                    | 14.6     | 64         |
| Atmospheric pressure compensation                    | 11.2.5   | 28         |
| Averaging                                            | 12.2     | 34         |
| averaging duration                                   | 12.2.7   | 39         |
| Averaging mode                                       | 13.3     | 52         |
| Averaging over individual manual meas operations     | 12.2.2   | 36         |
| Averaging over measuring points                      | 12.2.5   | 37         |
| Averaging over the cycle                             | 12 2 4   | 37         |
| Averaging over time                                  | 12.2.3   | 36         |
| Bar chart                                            | 11.5     | 31         |
| Base value                                           | 13.6     | 53         |
| Battery operation                                    | 7 1      | 16         |
| Baud rate                                            | 14.5     | 64         |
| Calibration resistance                               | 12.4     | 42         |
| Changing the units                                   | 13.8     | 54         |
| channel data                                         | 12.2.7   | 38         |
| Channel type                                         | 12.2.6   | 38         |
| CJ temperature                                       | 14.6     | 64         |
| Cold junction compensation                           | 11.2.6   | 29         |
| cold junction temperature                            | 11.2.6   | 29         |
| Cold junction temperature                            | 14.6     | 64         |
| compensation                                         | 11.2     | 25         |
| Configuration                                        | 14.8     | 65         |
| Connecting the sensors / transducers                 | 8        | 17         |
| contact status                                       | 15.2     | 66         |
| continuous measuring point scan                      | 12.5.8.4 | 48         |
| contrast                                             | 14.3     | 63         |
| control value                                        | 12.4     | 42         |
| conversion rate                                      | 12.5.8.4 | 48         |
| Correction values                                    | 13.7     | 54         |
| cross-section                                        | 12.2.6   | 38         |

| Current output15.3Cyclic output12.5.5Data buffering7.6 | 69<br>44<br>17 |
|--------------------------------------------------------|----------------|
| Current output15.3Cyclic output12.5.5Data buffering7.6 | 69<br>44<br>17 |
| Cyclic output12.5.5Data buffering7.6                   | 44<br>17       |
| Data buffering 7.6                                     | 1/             |
|                                                        |                |
| Data cables 15.1                                       | 65             |
| Data format 14.5                                       | 64             |
| Data Input 9.5                                         | 22             |
| data logger 11.5                                       | 30             |
| Data logger functions 12.5                             | 42             |
| Date 12.5.5                                            | 43             |
| Declaration of conformity 17                           | 71             |
| denth 12.2.6                                           | 38             |
| Designation 13.2                                       | 51             |
| device address 14.4                                    | 64             |
| Device configuration 14                                | 63             |
| Device designation 14.1                                | 63             |
| Device-internal channels 8.2                           | 18             |
| diameter 12.2.6                                        | 38             |
| differential channel 8.2                               | 18             |
| Differential measurement 11.3                          | 29             |
| Display 9                                              | 20             |
| Element flags 13.12.8                                  | 62             |
| End time 12.5.9                                        | 49             |
| External DC voltage supply 7.3                         | 16             |
| Factor 13.6                                            | 53             |
| Fail-safe mode12.5.8.2                                 | 47             |
| File name 12.5.2                                       | 43             |
| force transducers 12.4                                 | 42             |
| Function channels 13.10                                | 57             |
| Function keys 9.3                                      | 21             |
| Function menus 12                                      | 33             |
| Function selection 9.4                                 | 22             |
| Functions 5.1                                          | 10             |
| Gain contection 13.7                                   | 54<br>72       |
| hysteresis 13.5                                        | 53             |
| Hysteresis 14.7                                        | 65             |
| illumination 91                                        | 20             |
| Illumination 14.3                                      | 63             |
| Initial commissioning 6                                | 15             |
| Interface 14.4                                         | 64             |
| Internal data memory 12.5.1                            | 42             |
| Wstęp 5                                                | 10             |
| Inverted relay control 15.2                            | 66             |
| keypad 9                                               | 20             |

ALMEMO<sup>®</sup> 2590

| 18. | Dodatek |
|-----|---------|
|-----|---------|

| Language   14.2   03     Level of smoothing   12.2.1   35     Limit values   13.5   53     Linearization   13.11   58     Locking the sensor programming   13.4   52     Mains operation   7.2   16     manual measuring point scan   12.5.4   44     Maximum, minimum, individual values memory   12.1   33     Meas chan.   12.5.8.5   49     Measured value correction   11.2   25     Measuring duration   12.2.7   39     measuring duration   12.2.3   36     Measuring inputs   18.1   72     Measuring inputs   18.1   72     Measuring inputs   18.1   72     Measuring point designation   13.2   51     Measuring point slist   11.4   29     Measuring point slist   11.4   29     Measuring point slist   11.4   29     Measuring points list   11.4   29     Measuring point slist   11.4   29     Memory connector   12.5.7                                                                                                    |                                           | 11.0          | 63        |
|----------------------------------------------------------------------------------------------------|-------------------------------------------|---------------|-----------|
| level of shiroduring   12.2.1   35     linearization   13.11   58     Linearization   13.11   58     Locking the sensor programming   13.4   52     Mains operation   7.2   16     manual measuring point scan   12.5.4   44     Maximum, minimum, individual values memory   12.1   33     Meas chan.   12.5.8.5   49     Measured value correction   11.2   25     Measured value display and status symbols   9.2   20     measuring duration   12.5.9   50     Measuring inputs   8.2   18     Measuring inputs   8.2   18     Measuring point designation   13.2   12     Measuring point designation   13.2   14     Measuring point designation   13.2   14     Measuring point slist   11.4   29     Measuring point slist   11.4   29     Measuring points list   11.4   29     Memory space   12.5.7   45     Memory time   12.5.8.2   47     Menu Measuring                                                                                                    | Language<br>level of smoothing            | 14.2          | 35        |
| Linearization     13.5     35       Linearization     13.11     58       Locking the sensor programming     13.4     52       Mains operation     7.2     16       manual measuring point scan     12.5.4     44       Maximum, minimum, individual values memory     12.1     33       Meas chan.     12.5.8.5     49       Measured value correction     11.2     25       Measured value display and status symbols     9.2     20       measuring duration     12.5.9     50       Measuring inputs     8.2     18       Measuring inputs     8.2     18       Measuring operations     5.1.2     12       Measuring point designation     13.2     51       Measuring point list     11.4     29       Measuring points list     11.4     29       Measuring points list     11.4     29       Measuring points list     11.4     29       Menory connector     12.5.7     45       Memory connector     12.5.8     49       Menu                                                                                                    |                                           | 12.2.1        | 53        |
| Linearization   13.11   30     Locking the sensor programming   13.4   52     Mains operation   7.2   16     manual measuring point scan   12.5.4   44     Maximum, minimum, individual values memory   12.1   33     Meas chan.   12.5.8.5   49     Measured value correction   11.2   25     Measuring duration   12.2.3   36     Measuring duration   12.5.9   50     Measuring inputs   8.2   18     Measuring inputs   18.1   72     Measuring operations   5.1.2   12     Measuring point designation   13.2   51     Measuring point list   11.4   29     Measuring point list   11.4   29     Measuring points list   11.4   29     Measuring points list   11.4   29     Measuring points list   11.4   29     Measuring points list   11.4   29     Measuring points list   11.4   29     Measuring points list   11.4   20     Menu Measuring points list <td>Linearization</td> <td>13.0</td> <td>58</td>                                                                                                    | Linearization                             | 13.0          | 58        |
| Locking the sensor programming     10.4     30.4       Mains operation     7.2     16       manual measuring point scan     12.5.4     44       Maximum, minimum, individual values memory     12.1     33       Meas chan.     12.5.8.5     49       Measured value correction     11.2     25       Measured value display and status symbols     9.2     20       measuring depths     12.2.7     39       measuring duration     12.5.9     50       Measuring inputs     8.2     18       Measuring menus     11     25       Measuring point designation     13.2     51       Measuring point lesignation     13.2     51       Measuring rate     12.5.8.4     48       Memory connector     12.5.7     45       Memory space     12.5.7     45       Menu Measuring points list     11.4     29       Menu Sensor display     11.1     25       Menory time     12.5.8.5     49       Menu Measuring points list     11.4     20                                                                                                    | Locking the sensor programming            | 13.11         | 52        |
| Mains operation     1.2     1.2     1.2       manual measuring point scan     12.5.4     44       Maximum, minimum, individual values memory     12.1     33       Meas chan.     12.5.5.5     49       Measured value correction     11.2     25       Measured value display and status symbols     9.2     20       measuring duration     12.2.7     39       measuring duration     12.5.9     50       Measuring inputs     8.2     18       Measuring inputs     18.1     72       Measuring operations     5.1.2     12       Measuring point designation     13.2     51       Measuring point list     11.4     29       Measuring point list     11.4     29       Measuring points list     11.4     29       Memory connector     12.5.7     45       Memory space     12.5.7     45       Memory space     13.12.7     45       Menu Measuring points list     11.4     29       Menu Measuring point slist     12.5.8.2     47 <                                                                                                    | Mains operation                           | 7.2           | 16        |
| Maximum, minimum, individual values memory   12.1   33     Meas chan.   12.5.8.5   49     Measured value correction   11.2   25     Measured value display and status symbols   9.2   20     measuring depths   12.2.7   39     measuring duration   12.2.3   36     Measuring inputs   8.2   18     Measuring inputs   8.2   18     Measuring menus   11   25     Measuring point designation   13.2   51     Measuring point designation   13.2   51     Measuring rate   12.5.8.4   48     Memory connector   12.5.7   45     Memory connector   12.5.7   45     Memory space   12.5.7   45     Menu Measuring points list   11.4   29     Menu Sensor display   11.1   25     Meanu Measuring points list   11.4   29     Menu Sensor supply voltage   13.12.4   61     Monitor mode   12.5.8.5   49     Multi-point calibration   13.11   58     multiplexer                                                                                                    | manual magauring point scop               | 1.2           | 10        |
| Maximum, minum, minutul values memory     12.1     33       Meas chan.     12.5 8.5     49       Measured value correction     11.2     25       Measured value display and status symbols     9.2     20       measuring duration     12.2.3     36       Measuring duration     12.5.9     50       Measuring mouts     8.2     18       Measuring menus     11     25       Measuring point designation     13.2     51       Measuring point designation     13.2     51       Measuring rate     12.5.7     45       Memory connector     12.5.7     45       Memory space     12.5.7     45       Menu Measuring points list     11.4     29       menu selection     9.1     20       Menu Measuring points list     11.4     29       menu selection     9.1     20       Menu Measuring points list     11.4     29       Menu Measuring operations     12.5.8.2     47       Multi-point calibration     13.12.4     61 <td< td=""><td>Maximum minimum individual values memory</td><td>12.3.4</td><td>22</td></td<>                                                                                                    | Maximum minimum individual values memory  | 12.3.4        | 22        |
| Measured value correction   11.2   25     Measured value display and status symbols   9.2   20     measuring duration   12.2.7   39     measuring duration   12.2.3   36     Measuring inputs   8.2   18     Measuring inputs   8.2   18     Measuring operations   5.1.2   12     Measuring point designation   13.2   51     Measuring point designation   13.2   51     Measuring point designation   13.2   51     Measuring point designation   12.5.7   45     Measuring point designation   12.5.7   45     Measuring points list   11.4   29     Measuring points list   11.4   29     Measuring points list   11.4   29     Memory connector   12.5.7   45     Memory time   12.5.7   45     Memory time   12.5.8.5   49     Menu Measuring points list   11.1   25     Minimum sensor supply voltage   13.12.4   61     Monitor mode   12.5.8.2   47     Mult                                                                                                    | Maximum, minimum, mumuuai values memory   | 12.1          | 40        |
| Measured value display and status symbols   9.2   20     measuring duration   12.2.7   39     measuring duration   12.2.3   36     Measuring duration   12.5.9   50     Measuring inputs   8.2   18     Measuring inputs   18.1   72     Measuring operations   5.1.2   12     Measuring point designation   13.2   51     Measuring point designation   13.2   51     Measuring points list   11.4   29     Measuring points list   12.5.7   45     Memory connector   12.5.7   45     Memory space   12.5.7   45     Memory space   12.5.7   45     Menu Measuring points list   11.4   29     menu selection   9.1   20     Menu Measuring points list   11.4   29     Menu Measuring points list   11.1   25     Minimum sensor supply voltage   13.12.4   61     Monitor mode   12.5.6   45     OFF   9.1   20     Once-only output   12.5.4                                                                                                    | Measured value correction                 | 12.3.0.3      | 49        |
| Interastical value display and status symbols   5.2   20     measuring depths   12.2.7   39     measuring duration   12.5.9   50     Measuring inputs   8.2   18     Measuring menus   11   25     Measuring point designation   13.2   51     Measuring point designation   13.2   51     Measuring point designation   13.2   51     Measuring point designation   13.2   51     Measuring point designation   13.2   51     Measuring point designation   13.2   51     Measuring point designation   13.2   51     Measuring point designation   13.2   51     Measuring point designation   13.2   51     Measuring points list   11.4   29     Memory space   12.5.7   45     Memory time   12.5.7   45     Menu Measuring points list   11.4   29     Menu Measuring points list   11.4   29     Menu Sensor display   11.1   25     Multi-point calibration   13.12.4   61                                                                                                    | Measured value display and status symbols | 0.2           | 20        |
| Intersting deprise   12.2.7   36     measuring duration   12.5.9   50     Measuring inputs   8.2   18     Measuring operations   11   25     Measuring operations   5.1.2   12     Measuring point designation   13.2   51     Measuring point designation   13.2   51     Measuring point designation   12.5.7   45     Memory connector   12.5.7   45     Memory space   12.5.7   45     Memory space   12.5.8.5   49     Menu Measuring points list   11.4   29     Menu Measuring points list   11.4   29     Menu Measuring points list   11.4   29     Menu Sensor display   11.1   25     Monitor mode   12.5.8.5   49     Multi-point calibration   13.12.4   61     Monitor mode   12.5.6   47     Multi-point calibration   13.12.7   62     Numbering of measuring operations   12.5.6   45     OFF   9.1   20     Once-only output   12.5.4 <td>measuring depths</td> <td>9.2<br/>10 0 7</td> <td>20</td>                                                                                                    | measuring depths                          | 9.2<br>10 0 7 | 20        |
| Intersting duration   12.5.3   50     Measuring inputs   8.2   18     Measuring inputs   18.1   72     Measuring operations   5.1.2   12     Measuring point designation   13.2   51     Measuring points list   11.4   29     Measuring points list   11.4   29     Measuring points list   12.5.7   45     Memory connector   12.5.7   45     Memory space   12.5.7   45     Menu Measuring points list   11.4   29     Menu Measuring points list   11.4   29     Menu Measuring points list   11.4   29     Menu Measuring points list   11.4   29     Menu Measuring points list   11.4   29     Menu Sensor display   11.1   25     Minimum sensor supply voltage   13.12.4   61     Multi-point calibration   13.11   58     multiplexer   13.12.7   62     networking   14.4   64     Numbering of measuring operations   12.5.6   45     OFF   9.                                                                                                    | measuring depths                          | 12.2.7        | 36        |
| Measuring inputs   8.2   18     Measuring inputs   18.1   72     Measuring operations   11   25     Measuring point designation   13.2   51     Measuring point designation   13.2   51     Measuring point designation   13.2   51     Measuring point designation   13.2   51     Measuring point list   11.4   29     Measuring rate   12.5.8.4   48     Memory connector   12.5.2   43     memory output   12.5.7   45     Memory space   12.5.7   45     Memory time   12.5.8.5   49     Menu Measuring points list   11.4   29     menu selection   9.1   20     Menu Sensor display   11.1   25     Minimum sensor supply voltage   13.12.4   61     Monitor mode   12.5.8.2   47     Multi-point calibration   13.11   58     multiplexer   13.12.7   62     Numbering of measuring operations   12.5.6   45     OFF   9.1   20                                                                                                    | Measuring duration                        | 12.2.5        | 50        |
| Interstring inputs   0.2   10     Measuring inputs   18.1   72     Measuring point designation   13.2   51     Measuring point designation   13.2   51     Measuring point designation   13.2   51     Measuring point list   11.4   29     Measuring rate   12.5.8.4   48     Memory connector   12.5.7   45     Memory space   12.5.7   45     Memory time   12.5.8.5   49     Menu Measuring points list   11.4   29     menu selection   9.1   20     Menu Sensor display   11.1   25     Minimum sensor supply voltage   13.12.4   61     Monitor mode   12.5.8.2   47     Multi-point calibration   13.11   58     multiplexer   13.12.7   62     networking   14.4   64     Numbering of measuring operations   12.5.6   45     OFF   9.1   20     Once-only output   12.5.4   44     Operating parameters   14.8   65                                                                                                    | Measuring inputs                          | 8.2           | 18        |
| Measuring menus   11   25     Measuring operations   5.1.2   12     Measuring point designation   13.2   51     Measuring point lesignation   13.2   51     Measuring point lesignation   13.2   51     Measuring points list   11.4   29     Measuring rate   12.5.8.4   48     Memory connector   12.5.7   45     Memory space   12.5.7   45     Menory time   12.5.8.5   49     Menu Measuring points list   11.4   29     Menu Measuring points list   11.4   29     Menu Measuring points list   11.4   29     Menu Measuring points list   11.4   29     Menu Measuring points list   11.4   29     Menu Sensor display   11.1   25     Milti-point calibration   13.12.4   61     Multi-point calibration   13.12.7   62     networking   14.4   64     Numbering of measuring operations   12.5.6   45     OFF   9.1   20     Once-only output   1                                                                                                    | Moosuring inputs                          | 10.2          | 70        |
| Measuring menus   11   25     Measuring point designation   13.2   51     Measuring point designation   13.2   51     Measuring point list   11.4   29     Measuring rate   12.5.8.4   48     Memory connector   12.5.2   43     memory output   12.5.7   45     Memory space   12.5.7   45     Menory time   12.5.8.5   49     Menu Measuring points list   11.4   29     menu selection   9.1   20     Menu Sensor display   11.1   25     Minimum sensor supply voltage   13.12.4   61     Monitor mode   12.5.8.2   47     Multi-point calibration   13.11   58     multiplexer   13.12.7   62     networking   14.4   64     Numbering of measuring operations   12.5.6   45     OFF   9.1   20     Once-only output   12.5.4   44     Operating parameters   14.8   65     Options   18.2   73     output                                                                                                    | Measuring menus                           | 10.1          | 25        |
| Measuring operations   3.1.2   12     Measuring point designation   13.2   51     Measuring points list   11.4   29     Measuring rate   12.5.8.4   48     Memory connector   12.5.2   43     memory output   12.5.7   45     Memory space   12.5.7   45     Memory time   12.5.8.5   49     Menu Measuring points list   11.4   29     menu selection   9.1   20     Menu Sensor display   11.1   25     Minimum sensor supply voltage   13.12.4   61     Monitor mode   12.5.8.2   47     Multi-point calibration   13.11   58     multiplexer   13.12.7   62     networking   14.4   64     Numbering of measuring operations   12.5.6   45     OFF   9.1   20     Once-only output   12.5.4   44     Operating parameters   14.8   65     Options   18.2   73     output format   12.5.5   44     Output fo                                                                                                    | Measuring operations                      | 512           | 10        |
| Measuring point designation   13.2   31     Measuring points list   11.4   29     Memory connector   12.5.2   43     memory output   12.5.7   45     Memory space   12.5.7   45     Memory time   12.5.8.5   49     Menu Measuring points list   11.4   29     menu selection   9.1   20     Menu Sensor display   11.1   25     Minimum sensor supply voltage   13.12.4   61     Monitor mode   12.5.8.2   47     Multi-point calibration   13.11   58     multiplexer   13.12.7   62     networking   14.4   64     Numbering of measuring operations   12.5.6   45     OFF   9.1   20     Once-only output   12.5.4   44     Operating parameters   14.8   65     Options   18.2   73     output format   12.5.5   44     Output format   12.5.8.3   48     Output function   13.12.5   61     Output functi                                                                                                    | Measuring operations                      | 13.2          | 51        |
| Measuring points ist   11.4   25     Measuring rate   12.5.8.4   48     Memory connector   12.5.2   43     memory output   12.5.7   45     Memory space   12.5.7   45     Memory time   12.5.8.5   49     Menu Measuring points list   11.4   29     menu selection   9.1   20     Menu Sensor display   11.1   25     Minimum sensor supply voltage   13.12.4   61     Monitor mode   12.5.8.2   47     Multi-point calibration   13.11   58     multiplexer   13.12.7   62     networking   14.4   64     Numbering of measuring operations   12.5.6   45     OFF   9.1   20     Once-only output   12.5.4   44     Operating parameters   14.8   65     Options   18.2   73     output format   12.5.5   44     Output format   12.5.8.3   48     Output format   12.5.8.3   48     Output modules                                                                                                    | Measuring point designation               | 11.2          | 20        |
| Memory connector   12.5.7   43     memory output   12.5.7   45     Memory space   12.5.7   45     Memory time   12.5.8.5   49     Menu Measuring points list   11.4   29     menu selection   9.1   20     Menu Sensor display   11.1   25     Minimum sensor supply voltage   13.12.4   61     Monitor mode   12.5.8.2   47     Multi-point calibration   13.11   58     multiplexer   13.12.7   62     networking   14.4   64     Numbering of measuring operations   12.5.6   45     OFF   9.1   20     Once-only output   12.5.4   44     Operating parameters   14.8   65     Options   18.2   73     order no.   18.2   73     output format   12.5.5   44     Output format   12.5.8.3   48     Output function   13.12.5   61     Output modules   15   65     Patemtid separation   8.3 </td <td>Measuring points list</td> <td>1258/</td> <td>29<br/>/18</td>                                                                                                    | Measuring points list                     | 1258/         | 29<br>/18 |
| Image: Second Second | Memory connector                          | 12.5.0.4      | 40        |
| Memory space   12.5.7   45     Memory time   12.5.8.5   49     Menu Measuring points list   11.4   29     menu selection   9.1   20     Menu Sensor display   11.1   25     Minimum sensor supply voltage   13.12.4   61     Monitor mode   12.5.8.2   47     Multi-point calibration   13.11   58     multiplexer   13.12.7   62     networking   14.4   64     Numbering of measuring operations   12.5.6   45     OFF   9.1   20     Once-only output   12.5.4   44     Operating parameters   14.8   65     Options   18.2   73     output format   12.5.5   44     Output format   12.5.8.3   48     Output function   13.12.5   61     Output modules   15   65                                                                                                    | memory output                             | 12.5.2        | 43        |
| Memory time   12.5.7   40     Memory time   12.5.8.5   49     Menu Measuring points list   11.4   29     menu selection   9.1   20     Menu Sensor display   11.1   25     Minimum sensor supply voltage   13.12.4   61     Monitor mode   12.5.8.2   47     Multi-point calibration   13.11   58     multiplexer   13.12.7   62     networking   14.4   64     Numbering of measuring operations   12.5.6   45     OFF   9.1   20     ON   9.1   20     Once-only output   12.5.4   44     Operating parameters   14.8   65     Options   18.2   73     Order no.   18.2   73     output format   12.5.8.3   48     Output format   12.5.8.3   48     Output modules   15   65     Output modules   15   65                                                                                                    | Memory space                              | 12.5.7        | 45        |
| Menu Measuring points list11.429menu selection9.120Menu Sensor display11.125Minimum sensor supply voltage13.12.461Monitor mode12.5.8.247Multi-point calibration13.1158multiplexer13.12.762networking14.464Numbering of measuring operations12.5.645OFF9.120Once-only output12.5.444Operating parameters14.865Options18.273order no.18.273output format12.5.8.348Output function13.12.561Output modules1565                                                                                                    | Memory time                               | 12.5.7        | 40        |
| Initial Measuring points ist11.425menu selection9.120Menu Sensor display11.125Minimum sensor supply voltage13.12.461Monitor mode12.5.8.247Multi-point calibration13.1158multiplexer13.12.762networking14.464Numbering of measuring operations12.5.645OFF9.120ON9.120Once-only output12.5.444Operating parameters14.865Options18.273output format12.5.544Output format12.5.8.348Output function13.12.561Output modules1565                                                                                                    | Menu Measuring points list                | 12.0.0.0      | 20        |
| Menu Second   3.1   20     Menu Sensor display   11.1   25     Minimum sensor supply voltage   13.12.4   61     Monitor mode   12.5.8.2   47     Multi-point calibration   13.11   58     multiplexer   13.12.7   62     networking   14.4   64     Numbering of measuring operations   12.5.6   45     OFF   9.1   20     ON   9.1   20     Once-only output   12.5.4   44     Operating parameters   14.8   65     Options   18.2   73     output format   12.5.5   44     Output format   12.5.8.3   48     Output format   13.12.5   61     Output modules   15   65                                                                                                    | menu selection                            | 0 1           | 20        |
| Minimum sensor supply voltage13.12.461Monitor mode12.5.8.247Multi-point calibration13.1158multiplexer13.12.762networking14.464Numbering of measuring operations12.5.645OFF9.120ON9.120Once-only output12.5.444Operating parameters14.865Options18.273Order no.18.273output format12.5.544Output format12.5.8.348Output modules1565Potantial separation8.310                                                                                                    | Menu Sensor display                       | 11 1          | 20        |
| Monitor mode   12.5.8.2   47     Multi-point calibration   13.11   58     multiplexer   13.12.7   62     networking   14.4   64     Numbering of measuring operations   12.5.6   45     OFF   9.1   20     ON   9.1   20     Once-only output   12.5.4   44     Operating parameters   14.8   65     Options   18.2   73     Order no.   18.2   73     output format   12.5.5   44     Output format   12.5.8.3   48     Output modules   15   65     Potential separation   8.3   10                                                                                                    | Minimum sensor supply voltage             | 13 12 4       | 20<br>61  |
| Multi-point calibration   13.11   58     multiplexer   13.12.7   62     networking   14.4   64     Numbering of measuring operations   12.5.6   45     OFF   9.1   20     ON   9.1   20     Once-only output   12.5.4   44     Operating parameters   14.8   65     Options   18.2   73     Order no.   18.2   73     output format   12.5.5   44     Output format   12.5.5   44     Output format   12.5.5   61     Output modules   15   65                                                                                                    | Monitor mode                              | 12582         | 47        |
| multiplexer   13.12.7   62     networking   14.4   64     Numbering of measuring operations   12.5.6   45     OFF   9.1   20     ON   9.1   20     Once-only output   12.5.4   44     Operating parameters   14.8   65     Options   18.2   73     Order no.   18.2   73     output format   12.5.5   44     Output format   12.5.8.3   48     Output modules   15   65     Potential separation   8.3   10                                                                                                    | Multi-point calibration                   | 13 11         | 58        |
| networking   14.4   64     Numbering of measuring operations   12.5.6   45     OFF   9.1   20     ON   9.1   20     Once-only output   12.5.4   44     Operating parameters   14.8   65     Options   18.2   73     Order no.   18.2   73     output format   12.5.5   44     Output format   12.5.5   44     Output format   12.5.5   61     Output modules   15   65                                                                                                    | multiplever                               | 13 12 7       | 62        |
| Numbering of measuring operations   12.5.6   45     OFF   9.1   20     ON   9.1   20     Once-only output   12.5.4   44     Operating parameters   14.8   65     Options   18.2   73     Order no.   18.2   73     output format   12.5.5   44     Output format   12.5.5   44     Output format   12.5.8.3   48     Output modules   15   65                                                                                                    | networking                                | 14.4          | 64        |
| OFF   9.1   20     ON   9.1   20     Once-only output   12.5.4   44     Operating parameters   14.8   65     Options   18.2   73     Order no.   18.2   73     output format   12.5.5   44     Output format   12.5.5   44     Output format   12.5.8.3   48     Output function   13.12.5   61     Output modules   15   65                                                                                                    | Numbering of measuring operations         | 12.5.6        | 45        |
| ON   9.1   20     Once-only output   12.5.4   44     Operating parameters   14.8   65     Options   18.2   73     Order no.   18.2   73     output format   12.5.5   44     Output format   12.5.5   44     Output format   12.5.8.3   48     Output function   13.12.5   61     Output modules   15   65                                                                                                    | OFF                                       | 9.1           | 20        |
| Once-only output   12.5.4   44     Operating parameters   14.8   65     Options   18.2   73     Order no.   18.2   73     output format   12.5.5   44     Output format   12.5.5   44     Output format   12.5.8.3   48     Output function   13.12.5   61     Output modules   15   65                                                                                                    | ON .                                      | 9.1           | 20        |
| Operating parameters14.865Options18.273Order no.18.273output format12.5.544Output format12.5.8.348Output function13.12.561Output modules1565                                                                                                    | Once-only output                          | 1254          | 44        |
| Options   18.2   73     Order no.   18.2   73     output format   12.5.5   44     Output format   12.5.8.3   48     Output function   13.12.5   61     Output modules   15   65                                                                                                    | Operating parameters                      | 14.8          | 65        |
| Order no.     18.2     73       output format     12.5.5     44       Output format     12.5.8.3     48       Output function     13.12.5     61       Output modules     15     65                                                                                                    | Options                                   | 18.2          | 73        |
| output format12.5.544Output format12.5.8.348Output function13.12.561Output modules1565Potential separation8.319                                                                                                    | Order no                                  | 18.2          | 73        |
| Output format12.5.8.348Output function13.12.561Output modules1565Potential senaration8.310                                                                                                    | output format                             | 12.5.5        | 44        |
| Output function13.12.561Output modules1565Potential separation8.310                                                                                                    | Output format                             | 12.5.8.3      | 48        |
| Output modules 15 65<br>Potential separation 8.3 10                                                                                                    | Output function                           | 13.12.5       | 61        |
| Potential separation 8.3 10                                                                                                    | Output modules                            | 15            | 65        |
|                                                                                                    | Potential separation                      | 8.3           | 19        |

ALMEMO<sup>®</sup> 2590

|                                      |                    | Index    |
|--------------------------------------|--------------------|----------|
| Down own by                          | 10.4               | 46 70    |
| Power supply<br>Drint evelo factor   | 18.1               | 16, 72   |
| Print cycle factor                   | IJ. IZ. I<br>5 1 2 | 09<br>12 |
| Product overview                     | 0.1.0<br>19.2      | 13       |
| Product overview                     | 10.2               | 13       |
| programming monus                    | 10.5               | 24       |
| Poforonco channol 1                  | 12 12 6            | 24       |
| Reference channel 2                  | 13.12.0            | 62       |
| refrigerants                         | 13.12.7            | 57       |
| reinitialization                     | 75                 | 17       |
| relav adapter                        | 13 12 2            | 59       |
| Relay assignment                     | 13 12 2            | 59       |
| Relay-trigger modules                | 15.2               | 66       |
| Ring memory                          | 12585              | 49       |
| Safety instructions                  | 4                  | .0       |
| saving to memory activated           | 12581              | 46       |
| Scaling                              | 13.6               | 53       |
| Scaling                              | 12.4               | 41       |
| Scaling the analog output            | 15.3               | 69       |
| Scanning configuration               | 12.5.8             | 46       |
| Scanning mode                        | 12.5.8.2           | 46       |
| Scope of delivery                    | 3.2                | 7        |
| SD-card                              | 12.5.2             | 43       |
| Selecting a measuring point          | 11.1.1             | 25       |
| Selecting the input channel          | 13.1               | 51       |
| Selecting the measuring range        | 13.9               | 54       |
| Semi-continuous measuring point scan | 12.5.8.4           | 48       |
| Sensor adjustment                    | 11.2.3             | 26       |
| Sensor breakage                      | 9.2                | 21       |
| Sensor display                       | 11.1               | 25       |
| Sensor programming                   | 13                 | 10, 51   |
| Sensor supply                        | 7.4                | 16       |
| sensor supply voltage                | 13.12.4            | 61       |
| Sensor voltage, min                  | 13.12.4            | 61       |
| Sensors / transducers                | 8.1                | 17       |
| Set measured value to zero           | 11.2.1             | 25       |
| setpoint entry                       | 12.3               | 41       |
| Sleep mode                           | 12.5.8.2           | 47       |
| sliding average                      | 12.2.1             | 35       |
| Smoothing meas values                | Z.Z. <br>5.4.2     | 30       |
| Soliwale<br>Special functions        | J. I.J<br>12 12    | 14       |
| Special manager                      | 13.1Z<br>13.14     | 59       |
| Standard equinment                   | 13.11<br>18.1      | 00<br>70 |
| standardized volume                  | 10.1               | 12       |
|                                      | 12.2.1             | 40       |

ALMEMO<sup>®</sup> 2590

| 18. Dodatek                                |        |    |
|--------------------------------------------|--------|----|
|                                            | 10.5.0 |    |
| Start time                                 | 12.5.9 | 49 |
| Starting and stopping measuring operations | 12.5.9 | 49 |
| Suitable conditions                        | 18.1   | 72 |
| supply voltage monitoring                  | 7.1    | 16 |
| Surface                                    | 12.2.6 | 38 |
| Switch memory activation                   | 12.5.5 | 44 |
| switch OFF                                 | 7.5    | 17 |
| Switching ON / OFF                         | 7.5    | 17 |
| Technical data                             | 18.1   | 72 |
| temperature compensation                   | 14.6   | 64 |
| Temperature compensation                   | 11.2.4 | 27 |
| Time constant                              | 12.2.1 | 35 |
| time-of-day                                | 12.5.3 | 43 |
| Trigger inputs                             | 15.2   | 67 |
| Trouble-shooting                           | 16     | 70 |
| Two-point adjustment                       | 12.3   | 41 |
| User measuring menu                        | 11.5   | 30 |
| user measuring menu Bar chart              | 11.5   | 31 |
| user menu                                  | 11.6.2 | 32 |
| User menus                                 | 11.6   | 31 |
| Volume flow measurement                    | 12.2.6 | 38 |
| Warranty                                   | 3.1    | 6  |
| Waste disposal                             | 3.3    | 7  |
| width                                      | 12.2.6 | 38 |
| WINControl                                 | 5.1.3  | 14 |
| Zero-point correction                      | 13.7   | 54 |

Index

## 18.4 Kontakt:

AHLBORN Mess- und Regelungstechnik GmbH Eichenfeldstraße 1 83607 Holzkirchen Germany

internet : http://www.ahlborn.come-mail : amr@ahlborn.com

## Przedstawicielstwo w Polsce

Alitech Sp. z o.o. ul.Stobrawska 30, 54-211 Wrocław

https://alitech.com.pl biuro@alitech.com.pl

## 18. Dodatek

Nawet najwyższa możliwa ostrożność nie wyklucza możliwości wystąpienia nieścisłości. Zastrzegamy sobie prawo do wprowadzania zmian technicznych bez wcześniejszego powiadomienia.